# 單相光伏逆變器模塊

PEK-510

實驗指導書 <sup>固緯料號</sup> NO. 82EK-11000M01

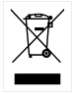

ISO-9001 認證企業

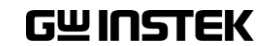

本手冊所含資料受到版權保護,未經固緯電子實業股份有限公司預 先授權,不得將手冊內任何章節影印、複製或翻譯成其它語言。

本手冊所含資料在印製之前已經過校正,但因固緯電子實業股份有 限公司不斷改善產品,所以保留未來修改產品規格、特性以及保養 維修程式的權利,不必事前通知。

固緯電子實業股份有限公司 新北市土城區中興路 7-1 號

| 簡介                      |    |
|-------------------------|----|
| 章節說明                    | 10 |
| <mark>實驗</mark> 1升壓式轉換器 |    |
| 電路模擬                    | 12 |
| 實驗設備                    |    |
| 實驗步驟                    | 16 |
| 實驗目的                    |    |
| 實驗結果                    |    |
| 結論                      | 20 |
|                         |    |
| 實驗2升壓式轉換器之輸人電壓控制        | 21 |
| 電路模擬                    | 21 |
| 實驗設備                    | 24 |
| 實驗步驟                    | 25 |
| 實驗目的                    | 27 |
| 實驗結果                    | 27 |
| 結論                      |    |
| 實驗 3 升壓式轉換器之最大功率點追蹤     | 29 |
| 電路模擬                    |    |
| 實驗設備                    |    |
| 實驗步驟                    |    |
| 實驗目的                    |    |
| 實驗結果                    |    |
| 結論                      |    |
| <b>蒈驗4</b>              | 27 |
| 雪攺梢擬                    |    |
|                         |    |

### G≝INSTEK

| 實驗設備                           |    |
|--------------------------------|----|
| 實驗步驟                           | 41 |
| 實驗目的                           |    |
| 實驗結果                           |    |
| 結論                             |    |
|                                |    |
| 實驗5單相並網逆變器                     | 47 |
| 電路模擬                           |    |
| 實驗設備                           |    |
| 實驗步驟                           |    |
| 實驗目的                           |    |
| 實驗結果                           |    |
| 結論                             | 59 |
|                                |    |
| 實驗6單相光伏並網逆變器                   | 60 |
| 電路模擬                           | 60 |
| 實驗設備                           | 63 |
| 實驗步驟                           | 64 |
| 實驗目的                           | 67 |
| 實驗結果                           | 67 |
| 結論                             |    |
|                                |    |
| 實驗7單相光伏並網逆變器PQ控制               | 70 |
| 電路模擬                           |    |
| 實驗設備                           | 74 |
| 實驗步驟                           | 75 |
| 實驗目的                           |    |
| 實驗結果                           |    |
| 結論                             |    |
|                                |    |
| <b>賞 颐 δ</b> 單相 逆變 器 乙 纰 島 保 護 |    |
| 電路模擬                           |    |
| 實驗設備                           |    |

| 實驗步驟                                                                                                    |                                 |
|----------------------------------------------------------------------------------------------------|---------------------------------|
| 實驗目的                                                                                                    |                                 |
| 實驗結果                                                                                                    |                                 |
| 結論                                                                                                    | 98                              |
| <mark>附錄 A PEK-510 電路圖</mark>                                                                                                    |                                 |
| Single Phase PV Inverter                                                                                                    |                                 |
| F28335 Delfino control CARD                                                                                                    |                                 |
| Gate Driver                                                                                                    |                                 |
| Gate Driver Power                                                                                                    | 106                             |
|                                                                                                    |                                 |
| <mark>附錄 B C code 燒錄流程</mark>                                                                                                    | 107                             |
| 附錄 B C code 燒錄流程<br>附錄 C RS232 連線                                                                                                    | 107                             |
| 附錄 B C code 燒錄流程<br>附錄 C RS232 連線<br>附錄 D SAS 軟體操作手冊                                                                                      | 107<br>116<br>120               |
| 附錄 B C code 燒錄流程<br>附錄 C RS232 連線<br>附錄 D SAS 軟體操作手冊<br>介紹                                                                                | 107<br>116<br>120<br>120        |
| <ul> <li>附錄 B C code 燒錄流程</li> <li>附錄 C RS232 連線</li> <li>附錄 D SAS 軟體操作手冊</li> <li>介紹</li> <li>安裝與啓動</li> </ul>                           | 107<br>116<br>120<br>120<br>120 |
| <ul> <li>附錄 B C code 燒錄流程</li> <li>附錄 C RS232 連線</li> <li>附錄 D SAS 軟體操作手冊</li> <li>介紹</li> <li>安裝與啓動</li> <li>界面說明</li> </ul>             |                                 |
| <ul> <li>附錄 B C code 燒錄流程</li> <li>附錄 C RS232 連線</li> <li>附錄 D SAS 軟體操作手冊</li> <li>介紹</li> <li>安裝與啓動</li> <li>界面說明</li> <li>操作</li> </ul> |                                 |

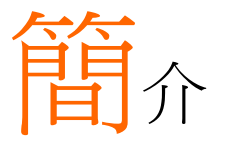

PEK-510為單相光伏逆變器模塊(Single Phase PV Inverter Module),如圖 0.1 所示,前級為升壓式 轉換器(Boost Converter)架構,後級為單相全橋逆 變器(Single Phase Inverter)架構,其為全數位控制 系統,實施方法如圖 0.2,目的在提供電力轉換器 採用數位控制的學習平台,讓使用者透過 PSIM 軟 體,除以模擬方式學習電力轉換器的原理、分析及 設計外,亦可透過 PSIM 之 SimCoder 工具將控制 電路轉換為數位控制程式,並可實際將以 DSP 取 代之電路再作一次模擬,最後並可將透過模擬驗證 過之控制程式燒錄於 DSP 晶片中,再透過 DSP 進 行控制及通訊,以驗證所設計電路及控制器之正確 性。

圖 0.1 單相光伏逆變器 實驗模組

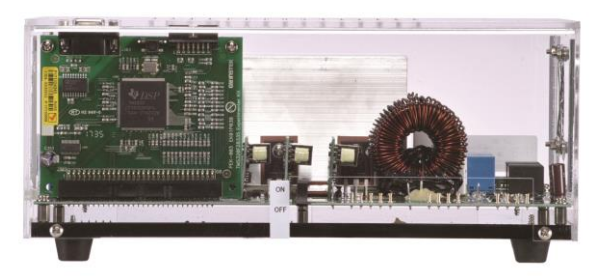

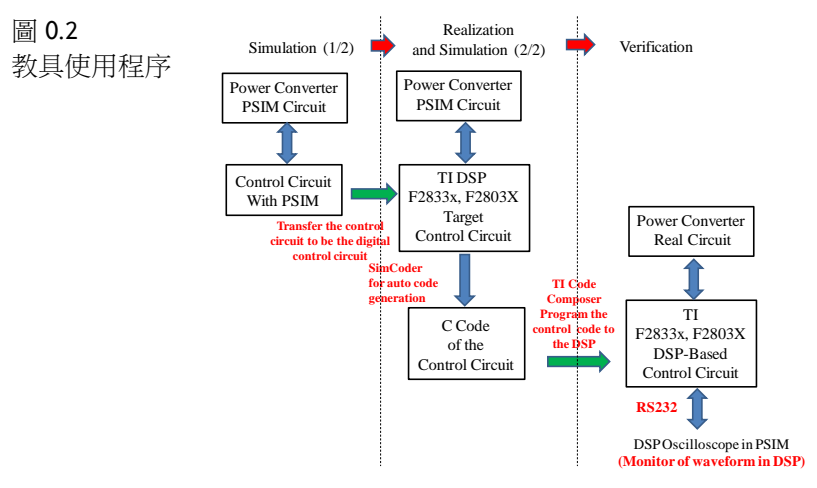

PEK-510 共可完成八個實驗,分別如下:

- 1. 升壓式轉換器 (Boost Converter)
- 2. 升壓式轉換器之輸入電壓控制 (Input Voltage Control of Boost Converter)
- 3. 升壓式轉換器之最大功率點追蹤 (MPPT Control of Boost Converter)
- 4. 單相升壓獨立式逆變器 (Single Phase Boost Stand-alone Inverter)
- 5. 單相並網逆變器 (Single Phase Grid-connected Inverter)
- 6. 單相光伏並網逆變器 (Single Phase PV Grid-connected Inverter)
- 7. 單相光伏並網逆變器 PQ 控制 (PQ Control of Single-phase PV Grid-connected Inverter)
- 8. 單相逆變器之孤島保護 (Single Phase Islanding Protection Inverter)

進行實驗時除需要 PEK-510 本身外,仍需搭配 PEK-005A(輔助電源, 如圖 0.3)與 PEK-006 (JTAG 燒錄器,如圖 0.4)並在 PTS-5000 的實驗 平台上完成,如圖 0.5。

簡介

圖 0.3 輔助電源模組

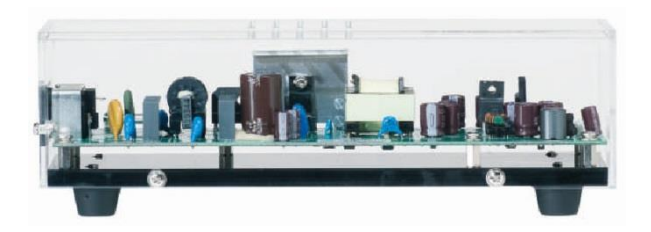

圖 0.4 JTAG 燒錄器

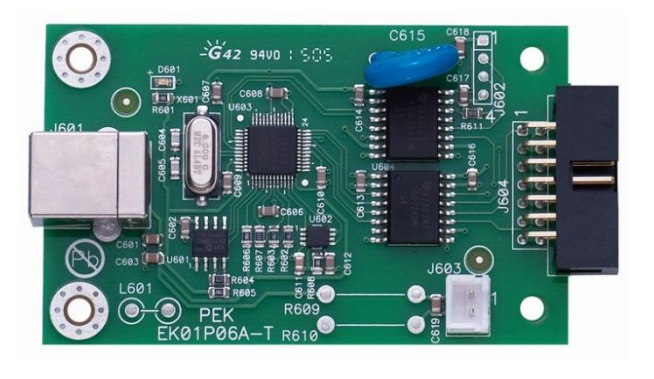

### **G**<sup>W</sup>INSTEK

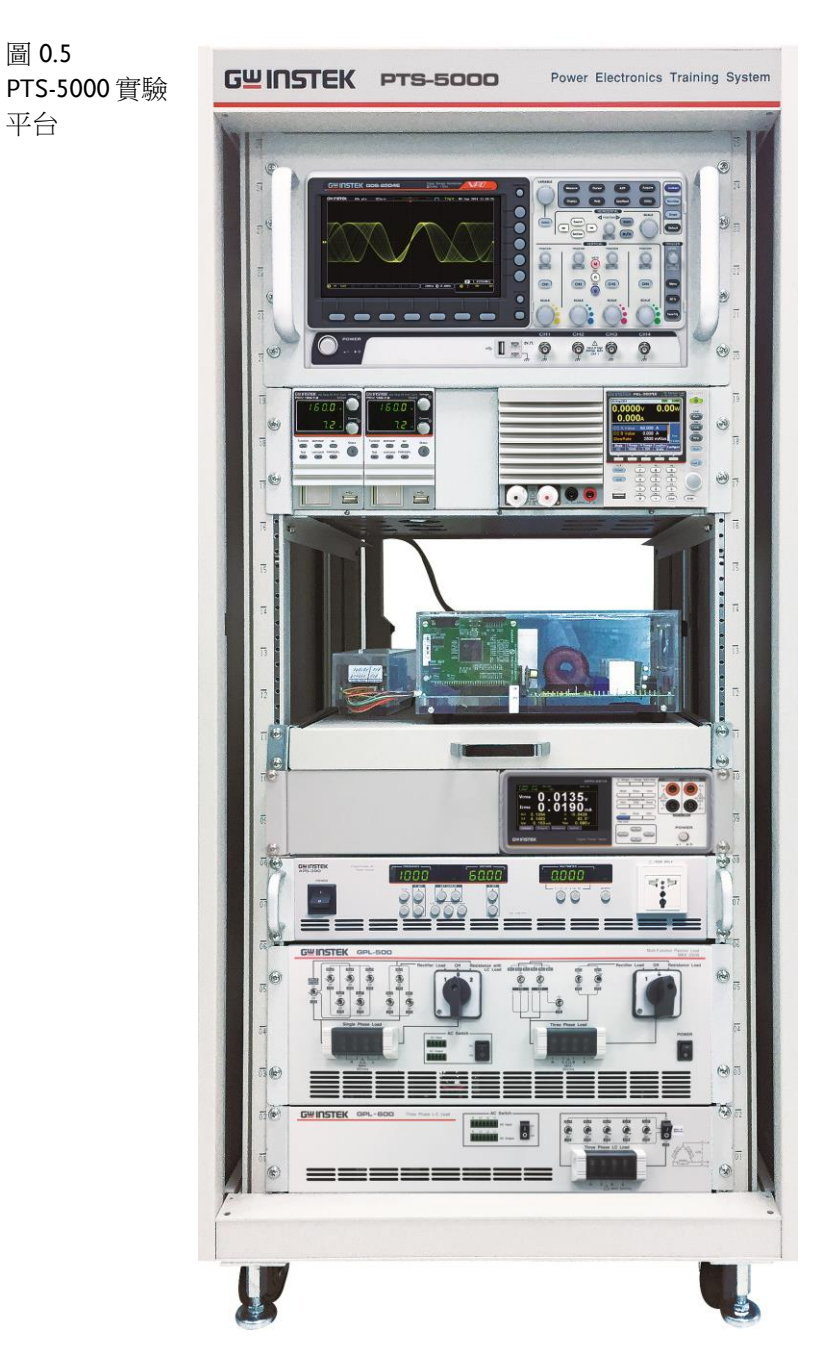

## G≝INSTEK

PEK-510 DSP 輸入輸出腳位配置如圖 0.6,其電路圖可參考附錄 A,可區分為功率電路、感測電路、驅動電路以及保護電路。其中感測電路分為兩部分,其一為測試點量測使用,另一部分為回授 DSP 控制使用,其衰減倍率各不相同,分別如下表 0.1 與 0.2。

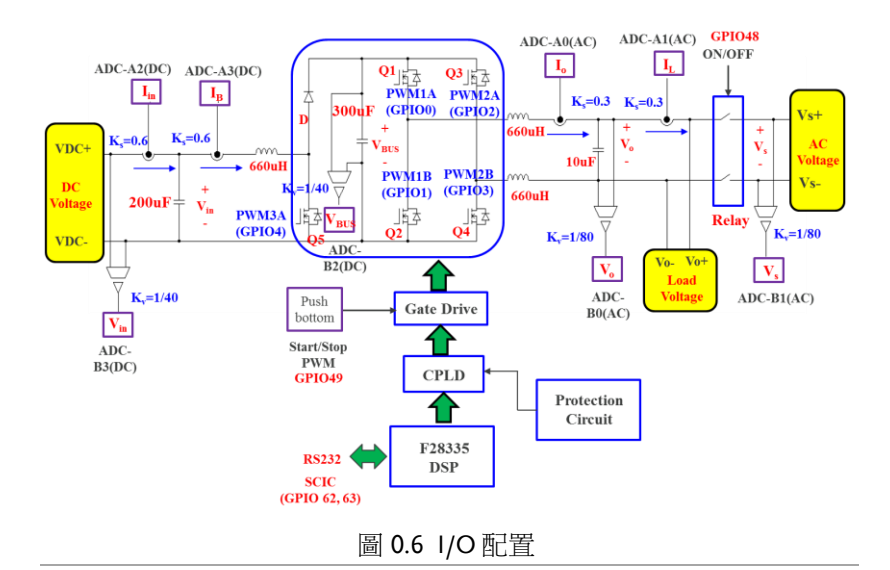

表 0.1 PEK-510 測試點的量測比例

|   | 感測項目           | 感測比例   |
|---|----------------|--------|
| 1 | 升壓轉換器輸入電壓(Vin) | 0.0249 |
| 2 | 直流鍊電壓(VBUS)    | 0.0249 |
| 3 | 升壓轉換器輸入電流(lin) | 0.8    |
| 4 | 升壓轉換器電感電流(IB)  | 0.8    |
| 5 | 逆變器輸出電流(Io)    | 0.8    |
| 6 | 逆變器負載電流(IL)    | 0.8    |
| 7 | 逆變器輸出電壓(Vo)    | 0.0124 |
| 8 | 市電電壓(Vs)       | 0.0124 |

|   | 感測項目           | 感測比例   |
|---|----------------|--------|
| 1 | 升壓轉換器輸入電壓(Vin) | 0.0249 |
| 2 | 直流鍊電壓(VBUS)    | 0.0249 |
| 3 | 升壓轉換器輸入電流(lin) | 0.6    |
| 4 | 升壓轉換器電感電流(IB)  | 0.6    |
| 5 | 逆變器輸出電流(lo)    | 0.2996 |
| 6 | 逆變器負載電流(IL)    | 0.2996 |
| 7 | 逆變器輸出電壓(Vo)    | 0.0124 |
| 8 | 市電電壓(Vs)       | 0.0124 |

#### 表 0.2 PEK-510 DSP 的回授比例

# 章節說明

章節安排如下

| 簡介                        | 簡略介紹本模組的實驗方式、實驗項目、電路組<br>成以及各章節內容等。                                                                                                    |
|---------------------------|----------------------------------------------------------------------------------------------------|
| 實驗1<br>升壓式轉換器             | 主要學習 PWM 切換升壓式轉換器之原理及工作<br>模式,透過 PEK-510 模塊了解電壓及電流之量測<br>方法,同時學習 TI F28335 DSP IC 腳位、PWM<br>及 A/D 硬體之設定,並了解如何利用 RS-232 進<br>行 DSP 內部信號之控制與量測。 |
| 實驗 2<br>升壓式轉換器之輸<br>入電壓控制 | 主要學習升壓式轉換器之小訊號模型推導,並學<br>習輸入電壓控制法,針對硬體進行規劃後透過<br>SimCoder進行程式撰寫。                                                                              |
| 實驗3<br>升壓式轉換器之最<br>大功率點追蹤 | 了解 PV 模組特性及各式 MPPT 方法,學習擾動<br>觀察法之 SimCoder 程式撰寫,並透過 PEK-510<br>之升壓式轉換器來確認實驗結果。                                                               |
| 實驗4<br>單相升壓獨立式逆<br>變器     | 主要學習單相逆變器之建模,並學習電壓迴路及<br>電流迴路控制器之設計,針對硬體進行規劃後透<br>過SimCoder進行程式撰寫。                                                                            |
| 實驗 5<br>單相並網逆變器           | 了解單相市電並聯逆變器基本原理及結構,同時<br>學習單相並聯逆變器之鎖相迴路設計方法,並學<br>習電壓迴路及電流迴路控制器設計,針對市電並<br>聯逆變器進規劃後透過 SimCoder 進行程式撰<br>寫。                                    |
| 實驗 6<br>單相光伏並網逆變<br>器     | 了解光伏並網逆變器之原理及結構,並將升壓式<br>轉換器與單相逆變器結合形成光伏並網逆變器之<br>實驗,進行規劃後透過SimCoder進行程式撰<br>寫。                                                               |

### **G**<sup>W</sup>**INSTEK**

| 實驗 7     | 了解智慧型逆變器之實功管理與虛功注入之驗証      |
|----------|----------------------------|
| 單相光伏並網逆變 | 能力,並針對硬體進行規劃後透過 SimCoder 進 |
| 器 PQ 控制  | 行程式撰寫。                     |

#### 實驗8

保護

了解孤島保護的目的及孤島測試驗証的方法,並 單相逆變器之孤島 針對硬體進行規劃後透過 SimCoder 進行程式撰 寫。

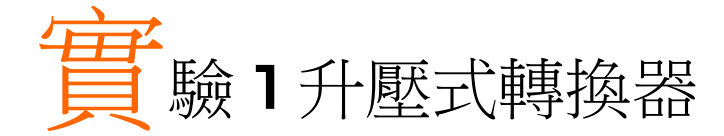

電路模擬

轉換器規格如下:

Input Voltage  $V_{in} = 50V$ BUS Voltage  $V_{bus} = 80V$  $F_s = 40kHz$ ,  $V_{tri} = 5V_{pp}$  (PWM)  $L_b = 661.5uH$ ,  $C_{BUS} = 300uF$  $K_s = 0.6$  (DC current sensing factor)  $K_v = 1/40$  (DC voltage sensing factor)

依照上述參數所建立的類比電路如下圖 1.1: PSIM 檔名為: PEK-510\_Sim1\_Boost\_V11.1.5\_V1.1

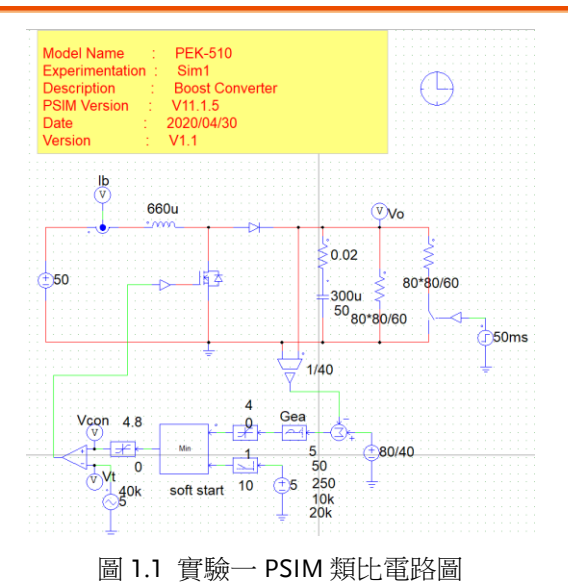

### G≝INSTEK

#### 其模擬結果如圖 1.2, 1.3:

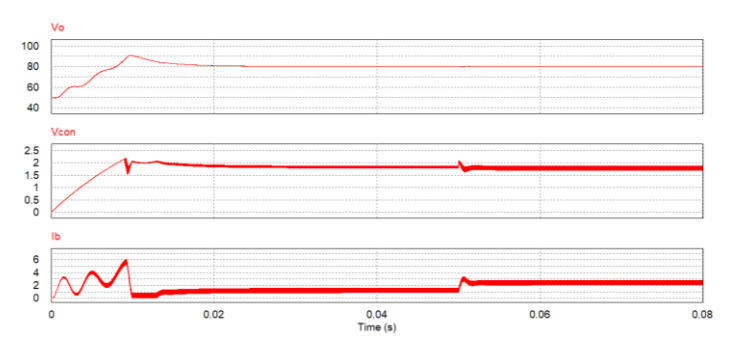

圖 1.2 實驗一類比電路模擬波形

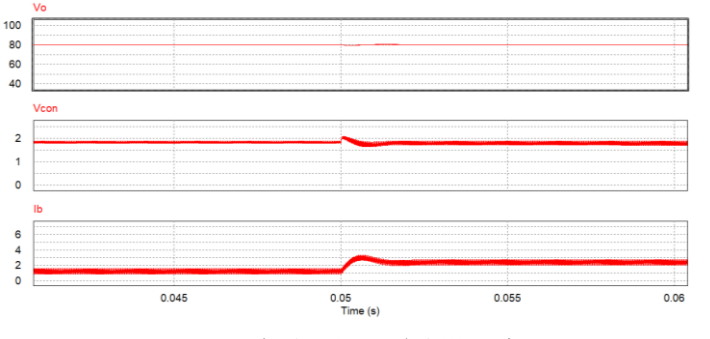

圖 1.3 實驗一類比電路模擬波形

## **GWINSTEK**

再参照類比電路所建立的數位電路如下圖 1.4 PSIM 檔名為: PEK-510\_Lab1\_Boost\_V11.1.5\_V1.1

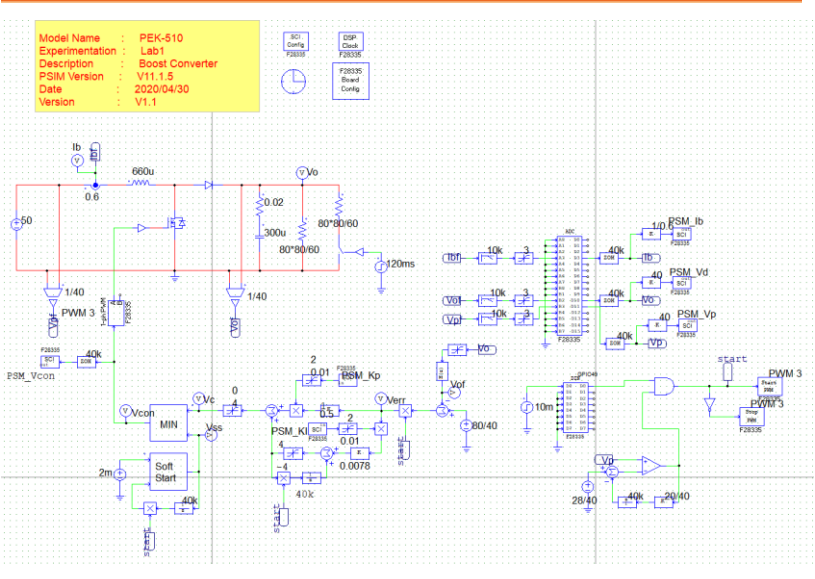

圖 1.4 實驗一 PSIM 數位電路圖

其模擬結果如圖 1.5:

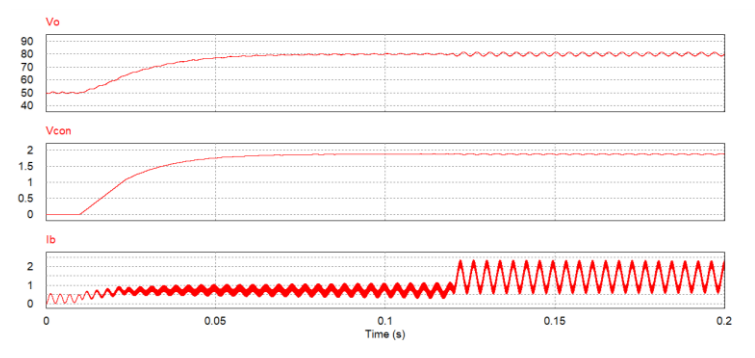

圖 1.5 實驗一數位電路模擬波形

模擬確認無誤後,利用"Simulate"的"Generate Code"自動產生對應的 C Code。

## 實驗設備

本實驗所需的設備如下,設備使用前請參照各設備使用說明書:

- PEK-510 一台
- PEK-005A 一台
- PEK-006一台
- PTS-5000 一台(其中使用 GDS-2204E, PSW160-7.2, PEL-3031E)
- PC 一台

## 實驗步驟

1. 實驗接線圖如圖 1.6,請依此圖完成接線。

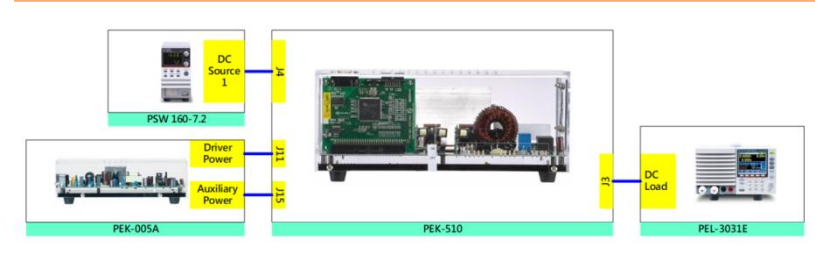

圖 1.6 實驗一接線圖

2. 接線完畢後,先確認 PEK-510 開關為 OFF,之後開啟 PEK-005A 的開闢,開啟後 DSP 的紅色顯示燈亮起,如圖 1.7,此時表示 DSP 電源正常。

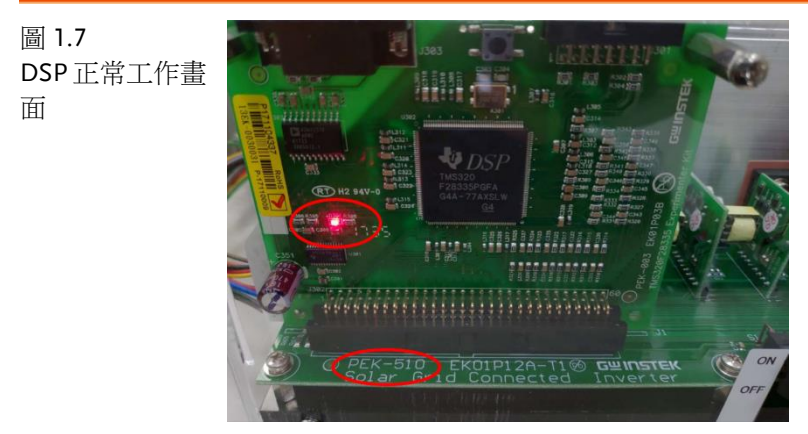

3. 請依照附錄 B(燒錄流程)進行燒錄。

### G≝INSTEK

4. 如圖 1.8 所示,將示波器探棒分別接至 IB, V BUS上。

圖 1.8 示波器探棒接線 圖

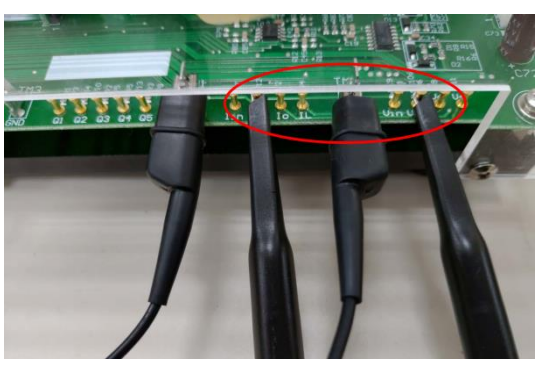

5. 如圖 1.9 所示,電源供應器 PSW160-7.2 設定為電壓 50V,電流 3A。

圖 1.9 PSW 設定圖

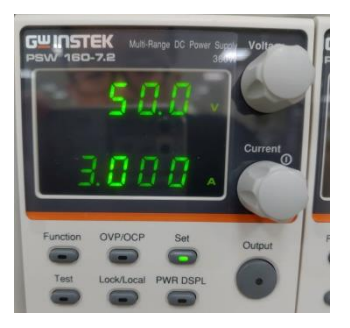

6. PEL-3031E 電源開啟後,負載模式為 CR Mode, Range 為 Low, Channel\_A 設定為  $50\Omega$ , Channel\_B 設定為  $100\Omega$ , 如圖 1.10。

圖 1.10 PEL-3031E 負載 設定

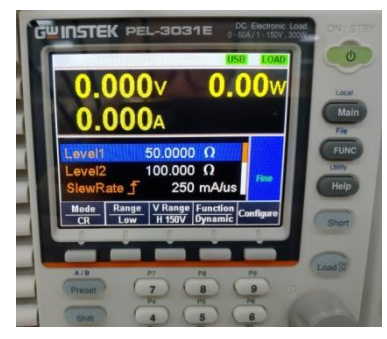

7. 設定完畢後,將 PSW 電源輸出,最後再將 PEK-510 開啟。

## G≝INSTEK

## 實驗目的

本實驗為升壓式轉換器,負載分別設定為 100 $\Omega$  及 50 $\Omega$  情況下,探討 其對輸出電壓波形影響。

## 實驗結果

#### (1) 電子負載 100Ω

如圖 1.11 所示,當負載設定為 100 $\Omega$ ,此時輸出電壓 80V、輸出功率 62.85W。如圖 1.12 所示,觀測 I<sub>B</sub>為 1.08A(實際值 1.35A),V<sub>Bus</sub>為 1.98V(實際值 79.52V)

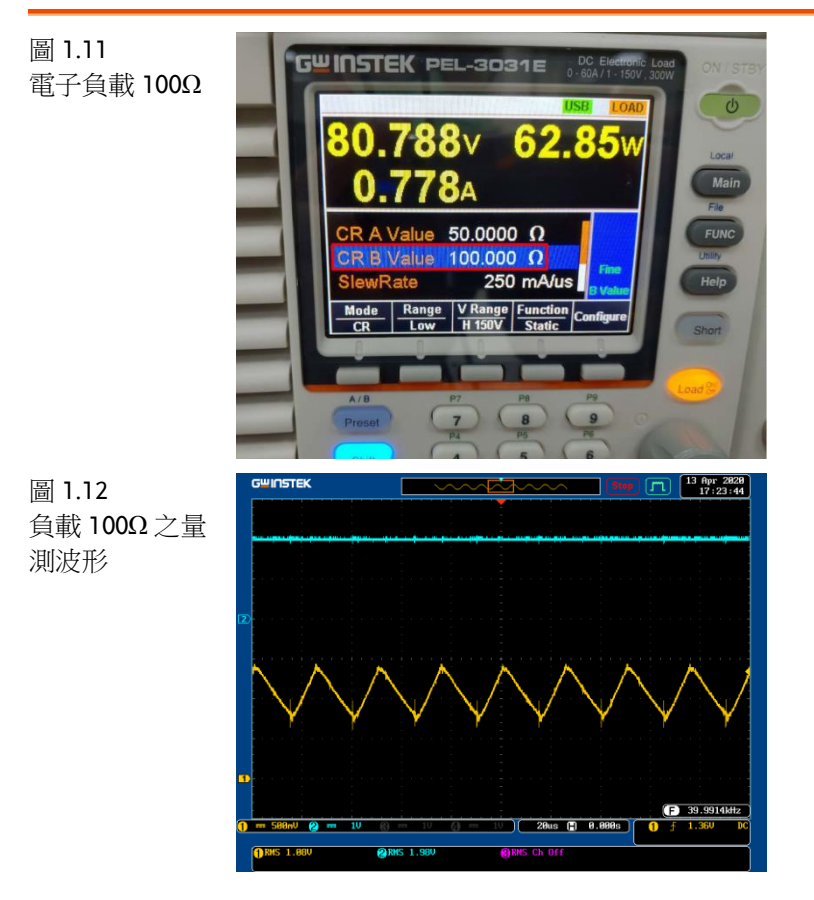

### **G**<sup>W</sup>INSTEK

#### (2) 電子負載 50Ω

如圖 1.13 所示,當負載設定為 50Ω,此時電路功率為輸出電壓 80V、輸出功率 128W。如圖 1.14 所示,觀測 I<sub>B</sub>為 2.18A(實際值 2.725A), V<sub>Bus</sub>為 1.98V(實際值 79.52V)。

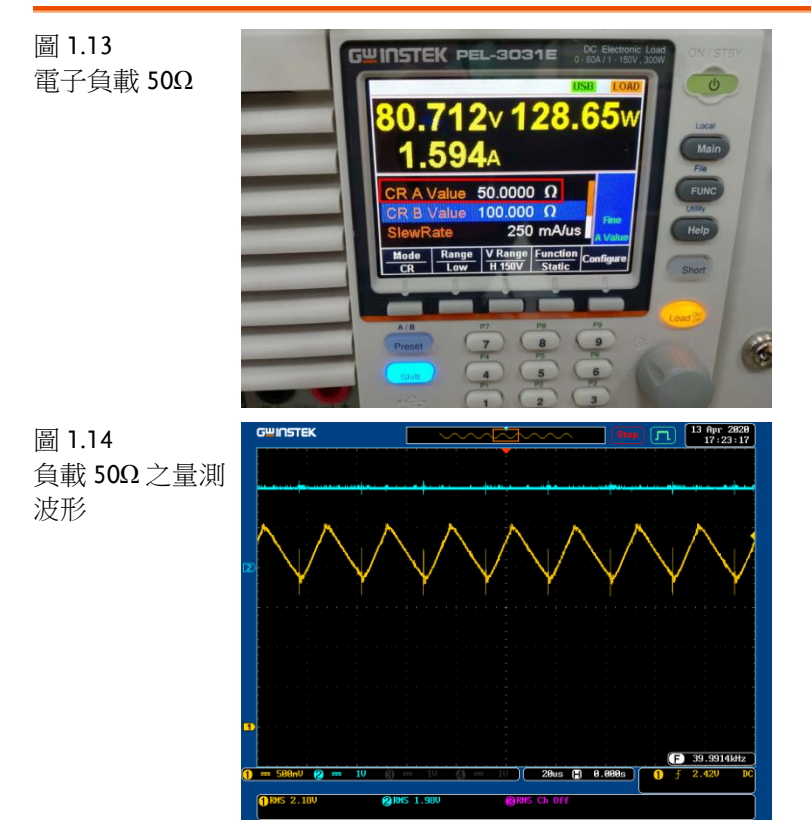

依照不同負載的操作,依序將結果填入表 1.1, 感測比例請參照表 0.1。

| 表 1.1 不同負載時輸出電壓電流量測數據                 |       |       |       |               |
|---------------------------------------|-------|-------|-------|---------------|
| IB(Irms) IB(Irms) VBUS(Vrms) VBUS(Vrm |       |       |       | ns) VBUS(Vrms |
|                                       | (量測值) | (實際值) | (量測值) | (實際值)         |
| 負載(100Ω)                              | 1.08A | 1.35A | 1.98V | 79.52V        |
| 負載(50Ω)                               | 2.18A | 2.73A | 1.98V | 79.52V        |

## 結論

由表 1.1 可發現,升壓式轉換器於負載變動時,IB 電流隨著負載變化 (半載至滿載)而有所改變,但輸出電壓仍透過迴授控制維持穩定。

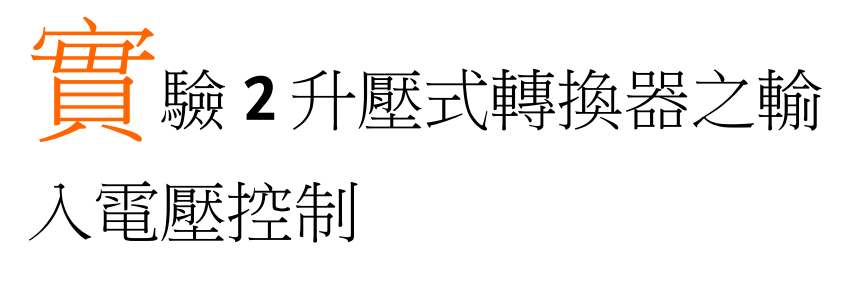

電路模擬

轉換器規格如下:

Input Voltage  $V_{in} = 50V$ BUS Voltage  $V_{bus} = 80V$  $F_s = 40kHz$ ,  $V_{tri} = 5V_{pp}$  (PWM)  $L_b = 661.5uH$ ,  $C_{BUS} = 300uF$  $K_s = 0.6$  (DC current sensing factor)  $K_v = 1/40$  (DC voltage sensing factor)  $K_v = 1/40$  (DC voltage sensing factor)

PSIM 檔名為: PEK-510\_Sim2\_Input\_Control\_Boost\_V11.1.5\_V1.1

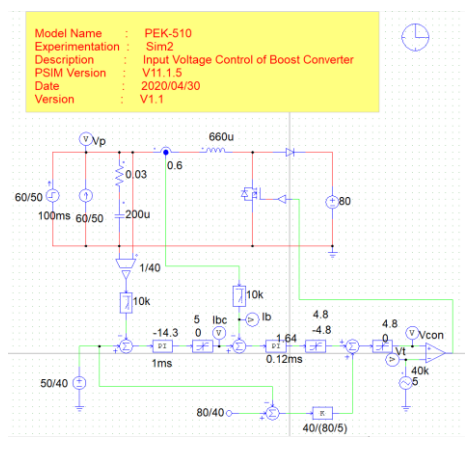

圖 2.1 實驗二 PSIM 類比電路圖

## GWINSTEK

#### 其模擬結果如圖 2.2, 2.3:

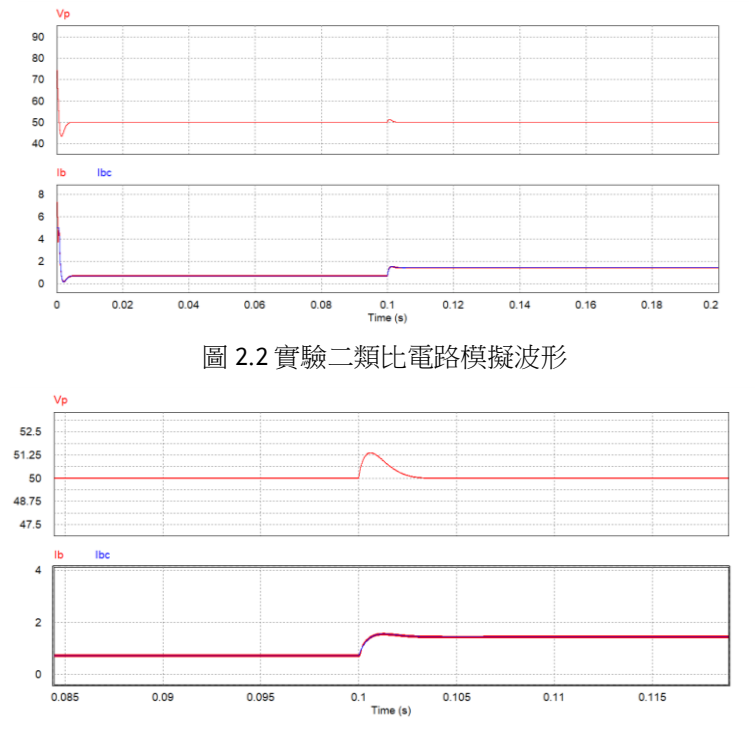

圖 2.3 實驗二類比電路模擬波形

### **G**<sup>W</sup>INSTEK

再參照類比電路所建立的數位電路如下圖 2.4 PSIM 檔名為: PEK-510\_Lab2\_Input\_Control\_Boost\_V11.1.5\_V1.1

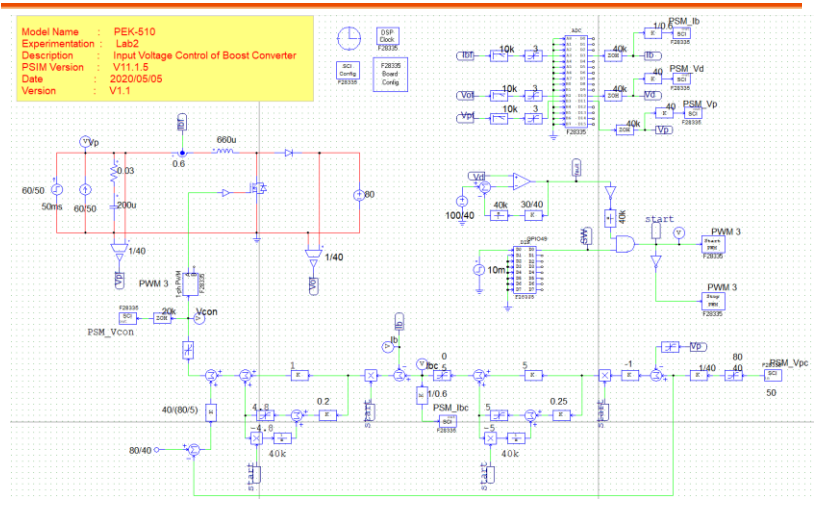

圖 2.4 實驗二 PSIM 數位電路圖

#### 其模擬結果如圖 2.5:

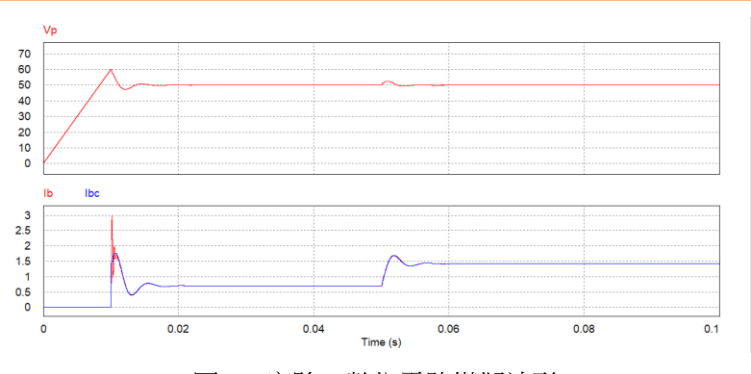

圖 2.5 實驗二數位電路模擬波形

模擬確認無誤後,利用"Simulate"的"Generate Code"自動產生對應的 C Code。

## 實驗設備

本實驗所需的設備如下,設備使用前請參照各設備使用說明書:

- PEK-510 一台
- PEK-005A 一台
- PEK-006 一台
- PTS-5000 一台(其中使用 GDS-2204E, PSW160-7.2, PEL-3031E)
- PC 一台

### 實驗步驟

1. 實驗接線圖如圖 2.6,請依此圖完成接線。

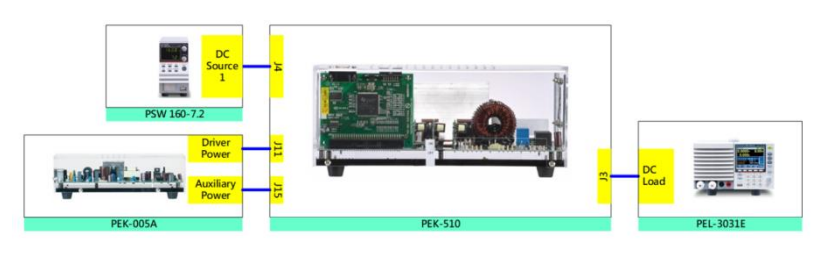

圖 2.6 實驗二接線圖

2. 接線完畢後,先確認 PEK-510 開關為 OFF,之後開啟 PEK-005A 的開關,開啟後 DSP 的紅色顯示燈亮起,如圖 2.7,此時表示 DSP 電源正常。

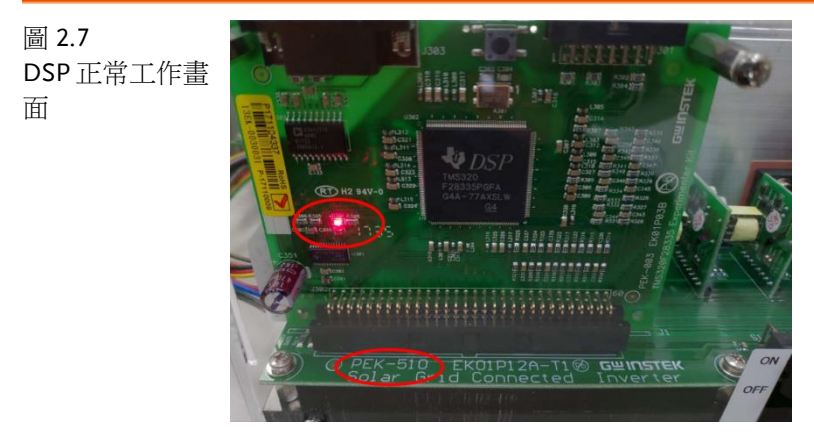

3. 請依照附錄 B(燒錄流程)進行燒錄。

## G≝INSTEK

4. 如圖 2.8 所示, PSW160-7.2 設定為電壓 60V, 電流 1.2A。

圖 2.8 示波器探棒接線 圖

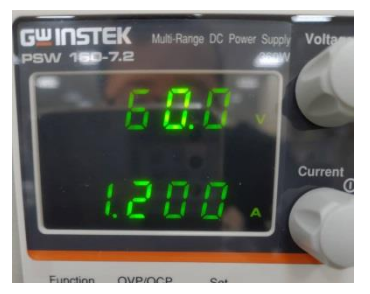

5. 如圖 2.9 所示, PEL-3031E 設定為 CV 模式, Value 設定為 80V。

圖 2.9 PEL-3031E 設定

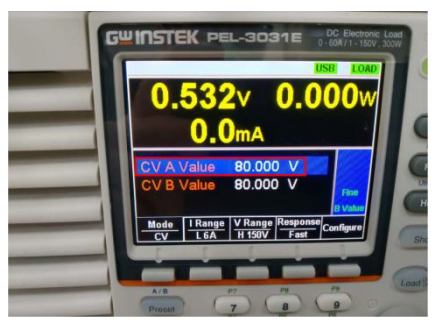

6. 設定完畢後,依序將 PSW 與 PEL 輸出開啟,最後將 PEK-510 開 啟。

## 實驗目的

本實驗為升壓式轉換器,透過閉迴路控制將輸入電壓穩定在所設計之 電壓值。由於輸出電壓沒有做迴授控制,因此需將電子負載設定為 CV 模式用來維持輸出電壓,避免開機時因輸出電壓過高而造成損壞。

## 實驗結果

#### (1) 輸入電壓設定為電壓 60V·電流 1.2A

如圖 2.10 所示,開啟 PEK-510 後,電源供應器電壓會由預設值 60V 調整至 50V,並進入 CC 模式,以設定的電流值輸出。如圖 2.11 所 示,此時電子負載之輸出電壓為 80V 與功率 56W。

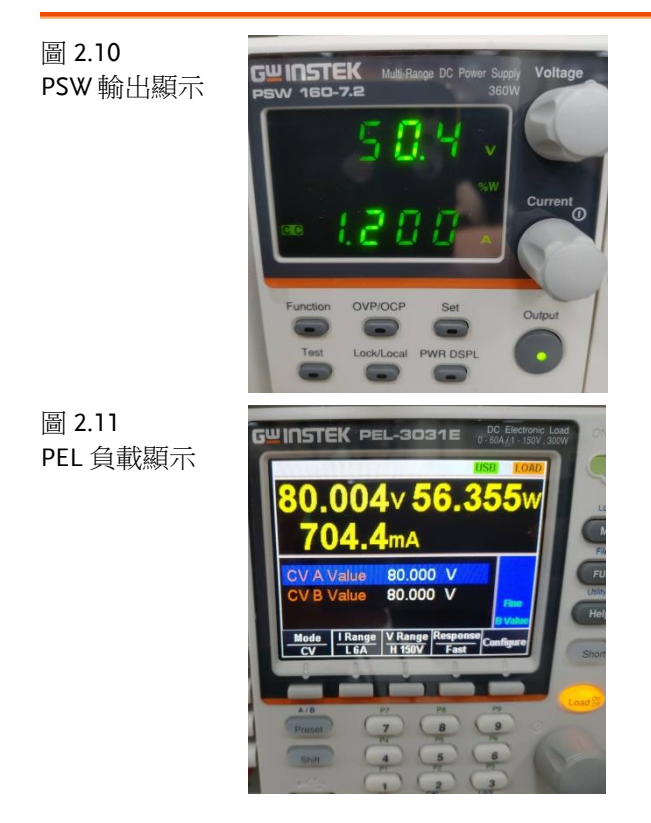

## **G**<sup>w</sup>INSTEK

圖 2.12

#### (2) 輸入電壓設定為電壓 60V, 電流 2.4A

如圖 2.12 所示,開啟 PEK-510 後,電源供應器電壓會由預設值 60V 調整至 50V, 並進入 CC 模式,以設定的電流值輸出。如圖 2.13 所 示, 電子負載之輸出電壓為 80V 及功率 114W。

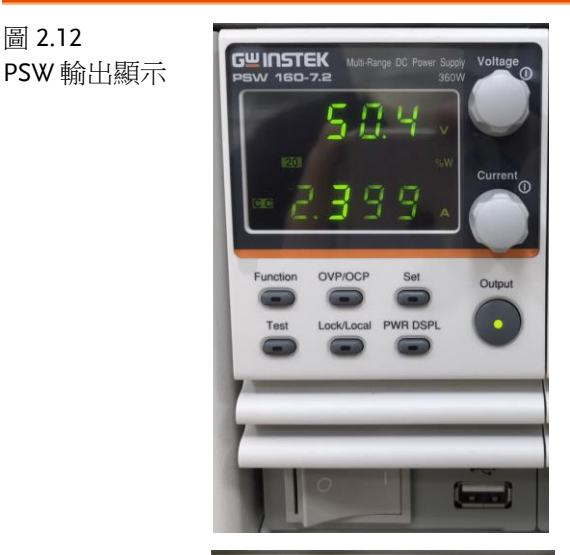

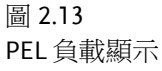

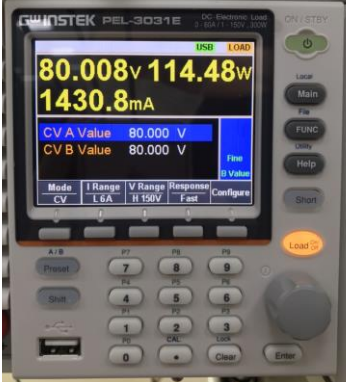

### 結論

此實驗為升壓式轉換器,從實驗中可觀測到,回授系統會將輸入電壓 控制至所設計之電壓值。

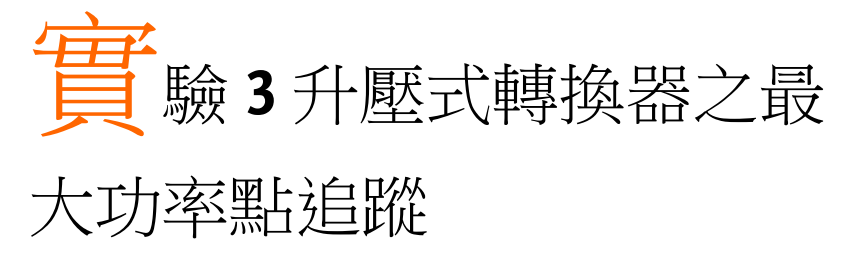

電路模擬

轉換器規格如下:

Input Voltage  $V_{in} = 50V$ BUS Voltage  $V_{bus} = 80V$  $F_s = 40kHz$ ,  $V_{tri} = 5V_{pp}$  (PWM)  $L_b = 661.5uH$ ,  $C_{BUS} = 300uF$  $K_s = 0.6$  (DC current sensing factor)  $K_v = 1/40$  (DC voltage sensing factor)

依照上述參數所建立的類比電路如下圖 3.1: PSIM 檔名為: PEK-510\_Sim3\_MPPT\_Control\_Boost\_V11.1.5\_V1.1

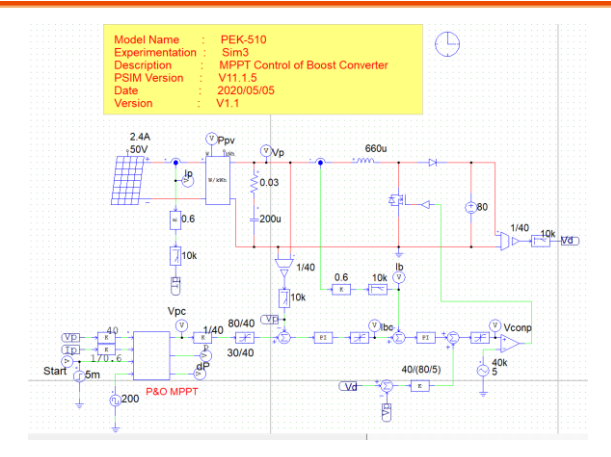

圖 3.1 實驗三 PSIM 類比電路圖

## GWINSTEK

其模擬結果如圖 3.2:

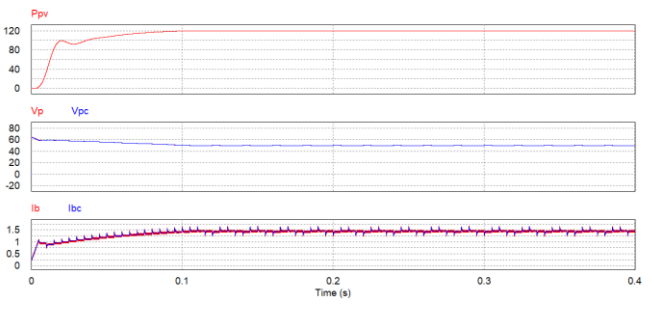

圖 3.2 實驗三類比電路模擬波形

再参照類比電路所建立的數位電路如下圖 3.3 PSIM 檔名為: PEK-510\_Lab3\_MPPT\_Control\_Boost\_V11.1.5\_V1.1

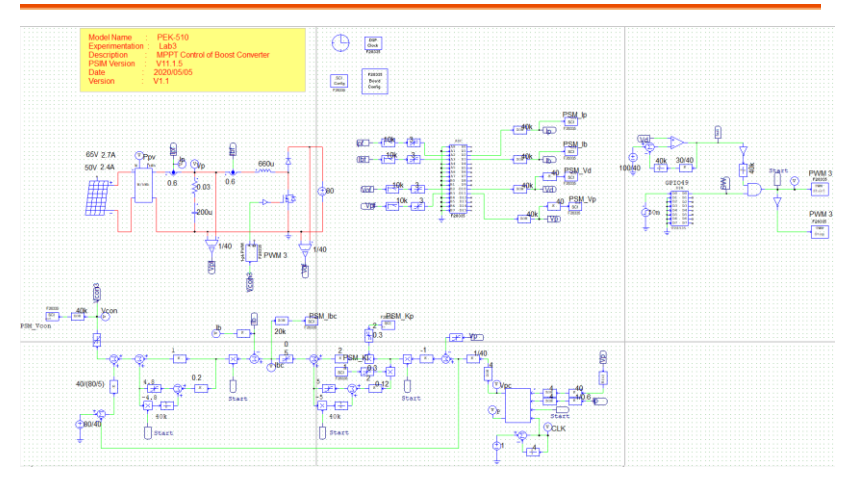

圖 3.3 實驗三 PSIM 數位電路圖

因實際產生 Code 的電路,其 MPPT 調整的頻率為 4Hz,但如以此 檔案模擬需耗費相當長的時間,所以另外修改一個 MPPT 調整頻率 為 100Hz 的數位電路,其檔名為

"PEK-510\_Sim3D\_MPPT\_Control\_Boost\_V11.1.5\_V1.1",以此檔案 模擬可以在較短時間內看到模擬結果,其模擬結果如圖 3.4:

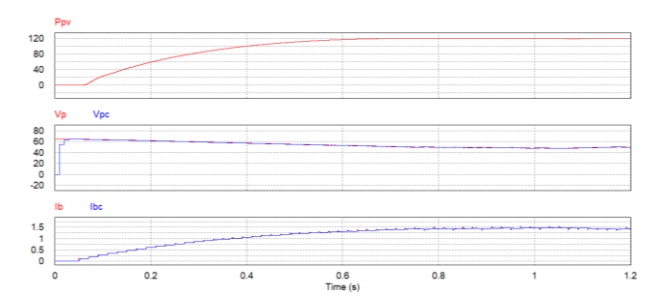

圖 3.4 實驗三數位電路模擬波形

模擬確認無誤後,利用"Simulate"的"Generate Code"自動產生對應的 C Code。

## 實驗設備

本實驗所需的設備如下,設備使用前請參照各設備使用說明書:

- PEK-510 一台
- PEK-005A 一台
- PEK-006 一台
- PTS-5000 一台(其中使用 GDS-2204E, PSW160-7.2, PEL-3031E)
- PC 一台

#### 

**G**<sup>W</sup>**INSTEK** 

1. 實驗接線圖如圖 3.5,請依此圖完成接線。

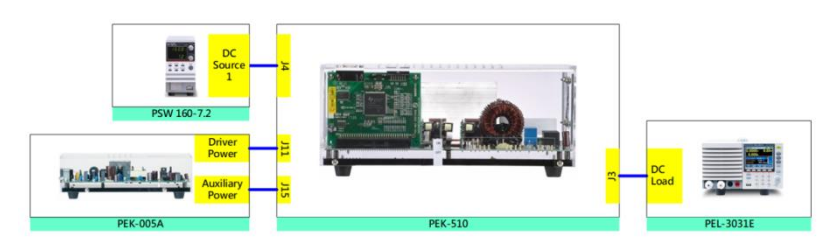

圖 3.5 實驗三接線圖

2. 接線完畢後,先確認 PEK-510 開關為 OFF,之後開啟 PEK-005A 的開關,開啟後 DSP 的紅色顯示燈亮起,如圖 3.6,此時表示 DSP 電源正常。

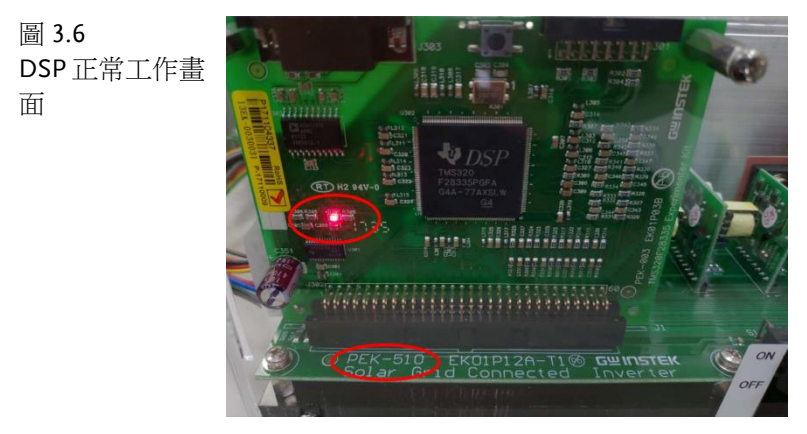

- 3. 請依照附錄 B(燒錄流程)進行燒錄。
- 4. 模擬光伏系統之設定步驟請參考附錄 D(SAS 軟體操作手冊)進行 設定,如圖 3.7 所示,第一條曲線之開路電壓為 65V、短路電流 為 2.7A、最大功率點電壓為 50V 及最大功率點電流為 2.4A。如 圖 3.8 所示,第二條曲線數值設定在第一條曲線的 90%,因此第 二條曲線之開路電壓為 58.5V、短路電流為 2.43A、最大功率點電 壓為 45V 及最大功率點電流為 2.16A。

## **G**<sup>W</sup>**INSTEK**

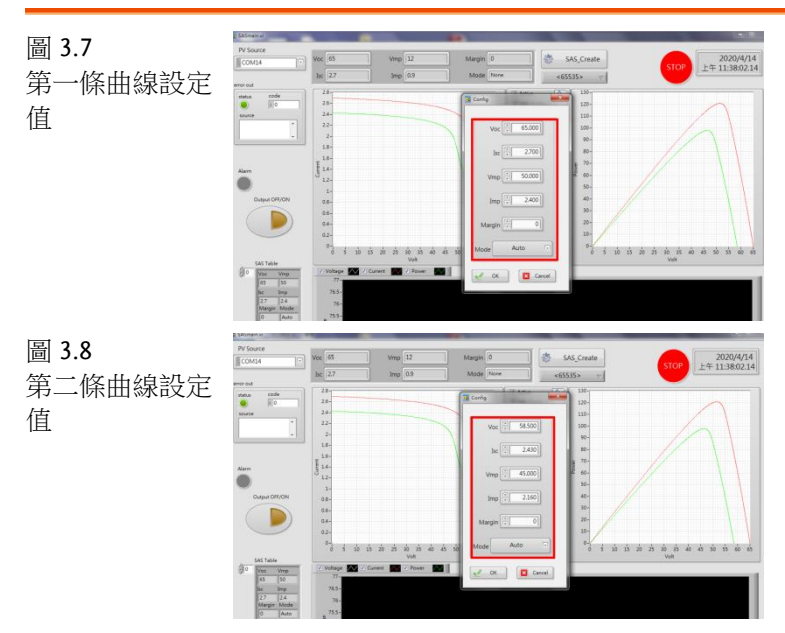

5. 如圖 3.9 所示,直流負載設定 CV 模式,電壓為 80V。

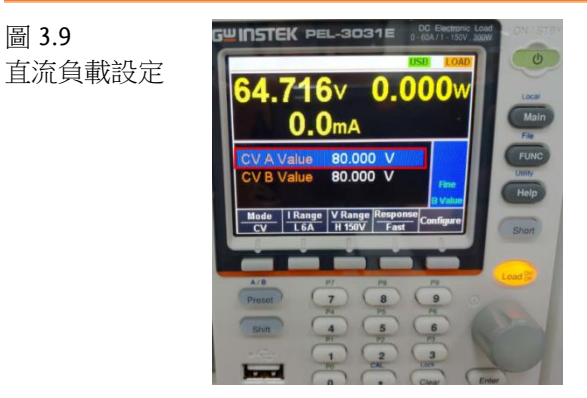

6. 設定完畢後,透過 SAS 程式開啟 PSW 輸出並將 PEL 拉載,最後 再開啟 PEK-510 進行測試。

圖 3.9
# 實驗目的

模擬光伏面板操作在不同的 PV 曲線時,透過最大功率點追蹤控制,維持最大功率輸出,以達到最高利用率。

### 實驗結果

透過 SAS 程式模擬光伏面板的 PV 曲線,並藉由最大功率點追蹤控制,在任意的環境條件下都設法維持最大功率輸出,以達到最高利用率。如圖 3.10, 3.11 所示,可發現輸出功率逐漸往最大功率點靠近並維持。

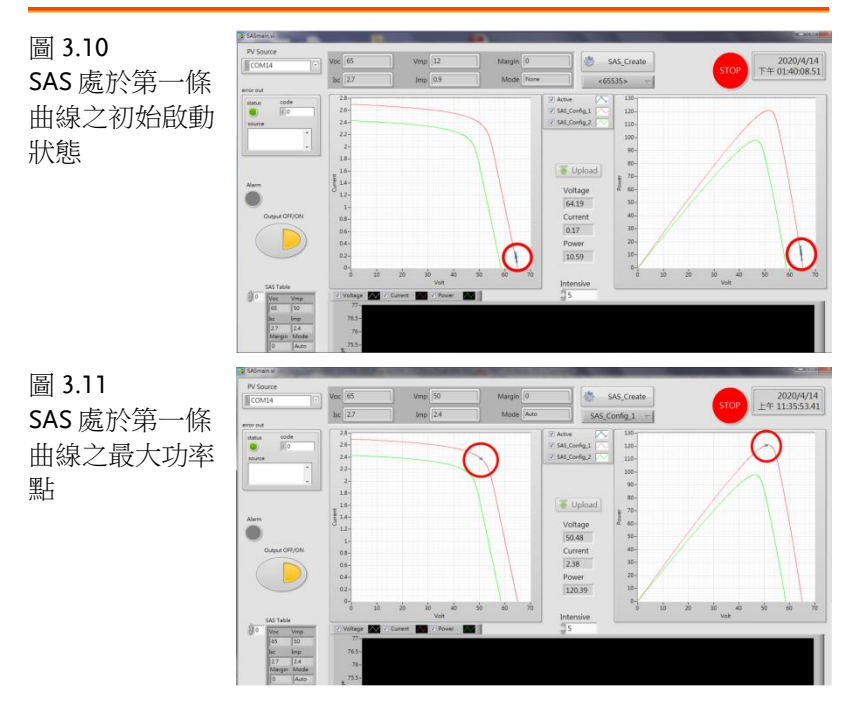

然而光伏面板的 PV 曲線隨環境跟外在因素不停變化,因此藉由第二 條曲線來驗證在任意的環境條件下都能夠維持最大功率輸出,以達到 最高利用率。如圖 3.12, 3.13 所示,亦可發現輸出功率逐漸往最大功 率輸出點靠近並維持。

# **GWINSTEK**

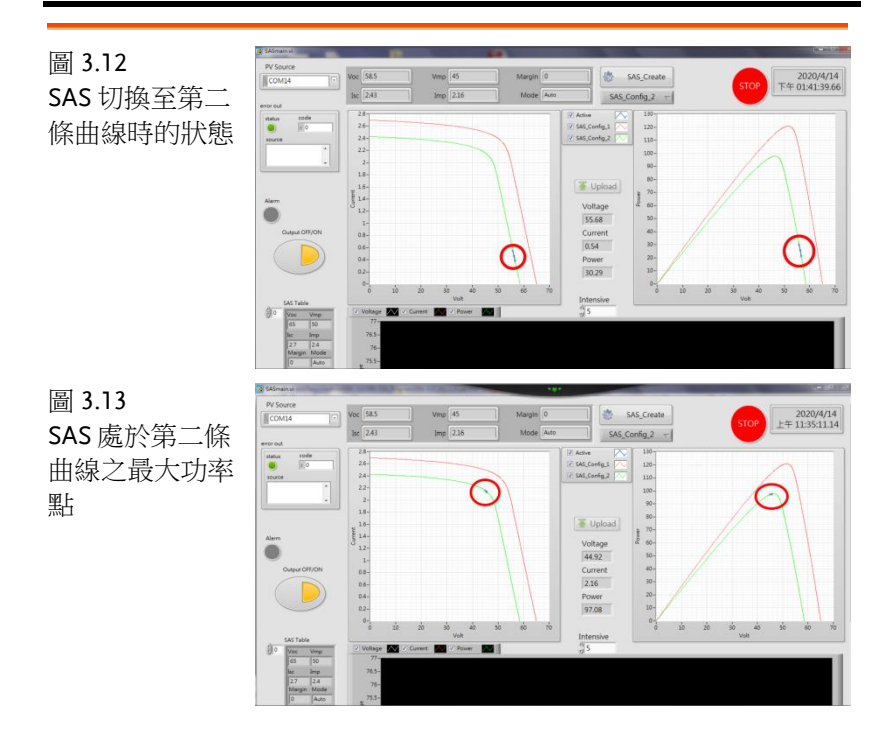

# 結論

此實驗為升壓式轉換器,模擬光伏面板受到強光及環境等外界因素影響變化時,其 PV 曲線也隨之變化,但 MPPT 控制器仍可找到當下曲線的最大功率點。

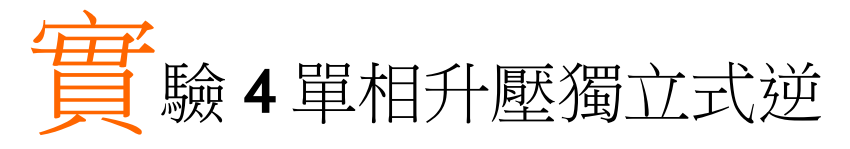

電路模擬

系統規格如下:

DC Input Voltage  $V_b = 50V$ DC bus Voltage  $V_d = 80V$  $F_s = 40kHz$ ,  $V_{tri} = 5V_{pp}$  (Boost PWM)  $F_s = 20kHz$ ,  $V_{tri} = 10V_{pp}$  (Inverter PWM)  $L_b = 661.5uH$ ,  $C_{BUS} = 300uF$ L = 661.5uH, C = 10uF $K_s = 0.3$  (AC current sensing factor)  $K_s = 0.6$  (DC current sensing factor)  $K_v = 1/80$  (AC voltage sensing factor)  $K_v = 1/40$  (DC voltage sensing factor) 依照上述參數所建立的類比電路如下圖 4.1: PSIM 檔名為: PEK-510\_Sim4\_1P\_Boost\_SA\_Inv(50Hz)\_V11.1.5\_V1.1

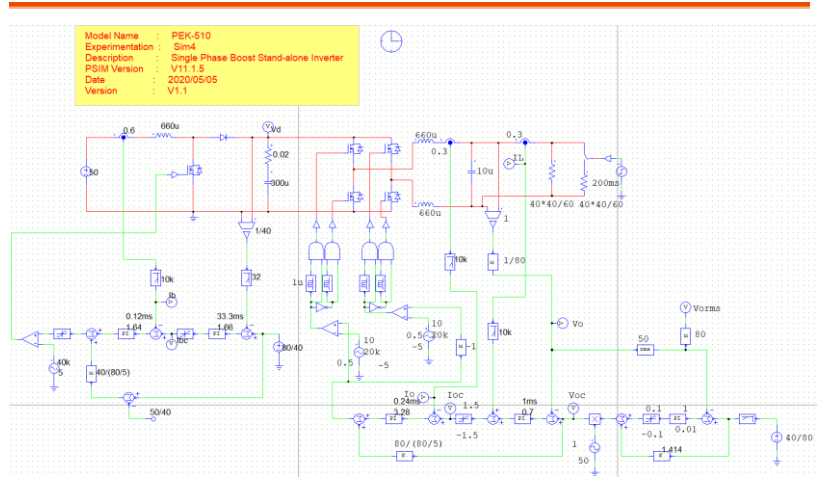

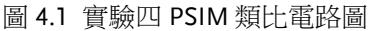

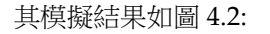

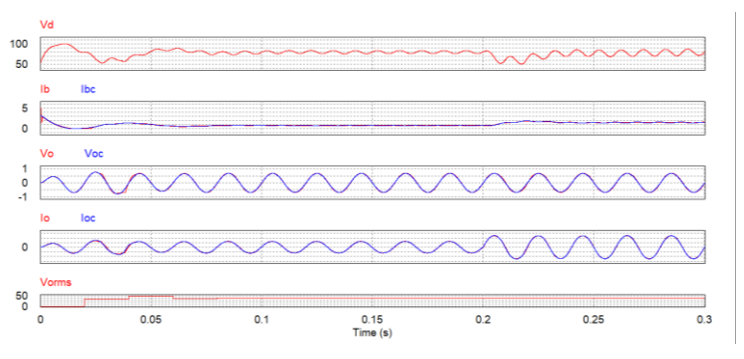

圖 4.2 實驗四類比電路模擬波形

再參照類比電路所建立的數位電路如下圖 4.3 PSIM 檔名為:

PEK-510\_Lab4\_1P\_Boost\_SA\_Inv(50Hz)\_V11.1.5\_V1.1

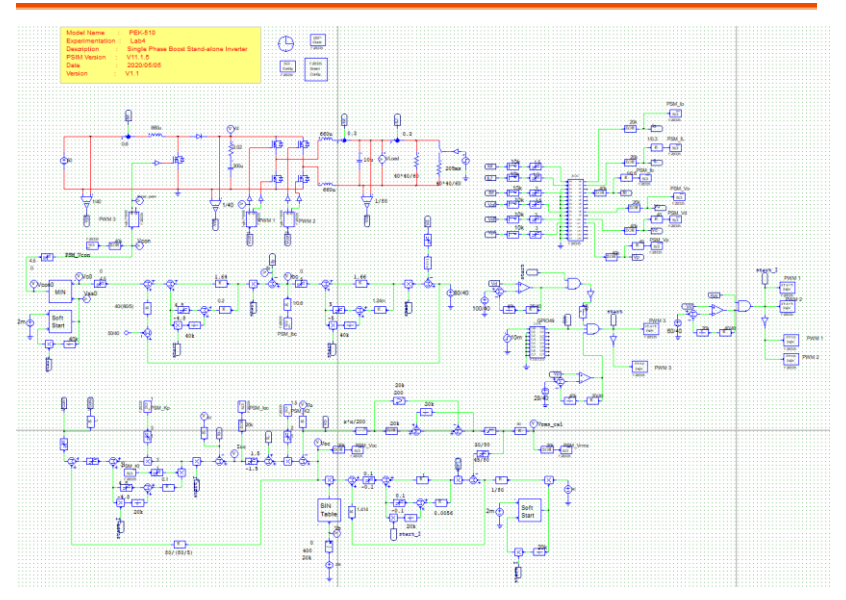

圖 4.3 實驗四 PSIM 數位電路圖

其模擬結果如圖 4.4:

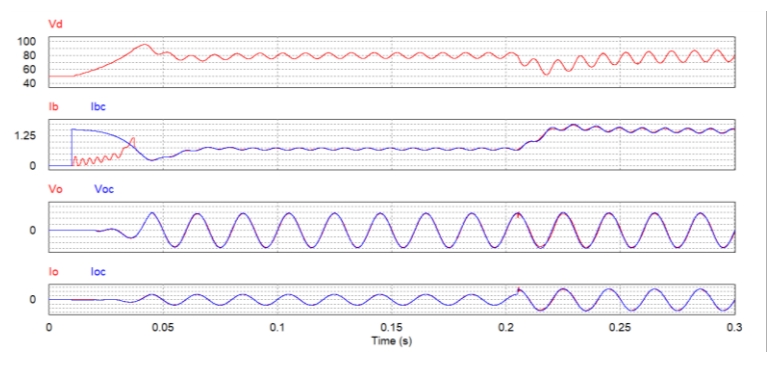

圖 4.4 實驗四數位電路模擬波形

模擬確認無誤後,利用"Simulate"的"Generate Code"自動產生對應的 C Code。

# 實驗設備

本實驗所需的設備如下,設備使用前請參照各設備使用說明書:

- PEK-510 一台
- PEK-005A 一台
- PEK-006 一台
- PTS-5000 一台(其中使用 GDS-2204E, PSW160-7.2, GPL-500)
- PC 一台

#### 實驗步驟

1. 實驗接線圖如圖 4.5,請依此圖完成接線。

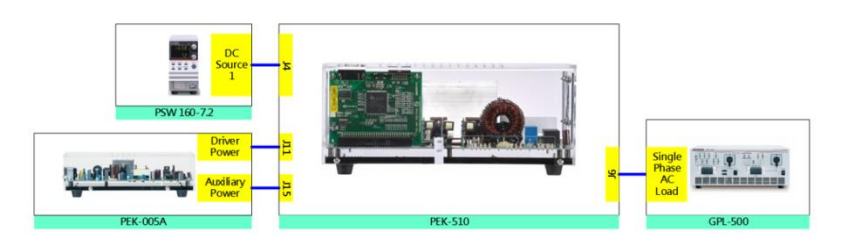

圖 4.5 實驗四接線圖

2. 接線完畢後,先確認 PEK-510 開關為 OFF,之後開啟 PEK-005A 的開關,開啟後 DSP 的紅色顯示燈亮起,如圖 4.6,此時表示 DSP 電源正常。

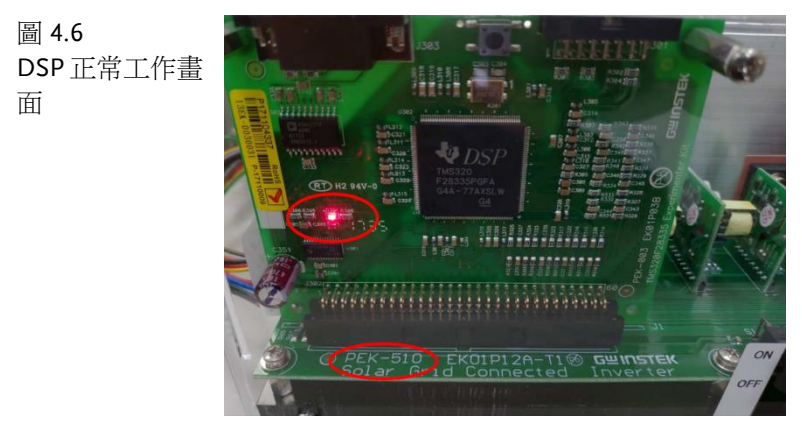

3. 請依照附錄 B(燒錄流程)進行燒錄。

4. 如圖 4.7 所示,將示波器探棒分別接至 Vo, Io。

圖 **4.7** 示波器探棒接線 圖

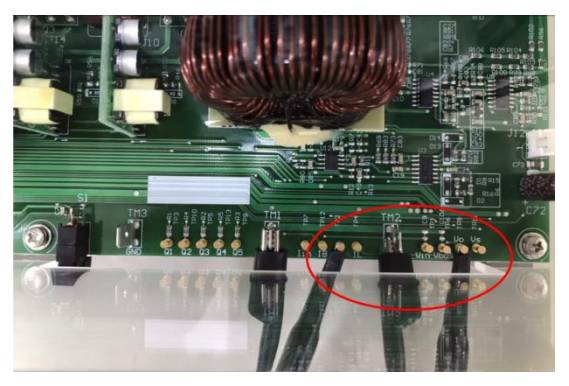

5. 如圖 4.8 所示, PSW160-7.2 設定為電壓 50V, 電流 3A。

圖 4.8 PSW 設定圖

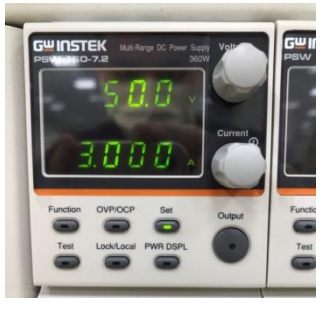

 如圖 4.9 所示, GPL-500 操作步驟為:開啟 GPL500 電源→Single Phase Load 旋鈕調至 2(Resistance with LC Load) →1SS、2SS、 3SS 及 LCS 設定皆為 OFF, 此設定為空載模式。

圖 4.9 GPL-500空載設 定

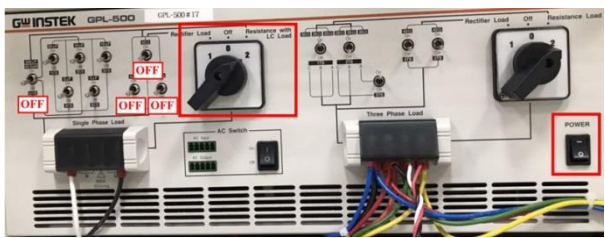

7. 設定完畢後,開啟 PSW,最後將 PEK-510 開闢開啟。

### 實驗目的

本實驗為單相逆變器實驗,透過閉迴路控制,確保輸出電壓在任何負載變動下,皆可維持穩定輸出,並觀測輸出電流變化。

#### 實驗結果

(1) 空載

如圖 4.10 所示,於空載時,觀測 Vo RMS 值為 0.504V(實際值為 40.65V), Io RMS 值為 0.175A(實際值為 0.22A)。

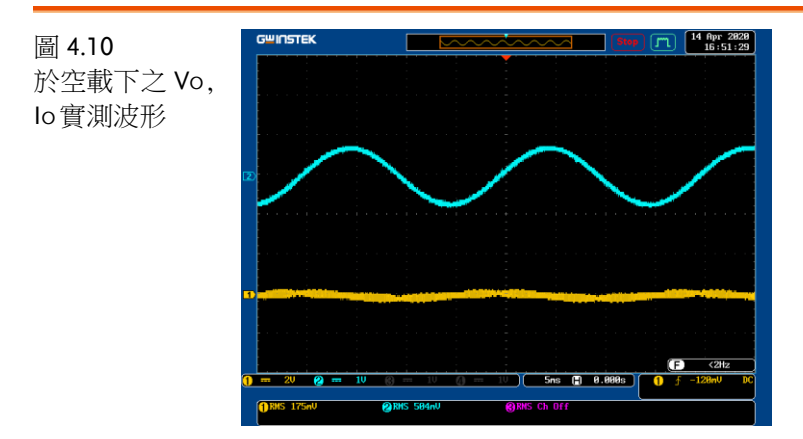

(2) 輕載(42Ω)

如圖 4.11 所示, GPL-500 之 1SS 設定為 ON, 2SS, 3SS 設定為 OFF, 此時負載為輕載。

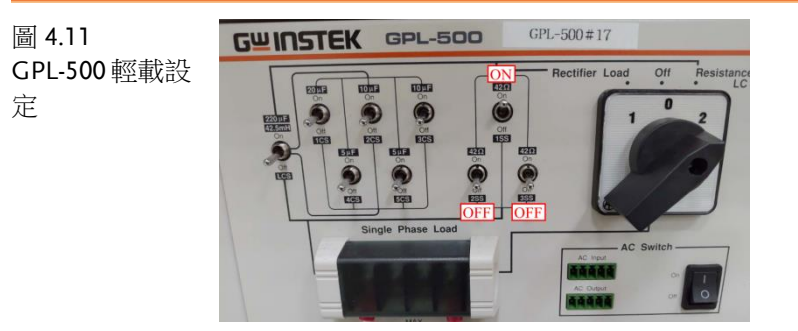

如圖 4.12 所示,於輕載時,觀測 V<sub>O</sub>RMS 值為 0.507V(實際值為 40.89V), I<sub>O</sub>RMS 值為 0.772V(實際值為 0.97A)。

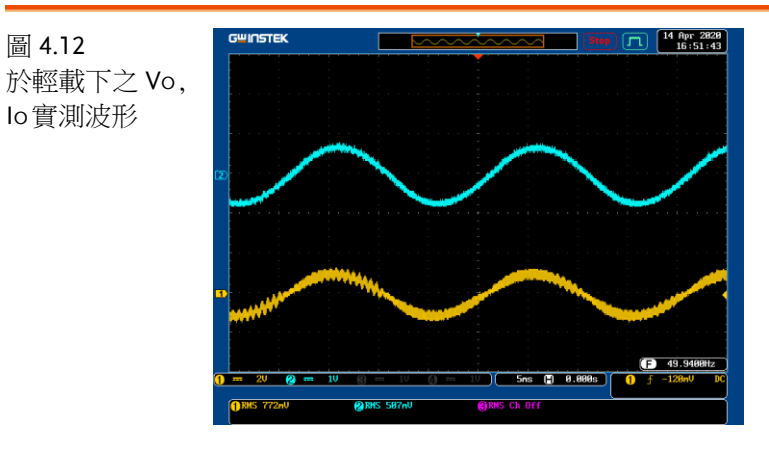

(3) 中載(21Ω)

如圖 4.13 所示, GPLK-500 之 1SS、2SS 設定為 ON, 3SS 設定為 OFF,此時負載為中載。

如圖 4.14 所示,於中載時,觀測 VoRMS 值為 0.504V(實際值為 40.65V), IoRMS 值為 1.51A(實際值為 1.89A)。

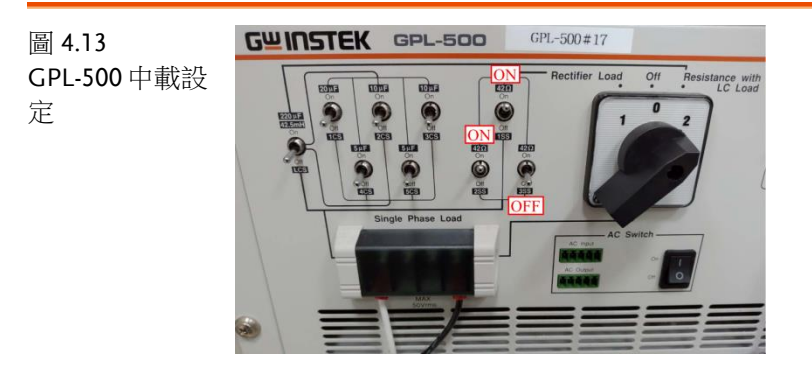

### **G**<sup>W</sup>INSTEK

圖 4.14 於中載下之 Vo, lo實測波形

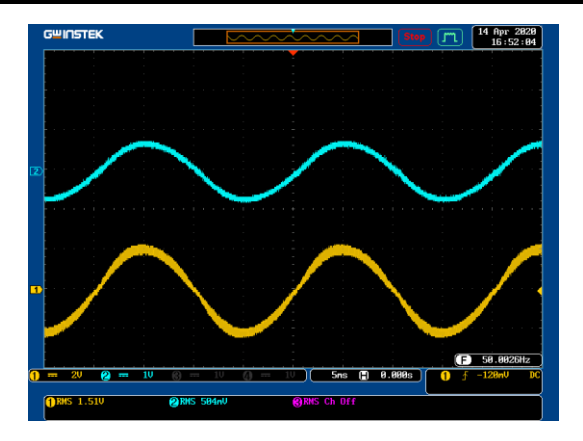

如圖 4.15 所示, GPL-500 之 1SS, 2SS, 3SS 設定皆為 ON,此時負載為滿載。

如圖 4.16 所示,於滿載時,觀測 VoRMS 值為 0.503V(實際值為 40.56V), IoRMS 值為 2.26A(實際值為 2.83A)。

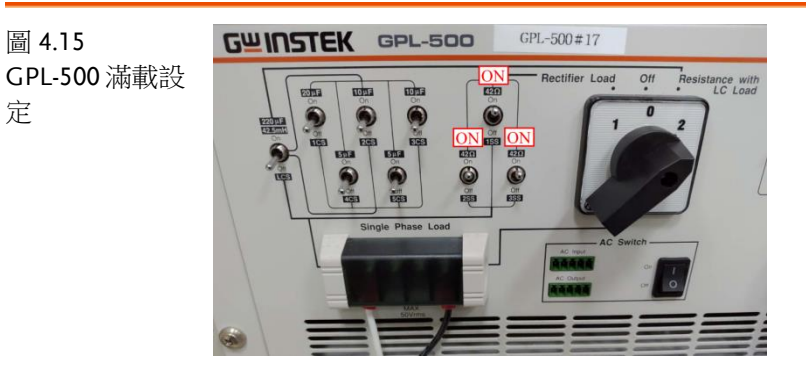

圖 4.16 於滿載下之 Vo, lo實測波形

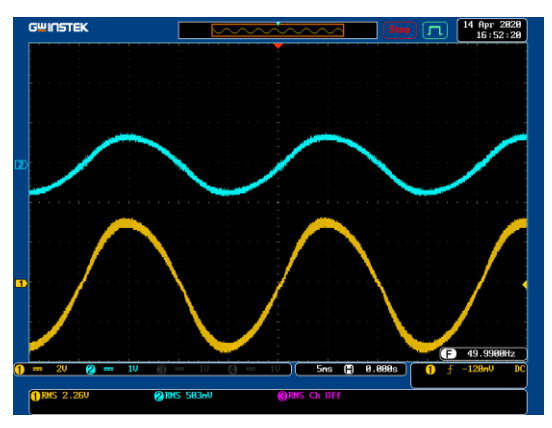

依照 GPL-500 之空載、輕載、中載與滿載設定下,依序將量測之 Vo, Io填入至表 4.1,且參考表 0.1 之感測比例,填入實際值。

|    | Vo(Vrms)<br>(量測值) | Vo(Vrms)<br>(實際值) | I <sub>O</sub> (Irms)<br>(量測值) | I <sub>O</sub> (Irms)<br>(實際值) |
|----|-------------------|-------------------|--------------------------------|--------------------------------|
| 空載 | 0.504V            | 40.65V            | 0.175A                         | 0.22A                          |
| 輕載 | 0.507V            | 40.89V            | 0.772A                         | 0.97A                          |
| 中載 | 0.504V            | 40.65V            | 1.51A                          | 1.89A                          |
| 滿載 | 0.503V            | 40.56V            | 2.26A                          | 2.83A                          |

表 4.1 GPL-500 不同設定下之電壓電流量測數據

### 結論

本實驗為單相逆變器實驗,由表 4.1 可發現空載至滿載過程中,輸出 電流逐漸增加,但輸出電壓仍維持於 40V。

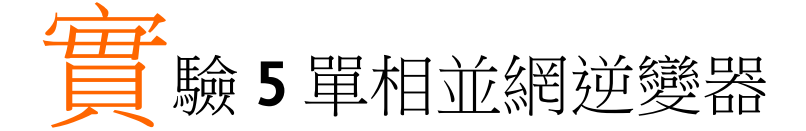

電路模擬

系統規格如下:

DC bus Voltage  $V_d = 80V$ AC Source Voltage  $V = 40 V_{rms}$  $F_s = 20 kHz$ ,  $V_{tri} = 10V_{pp}$  (PWM) L = 661.5 uH, C = 10 uF $K_s = 0.3$  (AC current sensing factor)  $K_v = 1/80$  (AC voltage sensing factor)  $K_v = 1/40$  (DC voltage sensing factor) 依照上述參數所建立的類比電路如下圖 5.1: PSIM 檔名為: PEK-510\_Sim5\_1P\_GC\_Inv(50Hz)\_V11.1.5\_V1.1

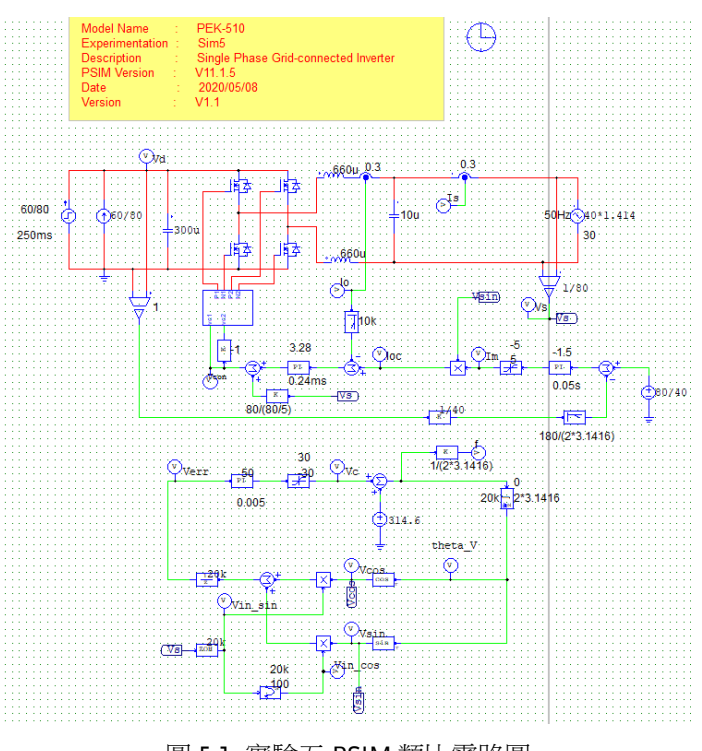

圖 5.1 實驗五 PSIM 類比電路圖

其模擬結果如圖 5.2:

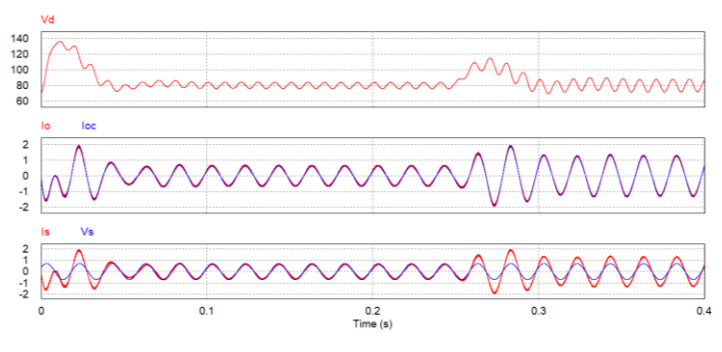

圖 5.2 實驗五類比電路模擬波形

### **GWINSTEK**

再參照類比電路所建立的數位電路如下圖 5.3 PSIM 檔名為: PEK-510\_Lab5\_1P\_GC\_Inv(50Hz)\_V11.1.5\_V1.1

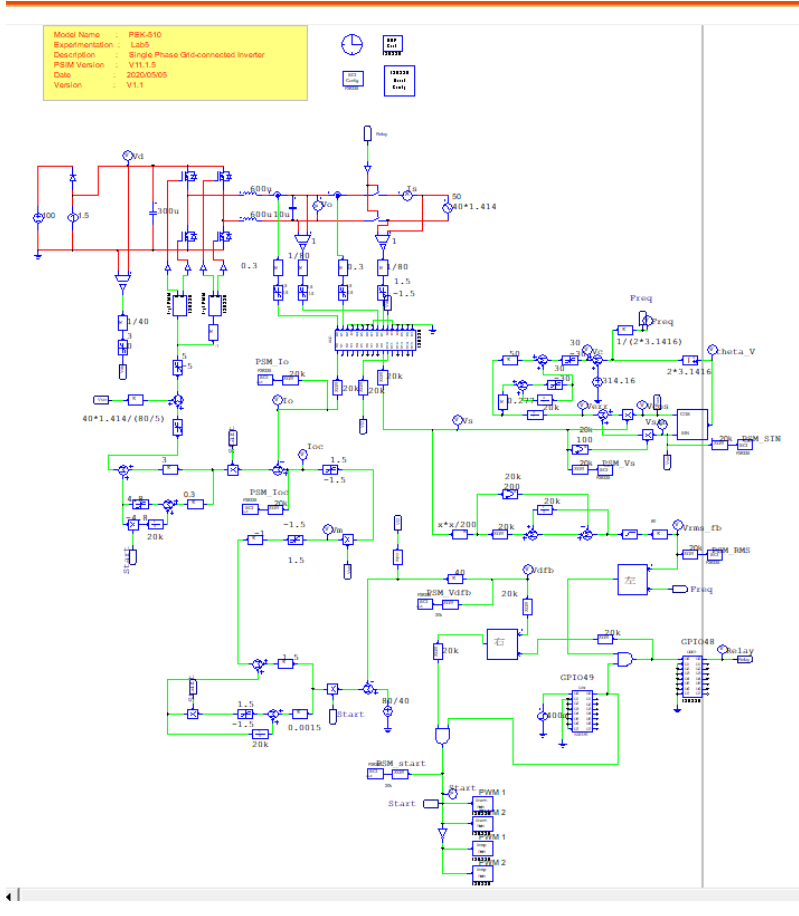

圖 5.3 實驗五 PSIM 數位電路圖

其模擬結果如圖 5.4:

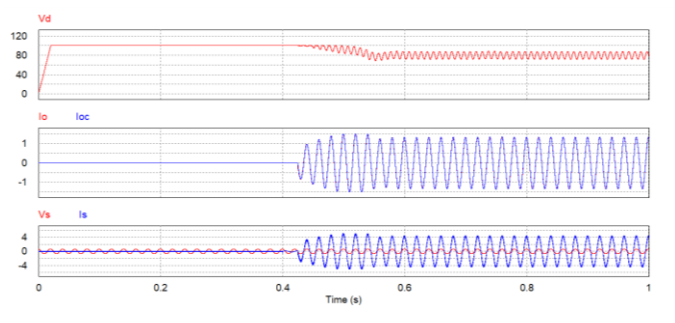

圖 5.4 實驗五數位電路模擬波形

模擬確認無誤後,利用"Simulate"的 "Generate Code"自動產生對應的 C Code。

### 實驗設備

本實驗所需的設備如下,設備使用前請參照各設備使用說明書:

- PEK-510 一台
- PEK-005A 一台
- PEK-006一台
- PTS-5000 一台(其中使用 GDS-2204E, PSW160-7.2, APS-300, GPL-500)
- PC 一台

### 實驗步驟

1. 實驗接線圖如圖 5.5,請依此圖完成接線。

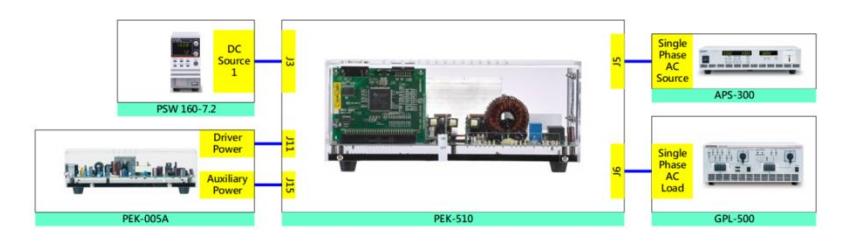

圖 5.5 實驗五接線圖

2. 接線完畢後,先確認 PEK-510 開關為 OFF,之後開啟 PEK-005A 的開關,開啟後 DSP 的紅色顯示燈亮起,如圖 5.6,此時表示 DSP 電源正常。

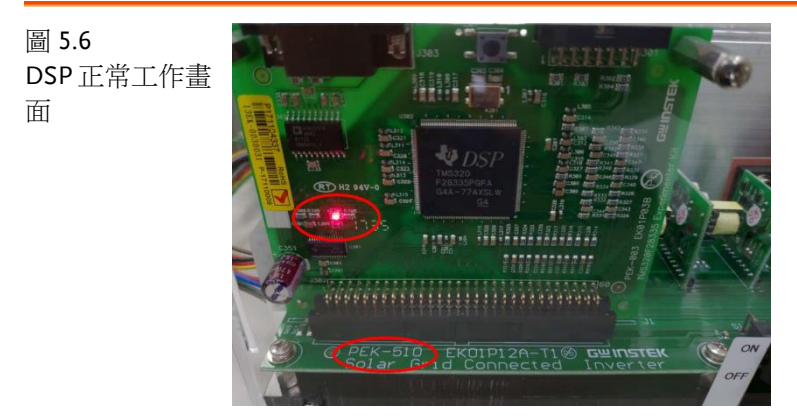

3. 請依照附錄 B(燒錄流程)進行燒錄。

#### **G**<sup>W</sup>INSTEK

4. 如圖 5.7 所示,將示波器探棒分別接至 VBUS, Vo。

圖 5.7 示波器探棒接線 圖

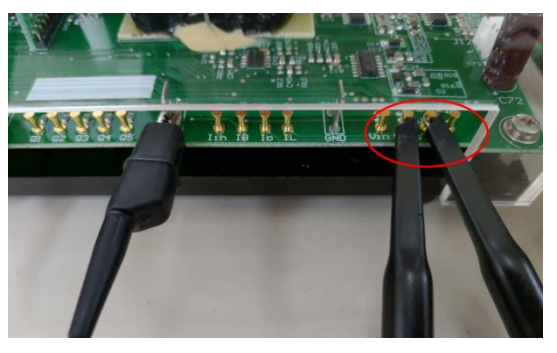

5. 如圖 5.8 所示, PSW160-7.2 設定為電壓 100V, 電流 1.2A。

圖 5.8 PSW 設定圖

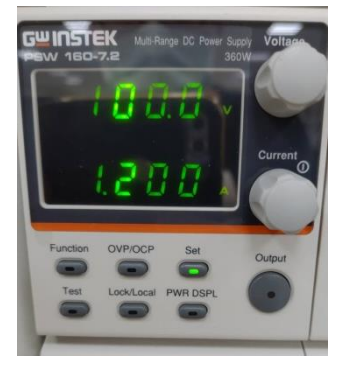

- 如圖 5.9 所示, APS-300 操作步驟為:開啟 APS-300 電源→APS-300 設定頻率為 50Hz →操作模式為 1P2W→電壓為 40V。
- 圖 5.9 APS-300 設定圖

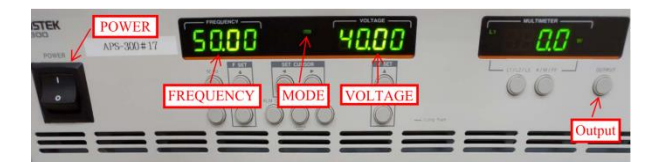

 7. 如圖 5.10 所示,GPL-500 操作步驟為:開啟 GPL500 電源→Single Phase Load 旋鈕調至 2(Resistance with LC Load) →1SS, 2SS, 3SS 設定皆為 OFF, LCS 為 OFF,此設定為空載模式。

圖 5.10 GPL-500空載設 定

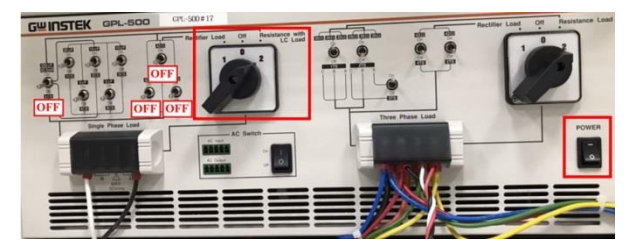

8. 設定完畢後,透過 SAS 程式開啟 PSW 輸出,並開啟 APS-300 輸出後,再將 PEK-510 開關開啟。

# 實驗目的

本實驗為市電並網逆變器系統,探討在不同負載功率需求下,逆變器與市電間功率變化。

#### 實驗結果

(1) 空載

如圖 5.11 所示,觀測 VoRMS 值為 0.499V(實際值為 40.24V), IoRMS 值為 1.77A(實際值為 2.21A)。如圖 5.12 所示,PSW 所提供 輸出功率為 97W,在空載的情況下,逆變器所產生的功率將饋送回 市電,故所有能量透過 APS-300 所吸收,因此可看見 APS 上所顯示 功率為-87.6W(負號表示吸收功率)。

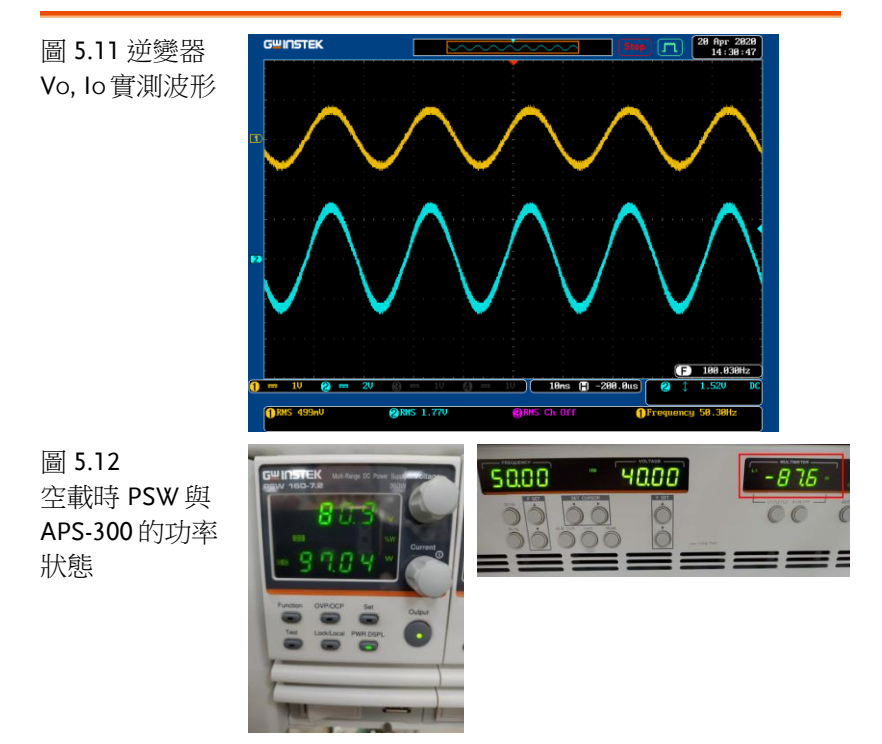

(2) 輕載(42Ω)

如圖 5.13 所示, 1SS 設定為 ON, 2SS, 3SS 設定為 OFF, 此時負載為輕載。

圖 5.13 GPL-500 輕載設 定

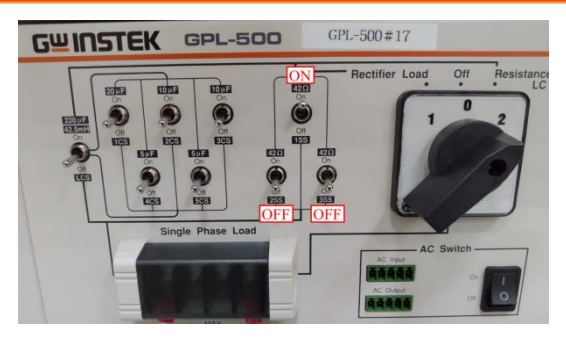

如圖 5.14 所示,於輕載情況下,PSW 輸出功率為 97W,此時負載消耗部分功率,而多餘的功率饋送至市電,因此可看見 APS 功率為-50.4W。

圖 5.14 輕載時 PSW 與 APS-300 的功率 狀態

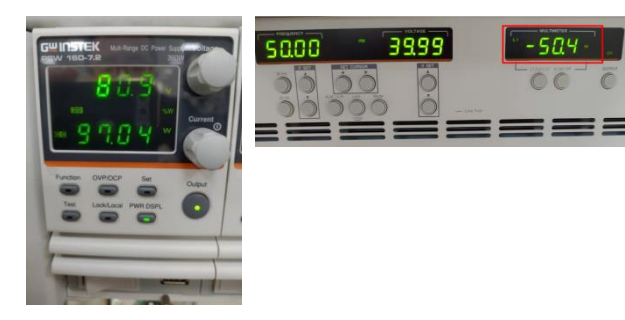

(3) 中載(21Ω)

如圖 5.15 所示, 1SS,2SS 設定為 ON, 3SS 設定為 OFF, 此時負載為 中載。

圖 5.15

GPL-500 中載設 定

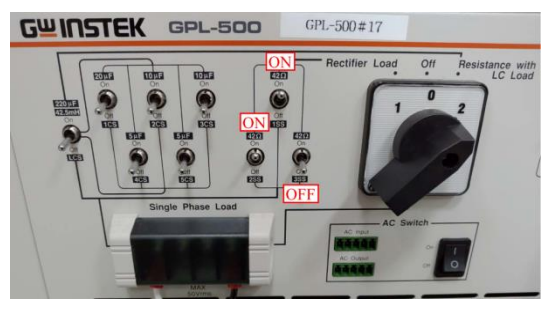

如圖 5.16 所示,於中載情況下,PSW 輸出功率為 97W,此時負載所 消耗功率提升,故饋送至市電的功率減少,因此可看見 APS 功率為 -14.0W。

圖 5.16 中載時 PSW 與 APS-300 的功率 狀態

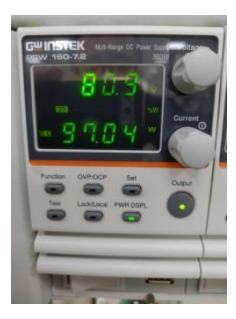

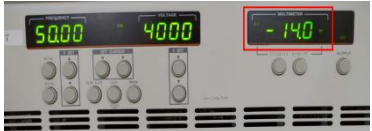

### **G**<sup>w</sup>INSTEK

如圖 5.17 所示, 1SS, 2SS, 3SS 設定皆為 ON,此時負載為滿載。

圖 5.17 GPL-500 滿載設 定

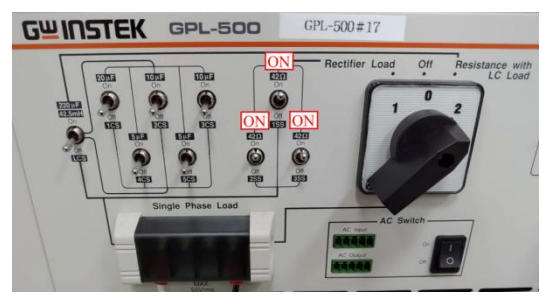

如圖 5.18 所示,於滿載情況下,PSW 輸出功率為 97W,此時逆變器 所提供功率不足以支撐負載消耗,這時市電將協助提供不足能量以確 保功率平衡,故 APS-300 提供功率 22.3W。

圖 5.18 滿載下 PSW 與 APS-300 的功率 狀態

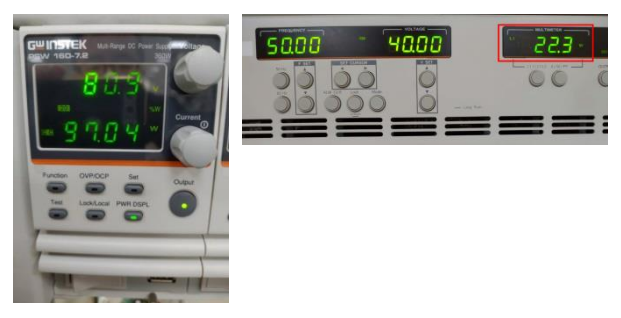

實驗完成後,請先關閉 PEK-510,再將 PSW 與 APS-300 及 GPL-500 關閉。

將空載、輕載、中載及滿載之 PSW 與 APS-300 的功率依序填入表 5.1

表 5.1 不同負載下 PSW 與 APS-300 的功率狀態

| 負載功率     | PSW 輸出功率 | APS 輸出功率 | (考量元件損耗)         |
|----------|----------|----------|------------------|
| 空載(0W)   | 97W      | -87.6W   | 97 + (-87.6) ≑ 0 |
| 輕載(38W)  | 97W      | -50.40W  | 97 +(-50.4) ≑ 38 |
| 中載(76W)  | 97W      | -14.0W   | 97 +(-14.0) ≑ 76 |
| 滿載(112W) | 97W      | 22.3W    | 97 + 22.3 ≑ 112  |

### 結論

本實驗為並網逆變器系統,當逆變器所提供之功率大於負載所需功率時,會將其餘之功率饋回市電,反之當逆變器之功率不足以支撐負載 所消耗時,此時市電將輸出功率補足負載功率需求,因而維持系統之 功率平衡。

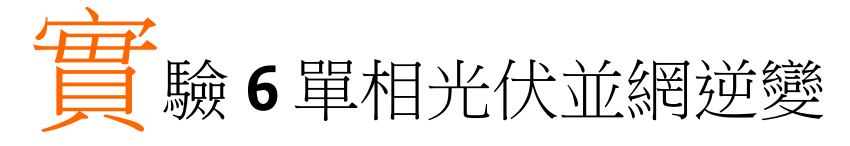

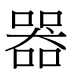

電路模擬

系統規格如下:

DC Input Voltage  $V_b = 50V$ DC bus Voltage  $V_d = 80V$ AC Source Voltage  $V = 40V_{rms}$  $F_s = 40kHz$ ,  $V_{tri} = 5V_{pp}$  (Boost PWM)  $F_s = 20kHz$ ,  $V_{tri} = 10V_{pp}$  (Inverter PWM)  $L_b = 661.5uH$ ,  $C_{BUS} = 300uF$ L = 661.5uH, C = 10uF $K_s = 0.3$  (AC current sensing factor)  $K_s = 0.6$  (DC current sensing factor)  $K_v = 1/80$  (AC voltage sensing factor)  $K_v = 1/40$  (DC voltage sensing factor)

依照上述參數所建立的類比電路如下圖 6.1: PSIM 檔名為: PEK-510\_Sim6\_1P\_PV\_GC\_Inv(50Hz)\_V11.1.5\_V1.1

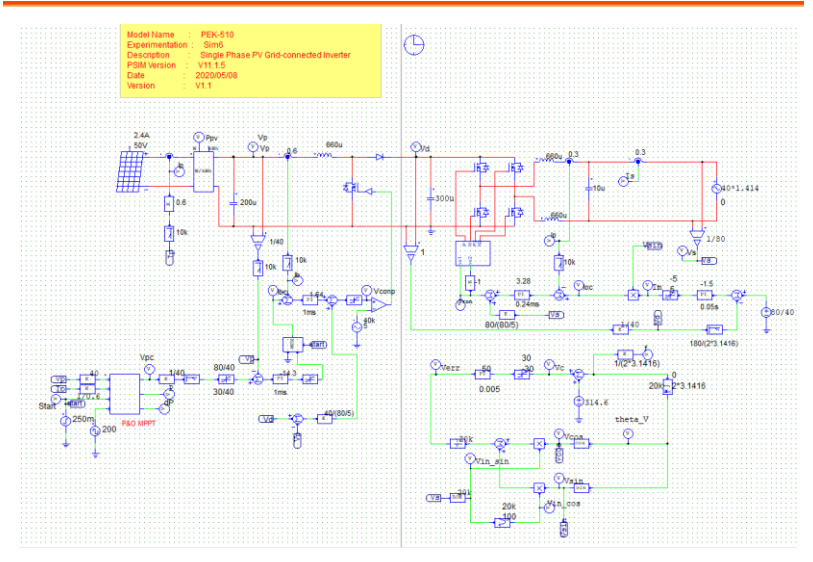

圖 6.1 實驗六 PSIM 類比電路圖

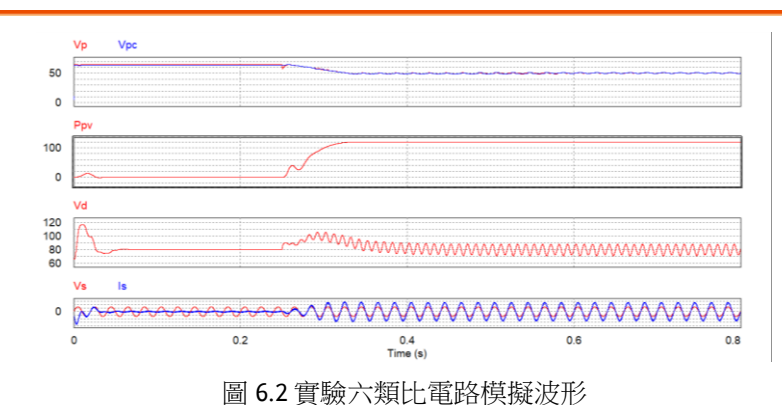

其模擬結果如圖 6.2:

# **G**<sup>w</sup>INSTEK

再参照類比電路所建立的數位電路如下圖 6.3 PSIM 檔名為: PEK-510\_Lab6\_1P\_PV\_GC\_Inv(50Hz)\_V11.1.5\_V1.1

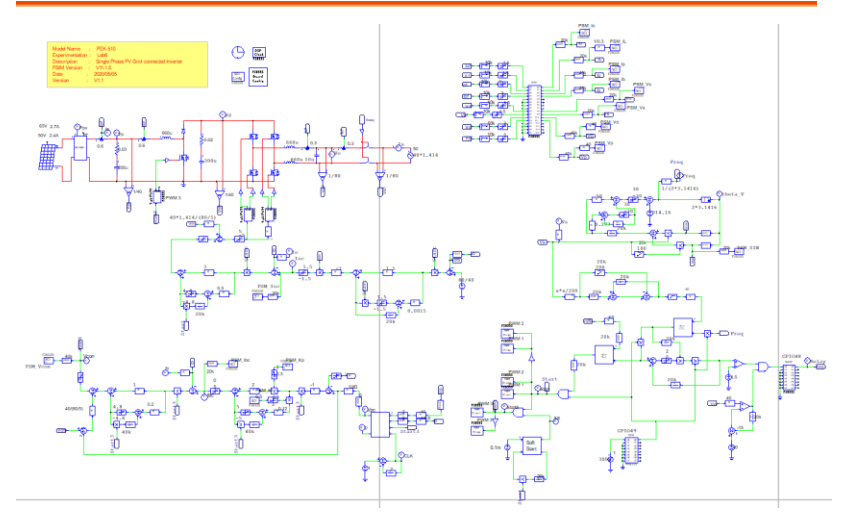

圖 6.3 實驗六 PSIM 數位電路圖

因實際產生 Code 的電路,其 MPPT 調整的頻率為 2Hz,但如以此 檔案模擬需耗費相當長的時間,所以另外修改一個 MPPT 調整頻率 為 100Hz 的數位電路,其檔名為

"PEK-510\_Sim6D\_1P\_PV\_GC\_Inv(50Hz)\_V11.1.5\_V1.1",以此檔案 模擬可以在較短時間內看到模擬結果,其模擬結果如圖 6.4:

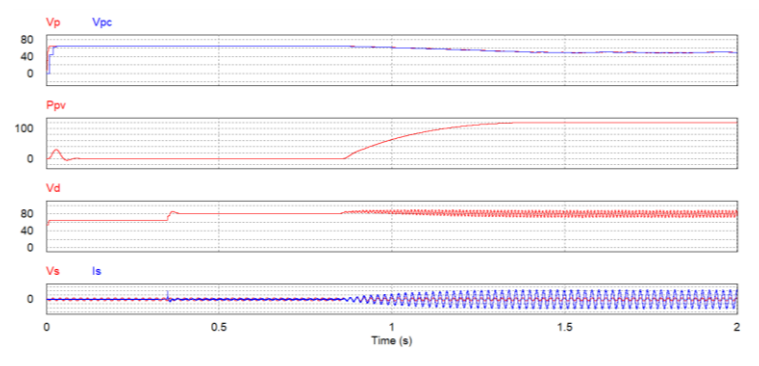

圖 6.4 實驗六數位電路模擬波形

模擬確認無誤後,利用 "Simulate" 的 "Generate Code" 自動產生對應的 C Code。

#### 實驗設備

本實驗所需的設備如下,設備使用前請參照各設備使用說明書:

- PEK-510一台
- PEK-005A 一台
- PEK-006一台
- PTS-5000 一台(其中使用 GDS-2204E, PSW160-7.2, APS-300, GPL-500)
- PC 一台

#### 實驗步驟

1. 實驗接線圖如圖 6.5,請依此圖完成接線。

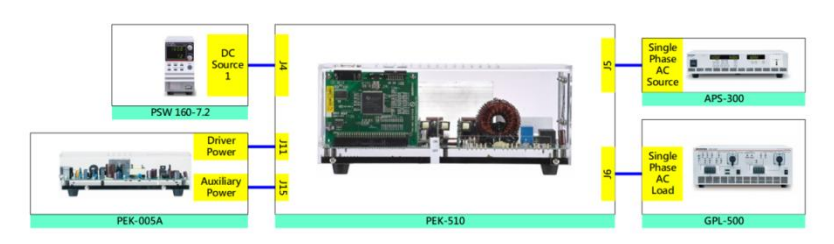

圖 6.5 實驗六接線圖

2. 接線完畢後,先確認 PEK-510 的開關為 OFF,之後開啟 PEK-005A 的開關,如圖 6.6 所示,開啟後 DSP 的紅色顯示燈亮起,此時代表 DSP 電源正常。

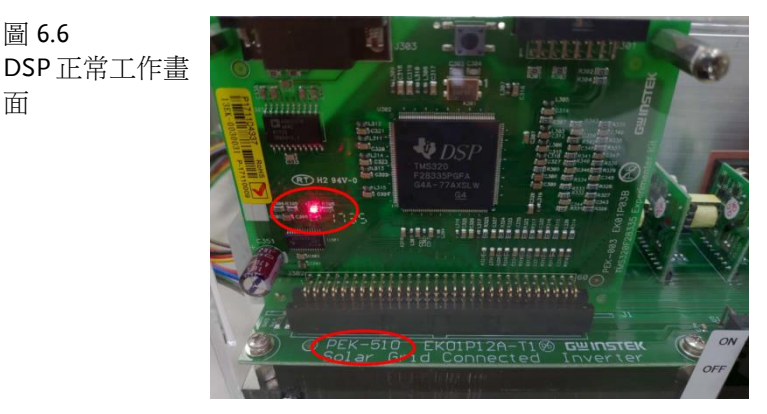

- 3. 請依照附錄 B(燒錄流程)進行燒錄。
- 4. 模擬光伏系統之設定步驟請參考附錄 D(SAS 軟體操作手冊)進行設定,如圖 6.7 所示,第一條曲線之開路電壓為 65V、短路電流為 2.7A、最大功率點電壓為 50V 及最大功率點電流為 2.4A。如圖 6.8 所示,第二條曲線數值設定在第一條曲線的 90%,因此第二條曲線之開路電壓為 58.5V、短路電流為 2.43A、最大功率點電壓為 45V 及最大功率點電流為 2.16A。

### **G**<sup>w</sup>INSTEK

#### 實驗6單相光伏並網逆變器

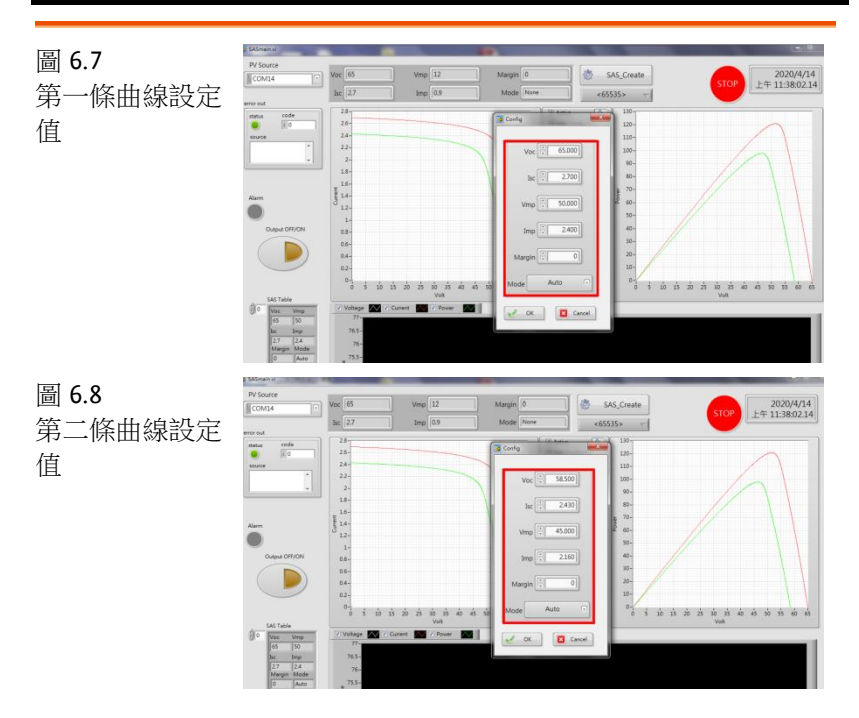

 如圖 6.9 所示, APS-300 操作步驟為:開啟 APS-300 電源→APS-300 設定頻率為 50Hz →操作模式為 1P2W→電壓為 40V。

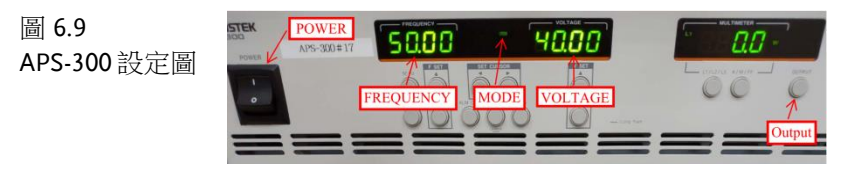

 如圖 6.10 所示,GPL-500 操作步驟為:開啟 GPL-500 電源→Single Phase Load 旋鈕調至 2(Resistance with LC Load) →1SS, 2SS, 3SS 設定皆為 ON、LCS 為 OFF,此設定為滿載模式。 圖 6.10 GPL-500 滿載設 定

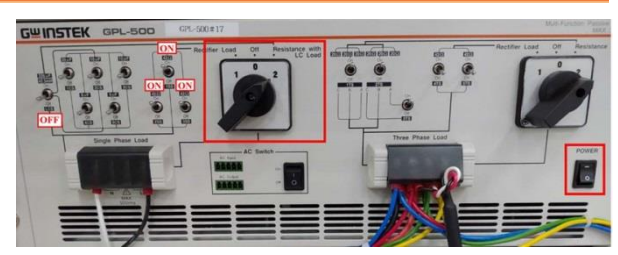

7. 設定完畢後,透過 SAS 程式開啟 PSW 輸出,並開啟 APS-300 輸 出後,再將 PEK-510 開關開啟。

#### 實驗目的

觀測 PV 曲線的輸出功率是否藉由 MPPT 控制器而達到最大功率輸出。

#### 實驗結果

如圖 6.11, 6.12 所示,由 SAS 程式中,可看到第一條曲線的輸出功率, 會由初始啟動狀態逐漸上升,且最終上升至最大功率點。

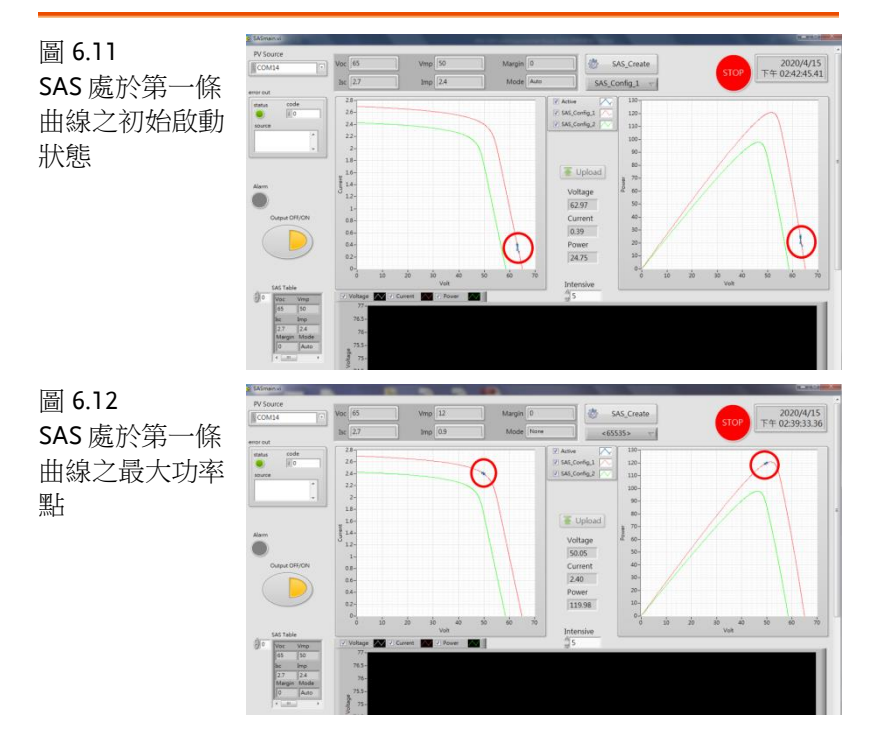

# **G**<sup>w</sup>INSTEK

圖 6.13

始啟動狀態

如圖 6.13, 6.14 所示,由電源供應器也可看到輸出功率由 SAS 初始啟 動狀態下逐漸上升,且最終上升至最大功率點。

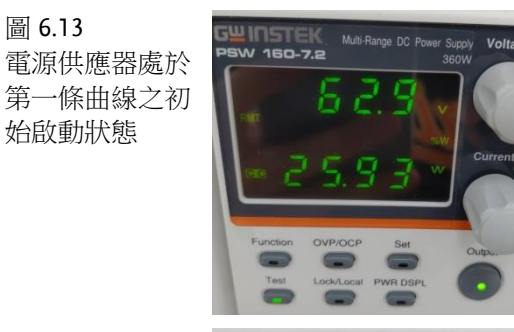

圖 6.14 電源供應器處於 第一條曲線之最 大功率點

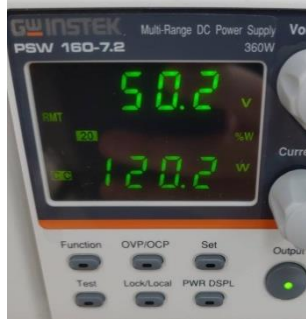

如圖 6.15, 6.16 所示,因 I-V, P-V 曲線受環境及外界因素影響,進而 改變為第二條曲線,其輸出功率即使瞬間下降後,仍逐漸上升,且最 終上升至最大功率點。

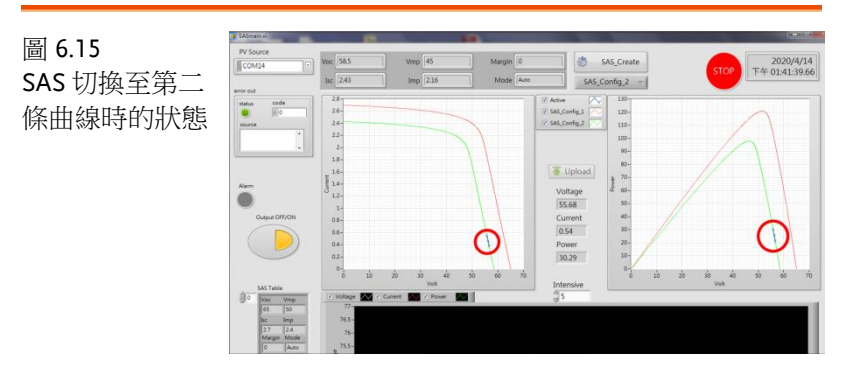

#### **G**<sup>W</sup>INSTEK

圖 6.16

SAS 處於第二條 曲線之最大功率 點

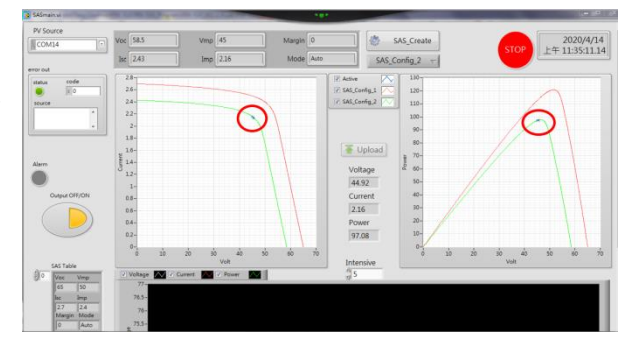

如圖 6.17, 6.18 所示,由電源供應器中發現,即使切換至第二條曲線時功率瞬間下降,但最終仍上升至最大功率點。

圖 6.17 電源供應器處於 第二條曲線之切 換瞬間狀態

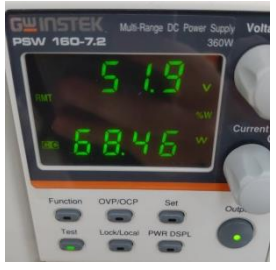

圖 6.18 電源供應器處於 第二條曲線之最 大功率點

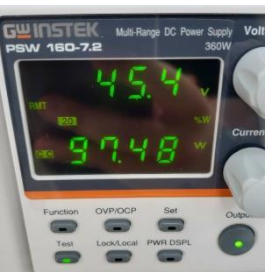

### 結論

此實驗電路前級為升壓式轉換器,後級為單相逆變器,因太陽能板接 收到強光及環境等外界因素影響,改變 PV 曲線,為確保充分利用, 升壓式電路藉由最大功率點追蹤(MPPT)的功能,使太陽能面板維持 於最大功率輸出,即使 PV 曲線因環境有所影響,仍可達成當下之最 高利用率。單相逆變器則與市電並聯,將能量傳遞至負載及市電。

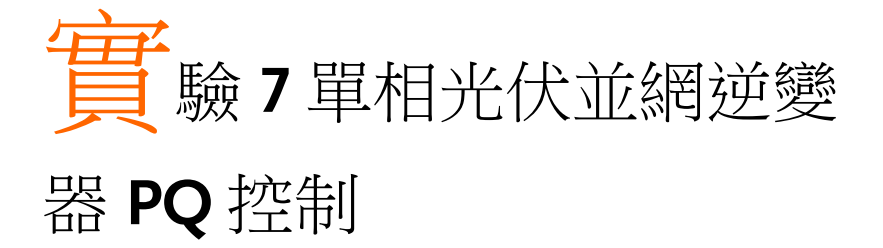

#### 電路模擬

系統規格如下:

DC Input Voltage  $V_b = 50V$ DC bus Voltage  $V_d = 80V$ AC Source Voltage  $V = 40V_{rms}$  $F_s = 40kHz$ ,  $V_{tri} = 5V_{pp}$  (Boost PWM)  $F_s = 20kHz$ ,  $V_{tri} = 10V_{pp}$  (Inverter PWM)  $L_b = 661.5uH$ ,  $C_{BUS} = 300uF$ L = 661.5uH, C = 10uF $K_s = 0.3$  (AC current sensing factor)  $K_s = 0.6$  (DC current sensing factor)  $K_v = 1/80$  (AC voltage sensing factor)  $K_v = 1/40$  (DC voltage sensing factor)
#### 實驗7單相光伏並網逆變器PQ控制

依照上述參數所建立的類比電路如下圖 7.1:

PSIM 檔名為:

PEK-510\_Sim7\_1P\_PV\_GC\_Inv\_PQ(50Hz)\_V11.1.5\_V1.1

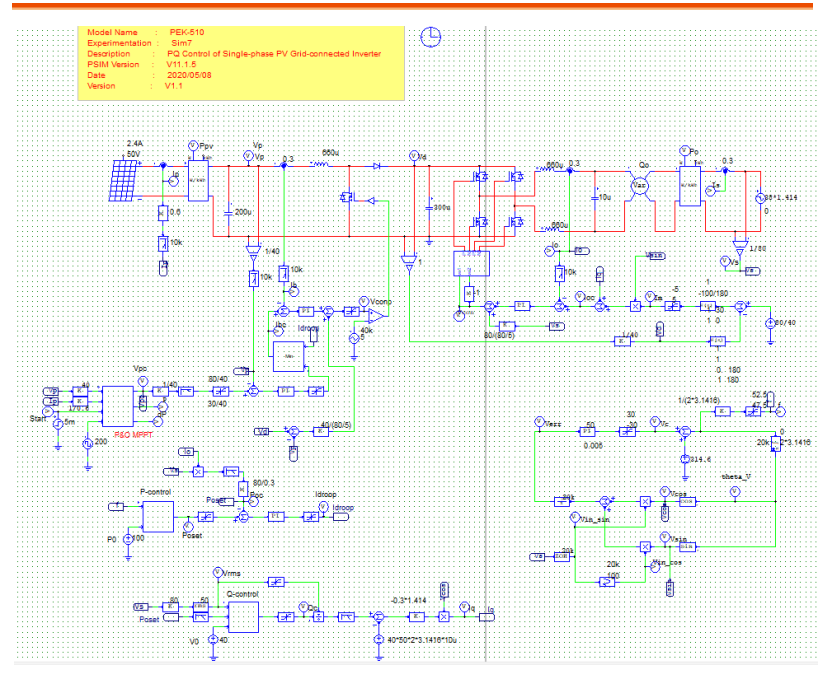

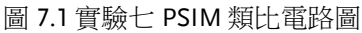

其模擬結果如圖 7.2:

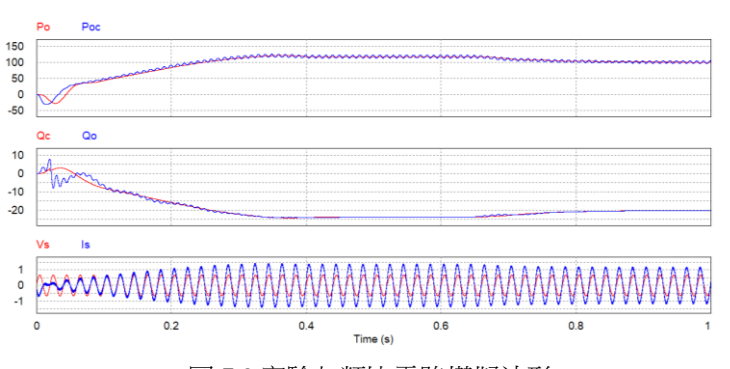

圖 7.2 實驗七類比電路模擬波形

# **G**<sup>w</sup>**INSTEK**

再参照類比電路所建立的數位電路如下圖 7.3 PSIM 檔名為: PEK-510\_Lab7\_1P\_PV\_GC\_Inv\_PQ(50Hz)\_V11.1.5\_V1.1

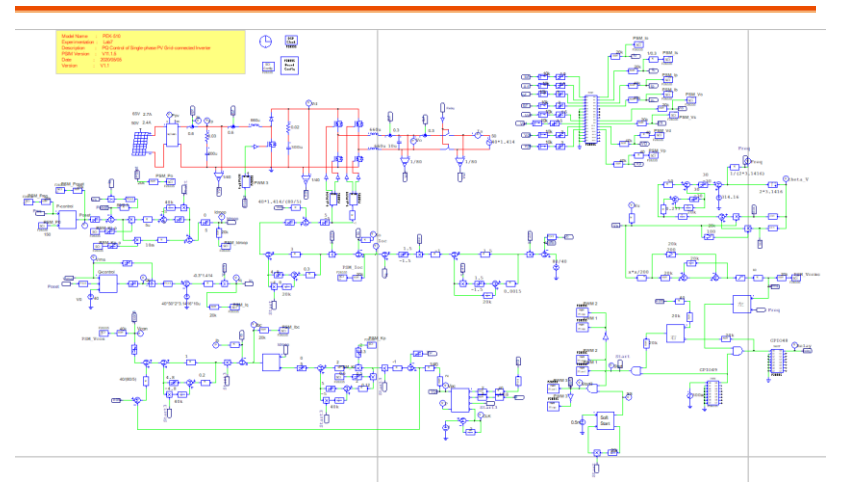

圖 7.3 實驗七 PSIM 數位電路圖

因實際產生 Code 的電路,其 MPPT 調整的頻率為 2Hz,但如以此 檔案模擬需耗費相當長的時間,所以另外修改一個 MPPT 調整頻率 為 100Hz 的數位電路並將設定值 PSM\_P0 改為 110,其檔名為 "PEK-510\_Sim7D\_1P\_PV\_GC\_Inv\_PQ(50Hz)\_V11.1.5\_V1.1",以此 檔案模擬可以在較短時間內看到模擬結果,其模擬結果如圖 7.4、圖 7.5:

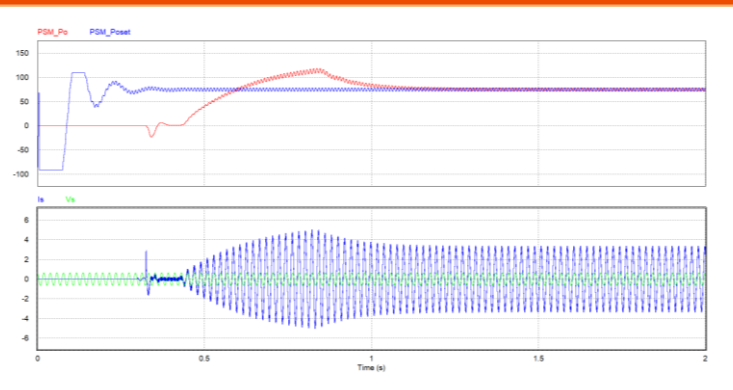

圖 7.4 實驗七數位電路模擬波形

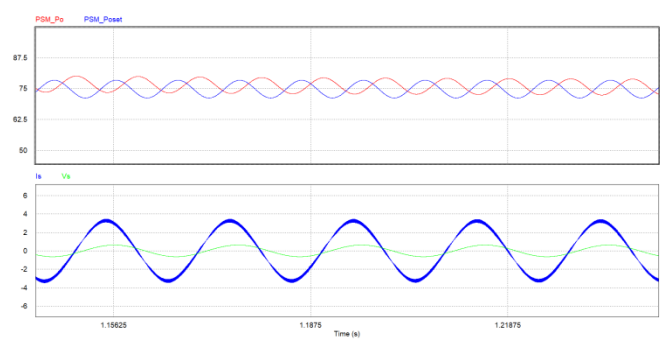

圖 7.5 實驗七數位電路模擬波形

模擬確認無誤後,利用"Simulate"的 "Generate Code"自動產生對應的 C Code。

# 實驗設備

本實驗所需的設備如下,設備使用前請參照各設備使用說明書:

- PEK-510 一台
- PEK-005A 一台
- PEK-006 一台
- PTS-5000 一台(其中使用 GDS-2204E, PSW160-7.2, APS-300, GPL-500)
- PC 一台

#### 實驗步驟

1. 實驗接線圖如圖 7.6,請依此圖完成接線。

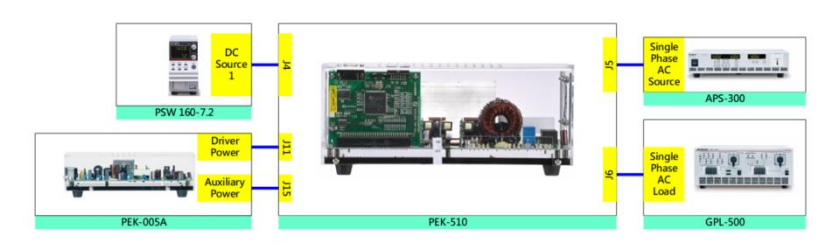

圖 7.6 實驗七接線圖

2. 接線完畢後,先確認 PEK-510 開關為 OFF,之後開啟 PEK-005A 的開關,開啟後 DSP 的紅色顯示燈亮起,如圖 7.7,此時表示 DSP 電源正常。

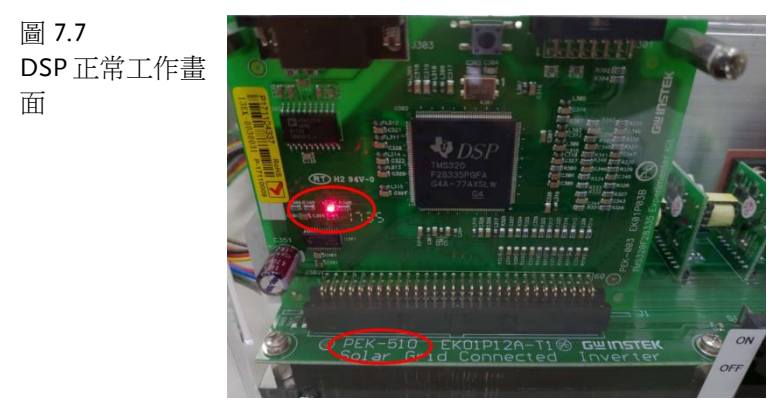

3. 請依照附錄 B(燒錄流程)進行燒錄。

4. 如圖 7.8 所示,將示波器探棒分別接至 Vo, Io。

圖 7.8 示波器探棒接線 圖

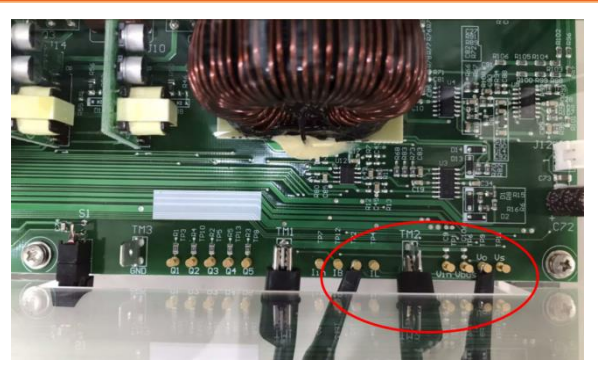

5. 模擬光伏系統之設定步驟請參考附錄 D(SAS 軟體操作手冊)進行 設定,如圖 7.9 所示,第一條曲線之開路電壓為 65V、短路電流 為 2.7A、最大功率點電壓為 50V 及最大功率點電流為 2.4A。如 圖 7.10 示,第二條曲線數值設定在第一條曲線的 90%,因此第二 條曲線之開路電壓為 58.5V、短路電流為 2.43A、最大功率點電壓 為 45V 及最大功率點電流為 2.16A。

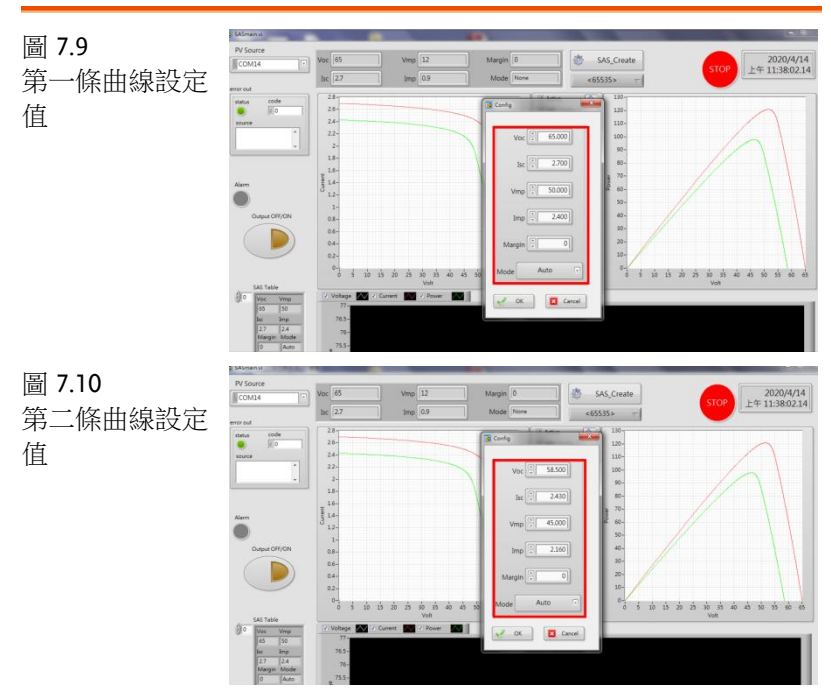

4. 如圖 7.11 所示, APS-300 操作步驟為:開啟 APS-300 電源→APS-300 設定頻率為 50Hz →操作模式為 1P2W→電壓為 40V。

圖 7.11 APS-300 設定圖

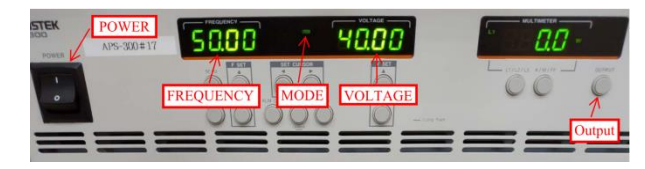

 7. 如圖 7.12 所示, GPL-500 操作步驟為:開啟 GPL-500 電源→Single Phase Load 旋鈕調至 2(Resistance with LC Load) →1TS, 2TS, 3TS 設定皆為 ON, LCS 為 OFF,此設定為滿載模式。

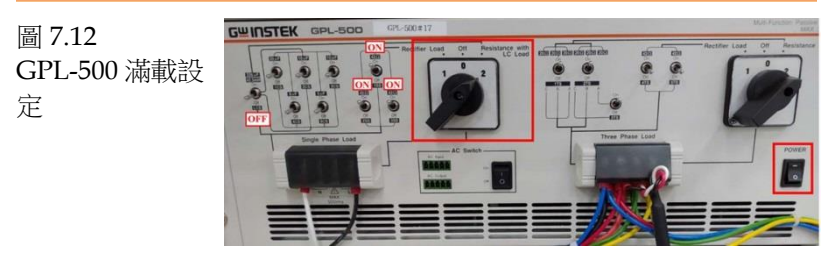

- 8. 請依照附錄 C(RS232 連線)進行連線
- 9. 設定完畢後,透過 SAS 程式開啟 PSW 輸出,並開啟 APS-300 輸出後,再將 PEK-510 開關開啟。

# 實驗目的

此實驗為智慧逆變器(Smart Inverter)的應用,當市電發生電壓或頻率的變化時,逆變器將依當前的狀況藉由系統的PQ控制器調整功率 (實功或虛功)輸出。

# 實驗結果

#### (1) 實功控制(P-ω)

如圖 7.13 所示, 系統輸出功率限制值 PSM\_Poset 為 150W(初始功率 設定值 PSM\_P0 亦為 150W), 當系統達到第一條曲線的最大功率點 時,此時的逆變器輸出功率 PSM\_P0 約略為 100W。在此條件下,若 要採用下垂控制藉由調整ω進而改變 PSM\_Poset 使 PSM\_P0 輸出降 低不易實現。因此將設定值 PSM\_P0 調整為 110(使得 PSM\_Poset 與 PSM\_P0 相近), 如圖 7.14 所示,將在此條件下調整ω進行下重控制。

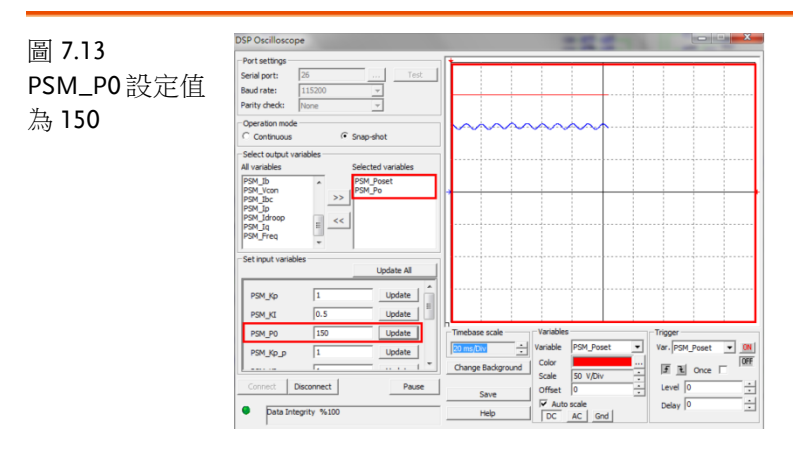

# **GWINSTEK**

圖 7.14 PSM\_P0 設定值 為 110

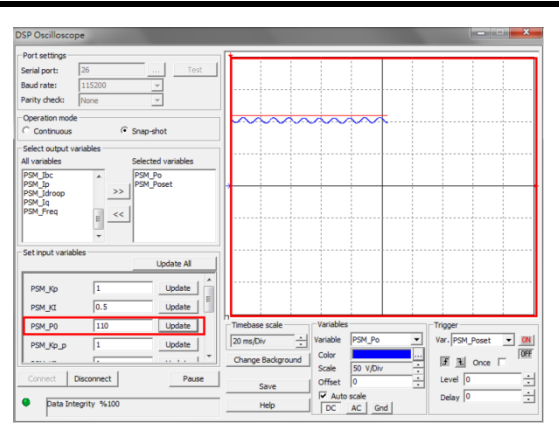

如圖 7.15, 7.16 所示,由 SAS 程式中,可看到第一條曲線會由初始啟動狀態逐漸上升,且最終到達最大功率點。

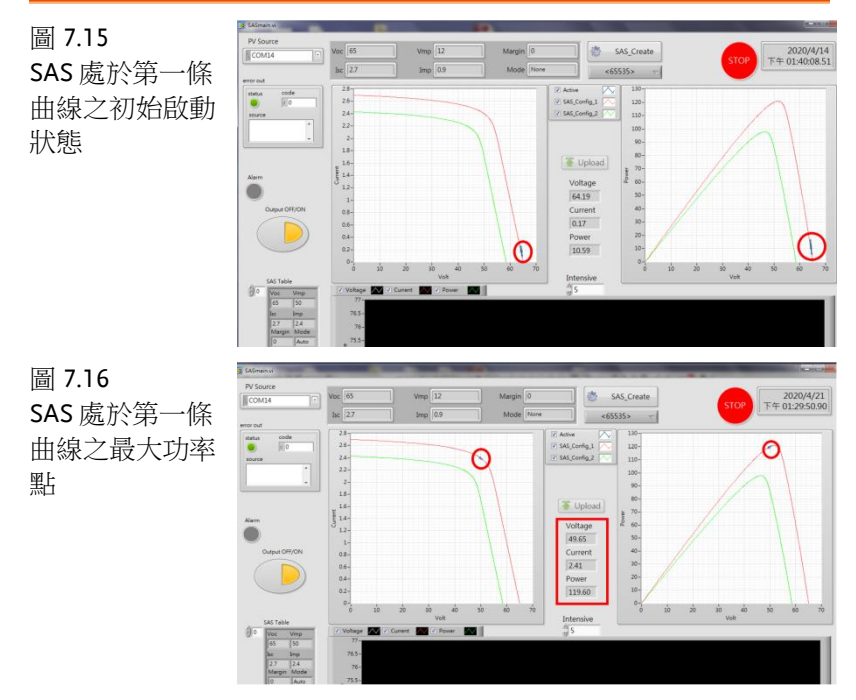

如圖 7.17 所示,在此條件下將 APS-300 頻率調整為 51Hz。如圖 7.18,此時 PSM\_Poset 因  $\omega$  上升而下降,使得 PSM\_Po 隨之降低。

# **GWINSTEK**

如圖 7.19,當系統不再以最大功率輸出時,則 PV 曲線必須偏離最大功率點以維持功率平衡。

| 圖 7.17<br>APS-300 設定為<br>51Hz |                                                                                                    |
|-------------------------------|----------------------------------------------------------------------------------------------------|
| 圖 7.18                        | DSP Oscilloscope                                                                                                    |
| <br>PSM_Poset 與               | Portsetings Serial port: 26 Test Bad rate: 115200                                                                                                    |
| PSM_Po因ω上                     | Parity ded: Flore                                                                                                    |
| 升而改變                          | Contrauture     Party-bet       Al vanables     Selected vanables       Al vanables     Selected vanables       Party-bet     >       Party-bet     >       Party-bet        Party-bet        P                                                                                                    |
| 圖 7.19                        | g Edoland<br>V Socie<br>V Socie<br>V |
| SAS 偏離最大功                     | CO014 - W 22 3rg 63 Mode We 45555 - C                                                                                                    |
| 率點                            | Am     Image: State of the state of the stat                                                                                                    |
|                               | Inc         Ing         Tr.1-           1.7         1.2         Tr           Margani Middle         Tr         Inc.           1.6         A.a.         Tr.3-                                                                                                    |

如圖 7.20 與 7.21 所示,亦可發現當 APS-300 的頻率由 50Hz 調整為 51Hz 時,逆變器的輸出電流由 2.07A (實際值為 2.588A)降為 1.53A (實際值為 1.913A),代表輸出功率隨之下降

## **G***<b>EINSTEK*

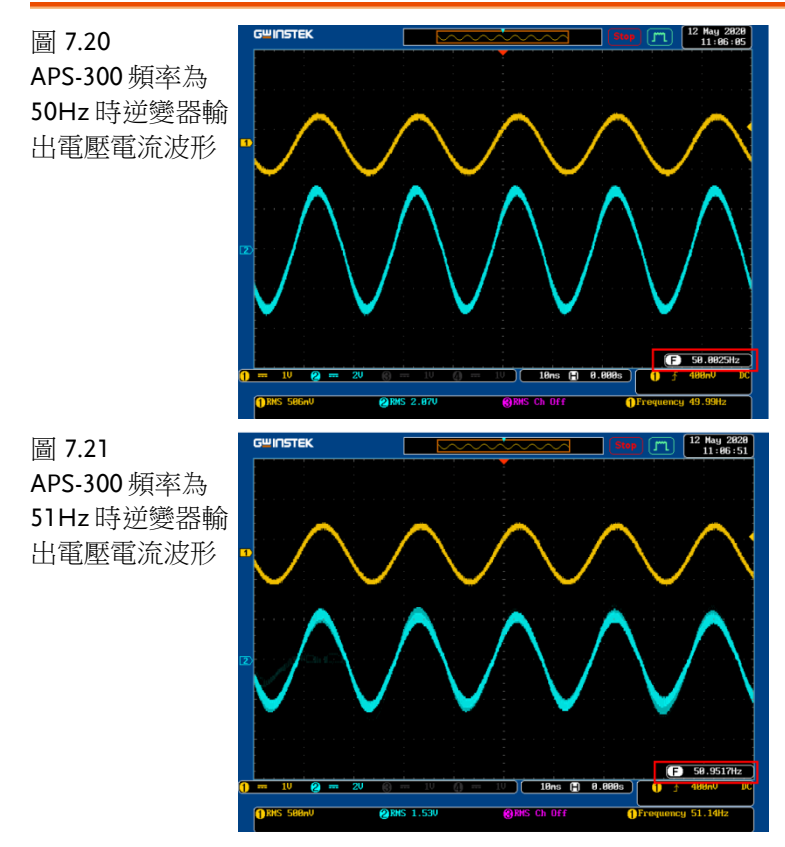

如圖 7.22 所示,於 ASP-300 頻率為 51Hz 時,將 PV 曲線由第一條 切換至第二條,其輸出功率瞬間下降。如圖 7.23 所示,即使輸出功 率瞬間下降,但其仍逐漸上升且最終上升至與第一條曲線相近的功率 點。

# **GWINSTEK**

圖 7.22 2020/4/29 下午 07:30:36.18 SAS 處於切換至 SAS\_Config\_2 -第二條的瞬間 0.13 7.62 0 圖 7.23 2020/4/29 下午 07:31:09.62 SAS 處於第二條 SAS\_Config\_2 -曲線的功率輸出 (非最大功率點) C 49.45 1.80

(2) 虛功控制(Q-V)

如圖 7.24 所示, APS-300 輸出電壓為 40V,此時逆變器無虛功輸出。 如圖 7.25 所示,由 DSP 示波器可看到 PSM\_Vs 與 PSM\_Is 無相位差, 如圖 7.26 所示,亦可在實際電路中觀測。

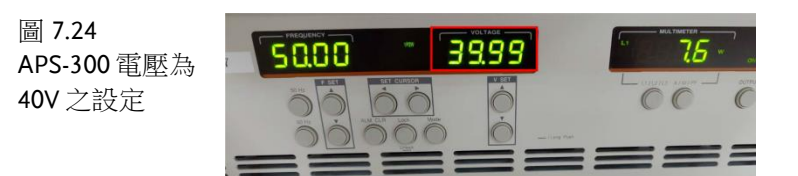

#### 實驗7單相光伏並網逆變器PQ控制

圖 7.25 Port settin 市電電壓 40V 時 Serial port: Baud rate: Parity check DSP 示波器電壓 Continuous 與電流波形 All variable PSM\_Vo PSM\_Vp PSM\_Ib PSM\_Ibc PSM\_Ibc PSM\_Ibc PSM\_Ibc PSM\_Idro PSM\_Is PSM\_Vs = << Set input vi Update All PSM\_Kp Update 0.5 PSM\_KI Update 150 PSM\_P0 Update Var. PSM\_Is • 1 PSM\_Kp\_p Update F t Once Scale Disconnect Level 0 Pause Offset C AL Delay 0 Data Integrity %: AC Gnd GUINSTEK 21 Apr 2020 18:01:58 圖 7.26 市電電壓 40V 時 示波器電壓與電 流波形 -288.8us 2 RHS 2.8

如圖 7.27 所示,將 APS-300 輸出電壓調整為 36V,因此逆變器有虛 功產生。如圖 7.28 所示,可看到 PSM\_Vs與 PSM\_Is 間有了相位差 且 PSM\_Is 領先 PSM\_Vs,如圖 7.29 所示,亦可在實際電路中觀測。

圖 7.27 APS-300 電壓為 36V 之設定

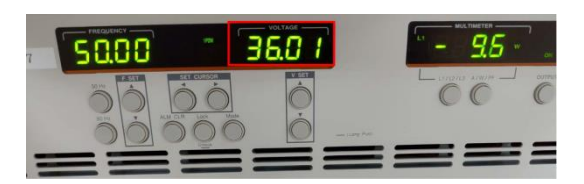

# **GWINSTEK**

#### PEK-510 實驗指導書

圖 7.28 Port setti 市電電壓 36V 時 Serial port: Baud rate: Parity chee DSP 示波器電壓 Conti 與電流波形 PSM\_Vo PSM\_Vp PSM\_Ib PSM\_Ib PSM\_Ibc PSM\_Ibc PSM\_Ip PSM\_Pose PSM\_Idro << Update All PSM\_Kp Update 0.5 PSM\_KI Update 150 PSM\_P0 Update Var. PSM\_Is 5 ms/Div ÷ Variable OFF PSM\_Kp\_p Update Color e Background If € Once [ Scale 2 V/Div Disconnect Pause Level 0 Offset Auto scale Data Integrity % G≝INSTEK 21 Apr 2020 18:01:07 圖 7.29 市電電壓 36V 時 示波器電壓與電 流波形 99.98 () -200.0us 2

如圖 7.30 所示,將 APS-300 輸出電壓調整為 44V,因此逆變器有虛 功產生。如圖 7.31 所示,可看到 PSM\_Vs與 PSM\_Is 間有了相位差 且 PSM\_Is 落後 PSM\_Vs。如圖 7.32 所示,亦可在實際電路中觀測。

圖 7.30 APS-300 電壓為 44V 之設定

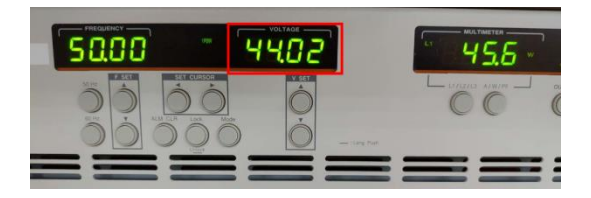

## **G**<sup>W</sup>**INSTEK**

#### 實驗7單相光伏並網逆變器PQ控制

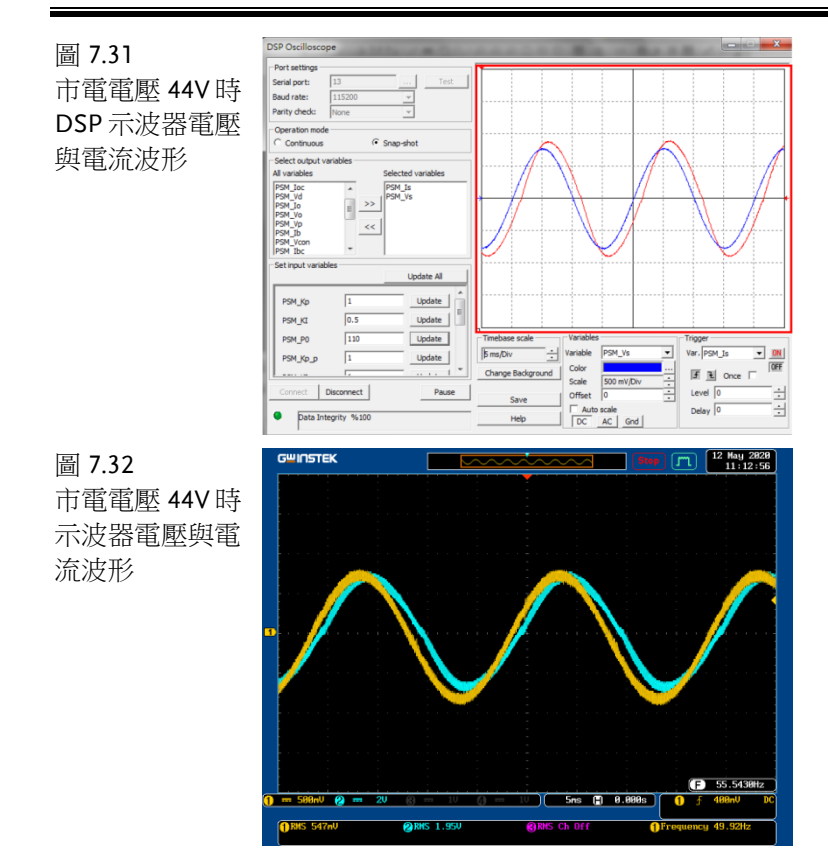

## 結論

由實驗結果得知,當市電頻率上升時,逆變器會依頻率變化的程度降 低其輸出實功的大小。而當市電電壓變化時,逆變器會依電壓變化的 程度調整其輸出虛功的大小。

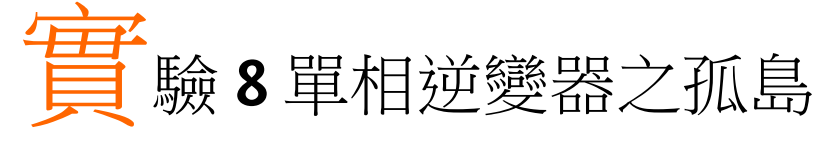

電路模擬

系統規格如下:

DC bus Voltage  $V_d = 80V$ AC Source Voltage  $V = 40V_{rms}$  $F_s = 20kHz$ ,  $V_{tri} = 10V_{pp}$  (PWM) L = 661.5uH, C = 10uF $K_s = 0.3$  (AC current sensing factor)  $K_v = 1/80$  (AC voltage sensing factor)  $K_v = 1/40$  (DC voltage sensing factor)

## **G**<sup>W</sup>INSTEK

依照上述參數所建立的類比電路如下圖 8.1:

PSIM 檔名為:

PEK-510\_Sim8\_1P\_Islanding\_Prot\_Inv(50Hz)\_V11.1.5\_V1.1

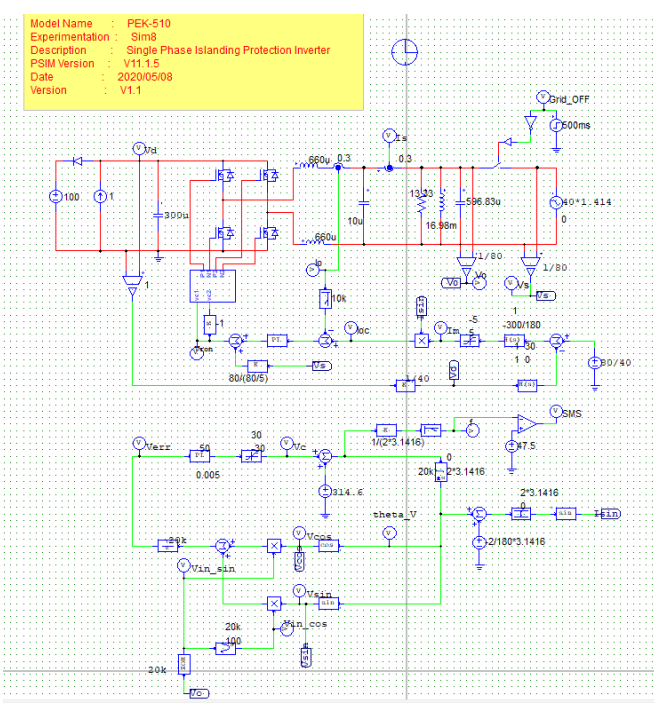

圖 8.1 實驗八 PSIM 類比電路圖

其模擬結果如圖 8.2:

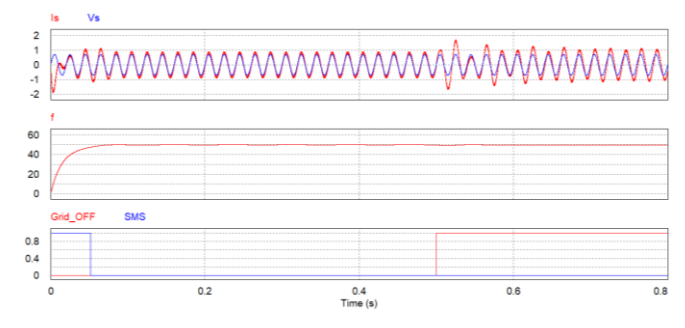

圖 8.2 實驗八類比電路模擬波形

再参照類比電路所建立的數位電路如下圖 8.3 PSIM 檔名為: PEK-510\_Lab8\_1P\_Islanding\_Prot\_Inv(50Hz)\_V11.1.5\_V1.1

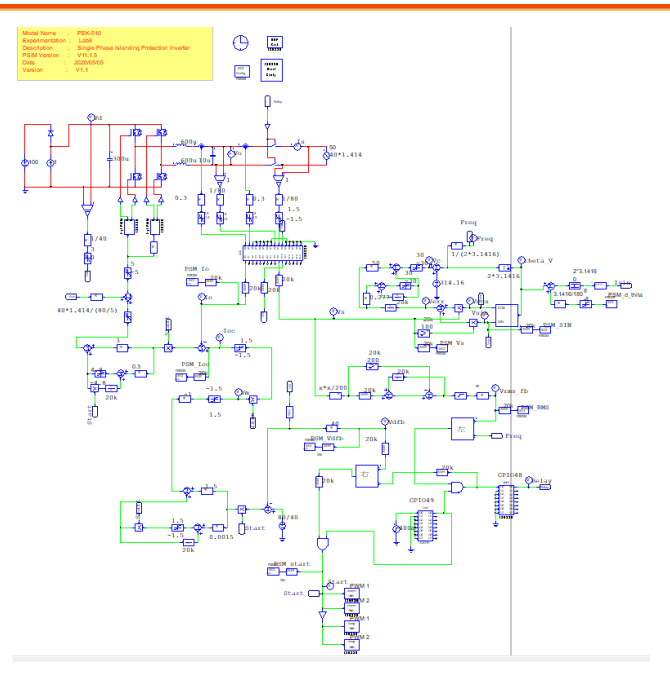

圖 8.3 實驗八 PSIM 數位電路圖

其模擬結果如圖 8.4:

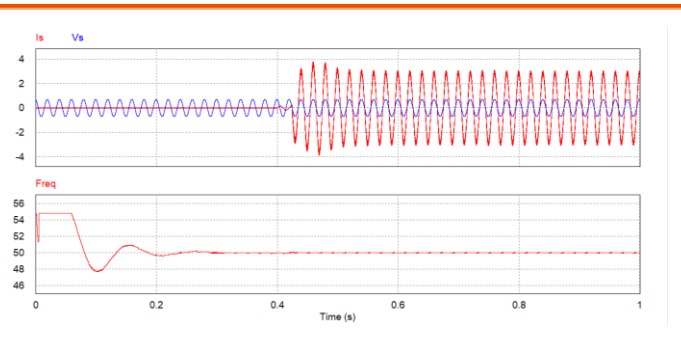

圖 8.4 實驗八 數位電路模擬波形

模擬確認無誤後,利用"Simulate"的 "Generate Code"自動產生對應的 C Code。

## 實驗設備

本實驗所需的設備如下,設備使用前請參照各設備使用說明書:

- PEK-510一台
- PEK-005A 一台
- PEK-006一台
- PTS-5000 一台(其中使用 GDS-2204E, PSW160-7.2, APS-300, GPL-500)
- PC 一台

### 實驗步驟

1. 實驗接線圖如圖 8.5,請依此圖完成接線。

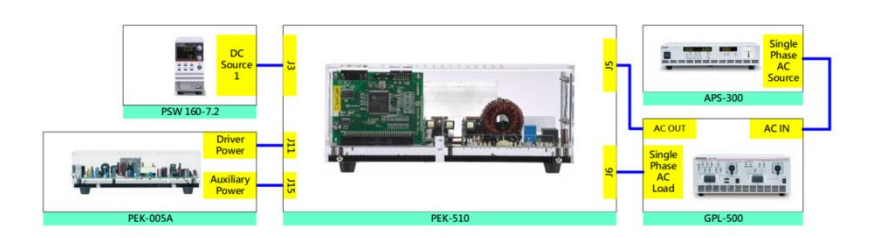

圖 8.5 實驗八接線圖

2. 接線完畢後,先確認 PEK-510 開關為 OFF,之後開啟 PEK-005A 的開關,開啟後 DSP 的紅色顯示燈亮起,如圖 8.6,此時表示 DSP 電源正常。

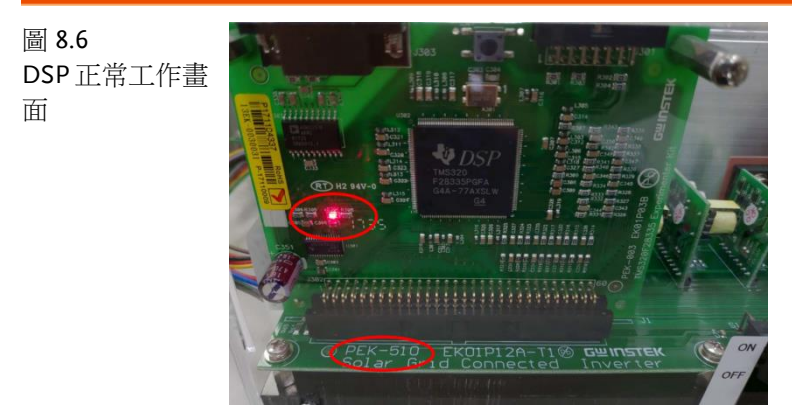

3. 請依照附錄 B(燒錄流程)進行燒錄,再請依照附錄 C(RS232 連線) 進行連線。

4. 如圖 8.7 所示,將示波器探棒分別接至 Vo, Io。

圖 8.7 示波器探棒接線 圖

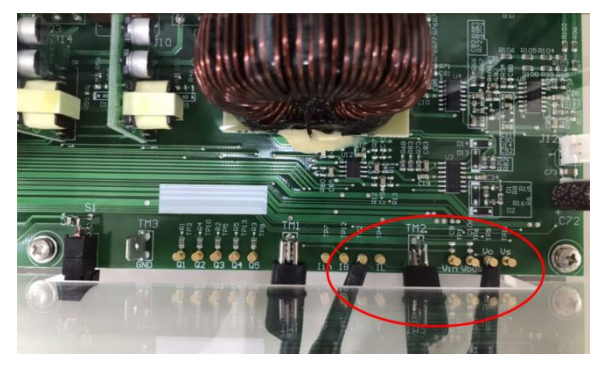

5. 如圖 8.8 所示, PSW160-7.2 設定為電壓 100V, 電流 1.5A。

圖 8.8 PSW 設定值

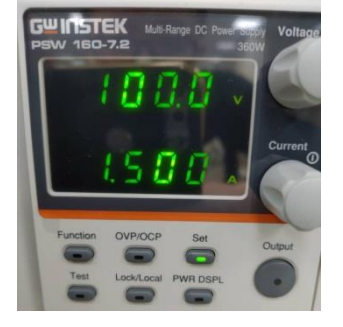

- 4. 如圖 8.9 所示, APS-300 操作步驟為:開啟 APS-300 電源→APS-300 設定頻率為 50Hz →操作模式為 1P2W→電壓為 40V。
- 圖 8.9 APS-300 設定圖

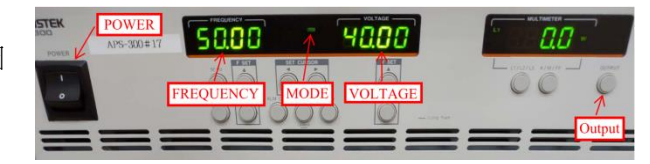

7. 如圖 8.10 示, GPL-500 操作步驟為:開啟 GPL500 電源→Single Phase Load 旋鈕調至 2(Resistance with LC Load) →1SS、2SS、 3SS 設定皆為 ON→LCS 設定為 ON→4CS(電容 5uF)設定為 ON(電容設定依照實驗需求),此設定為 RLC 負載模式→開啟 AC Switch。如圖 8.5 及 8.10 所示, APS-300 接至 AC Input, 再藉由 單相測試線由 AC Output 接至 PEK-510。

圖 8.10 GPL-500 單相 RLC 負載設定

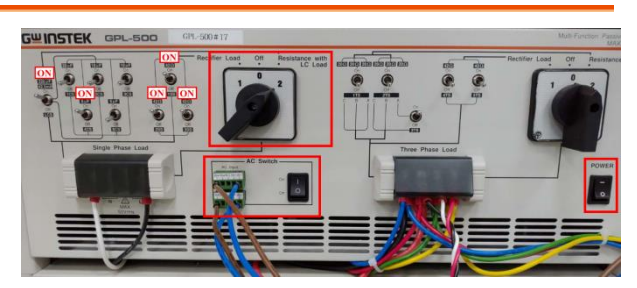

8. 設定完畢後,將 PSW 與 APS-300 電源輸出後,再將 PEK-510 開 關開啟。

# 實驗目的

本實驗模擬逆變器與電網並聯運行時,電網發生故障而導致電力中斷, 逆變器因處於孤島狀態而未跳脫,藉由加入主動頻率偏移偵測(AFD) 的控制方式使逆變器能即時跳脫。

### 實驗結果

#### (1) 未建立孤島現象

如圖 8.11 所示,當 PEK-510 開關開啟後,可看到此時 PSW 提供功率為 120W,而 APS-300 亦提供單相 8.4W 的功率。如圖 8.12 所示,此時將 AC Switch 斷開(也就是將市電輸入中斷),逆變器因察覺市電已斷開而跳脫。

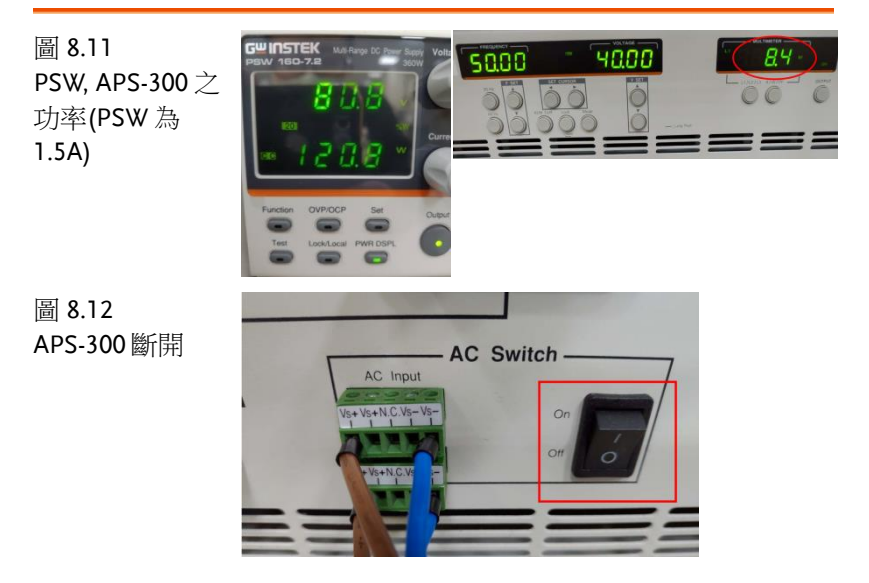

#### (2) 建立孤島現象

為建立孤島現象,需藉由調整 PSW 輸出功率,使 APS-300 輸出功率 降為零。如圖 8.13 所示,當 PSW 輸出電流調整為 1.6A, PSW 輸出功 率為 130W 時、此時 APS-300 輸出功率為零。

# **GWINSTEK**

在此條件下,將 GPL-500的 AC Switch 斷開,PEK-510仍持續工作,即表示逆變器無法察覺市電已斷開而持續動作,此時即為孤島現象。如圖 8.14 所示,由 Vo可得知系統所產生之諧振頻率為 50Hz。

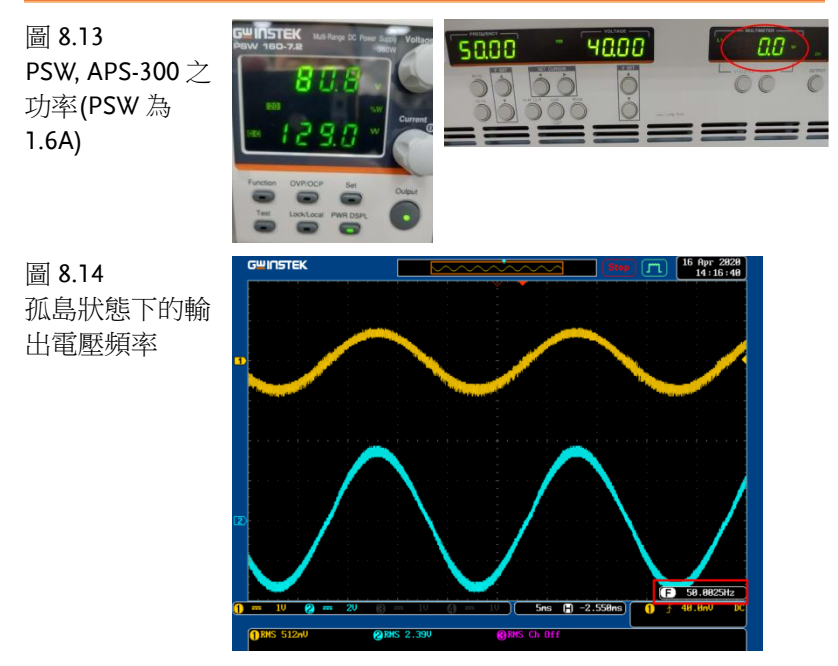

若 APS-300 輸出功率為零,且 AC Switch 斷開後,PEK-510 依舊跳 脫,則表示此時系統所產生之諧振頻率不在設定範圍內(本實驗設定 頻率為 48~52Hz),須先關閉 PEK-510,之後關閉 PSW 及 APS-300 。此時需將 GPL-500 之並聯電容做微調(1CS~5CS)。當完成並聯電 容微調後,依序重複前面步驟,直到 PEK-510 不跳脫。如圖 8.15 所 示,本實驗所採用之並聯電容為 4CS(5uF)。

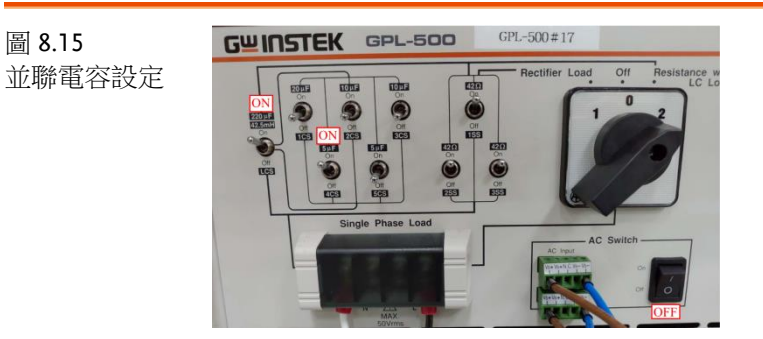

### **G**<sup>W</sup>INSTEK

如圖 8.16 所示,產生孤島現象後,藉由 PSIM 的 DSP 示波器透過調整命令值 PSM\_d\_thita(初始值為零),可改變偏移角度。

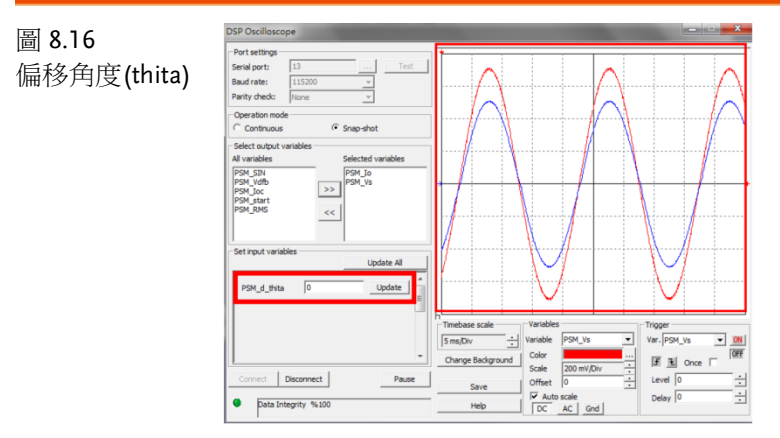

A. 偏移角度為1

如圖 8.17 所示,輸出電壓頻率為 50.48Hz。

B. 偏移角度為4

如圖 8.18 所示,輸出電壓頻率為 51.42Hz。

- C. 偏移角度為 5 輸出電壓頻率>52Hz,此時 PEK-510 跳脫。
- D. 偏移角度為-1

如圖 8.19 所示,輸出電壓頻率為 49.91Hz。

- E. 偏移角度為-6如圖 8.20 所示,輸出電壓頻率為 48.33Hz。
- F. 偏移角度為-7 因輸出電壓頻率<48Hz,此時 PEK-510 跳脫。

# **GWINSTEK**

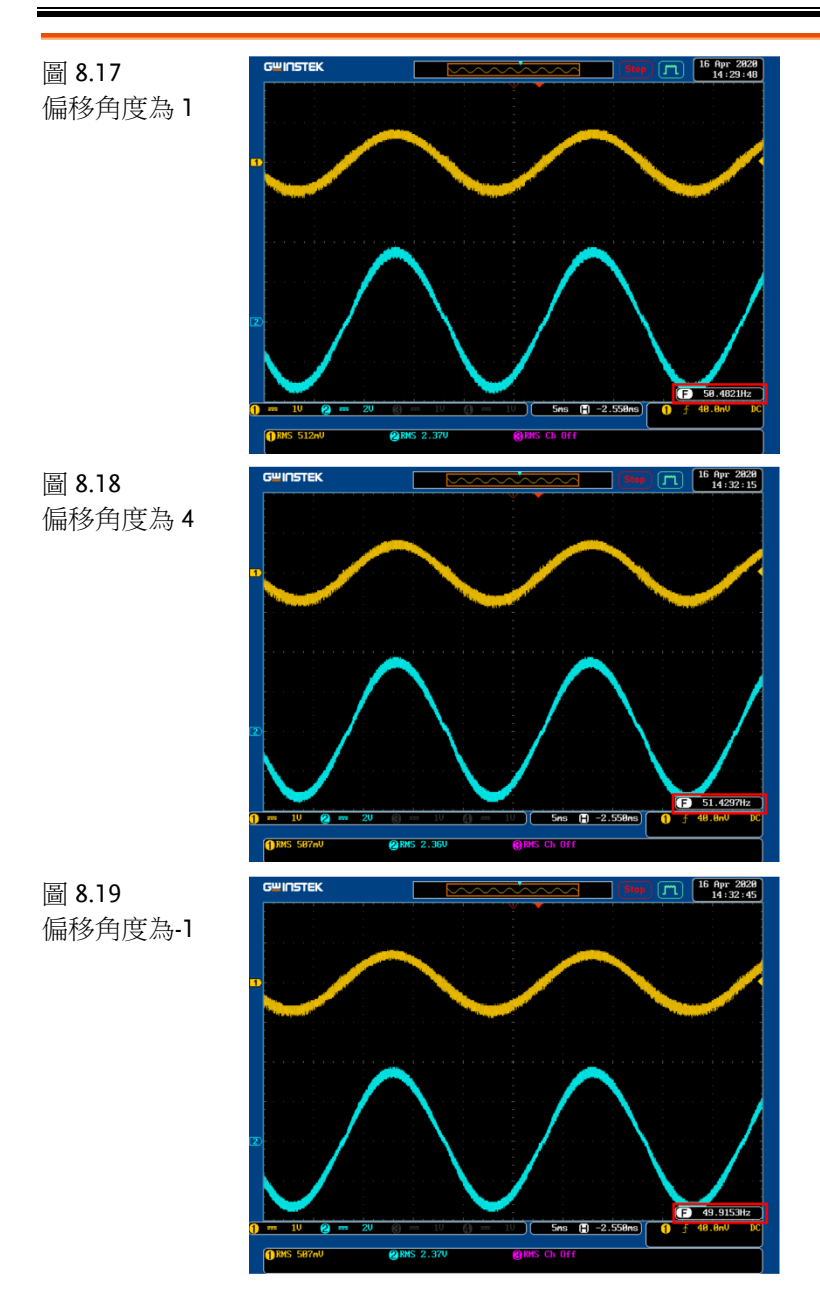

### **G**<sup>W</sup>INSTEK

圖 8.20 偏移角度為-6

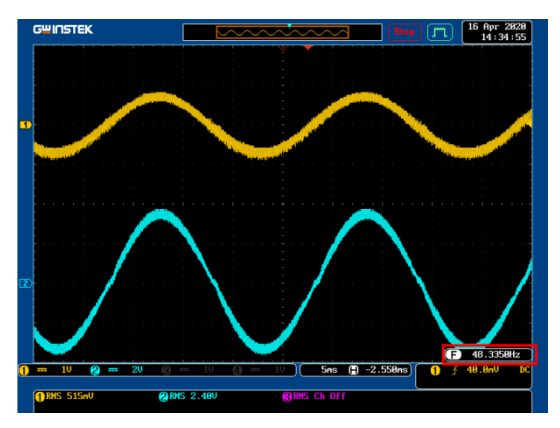

將不同偏移角度以及相對電壓頻率填入表 8.1

| 偏移角度 | 輸出電壓頻率(Hz) |
|------|------------|
| 0    | 50.00Hz    |
| 1    | 50.48Hz    |
| 2    | 50.80Hz    |
| 3    | 51.11Hz    |
| 4    | 51.42Hz    |
| -1   | 49.91Hz    |
| -2   | 49.56Hz    |
| -3   | 49.23Hz    |
| -4   | 48.91Hz    |
| -5   | 48.66Hz    |
| -6   | 48.33Hz    |

由表 8.1 發現,隨著偏移角度為正值增加,輸出電壓頻率也逐漸增加, 直到 PEK-510 跳脫(輸出電壓頻率大於 52Hz)。隨著偏移角度為負值 增加,輸出電壓頻率也逐漸下降,直到 PEK-510 跳脫(輸出電壓頻率 小於 48Hz)。

# 結論

由實驗結果可看到,主動頻率偏移偵測可在系統處於孤島現象時利用 調整偏移角度,使頻率超出系統所設定之範圍,達到孤島保護的功能。

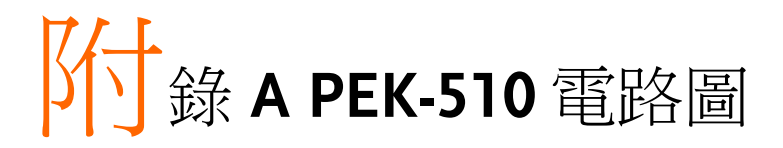

| Single Phase PV Inverter    | 100 |
|-----------------------------|-----|
| F28335 Delfino control CARD | 104 |
| Gate Driver                 | 105 |
| Gate Driver Power           | 106 |

# Single Phase PV Inverter

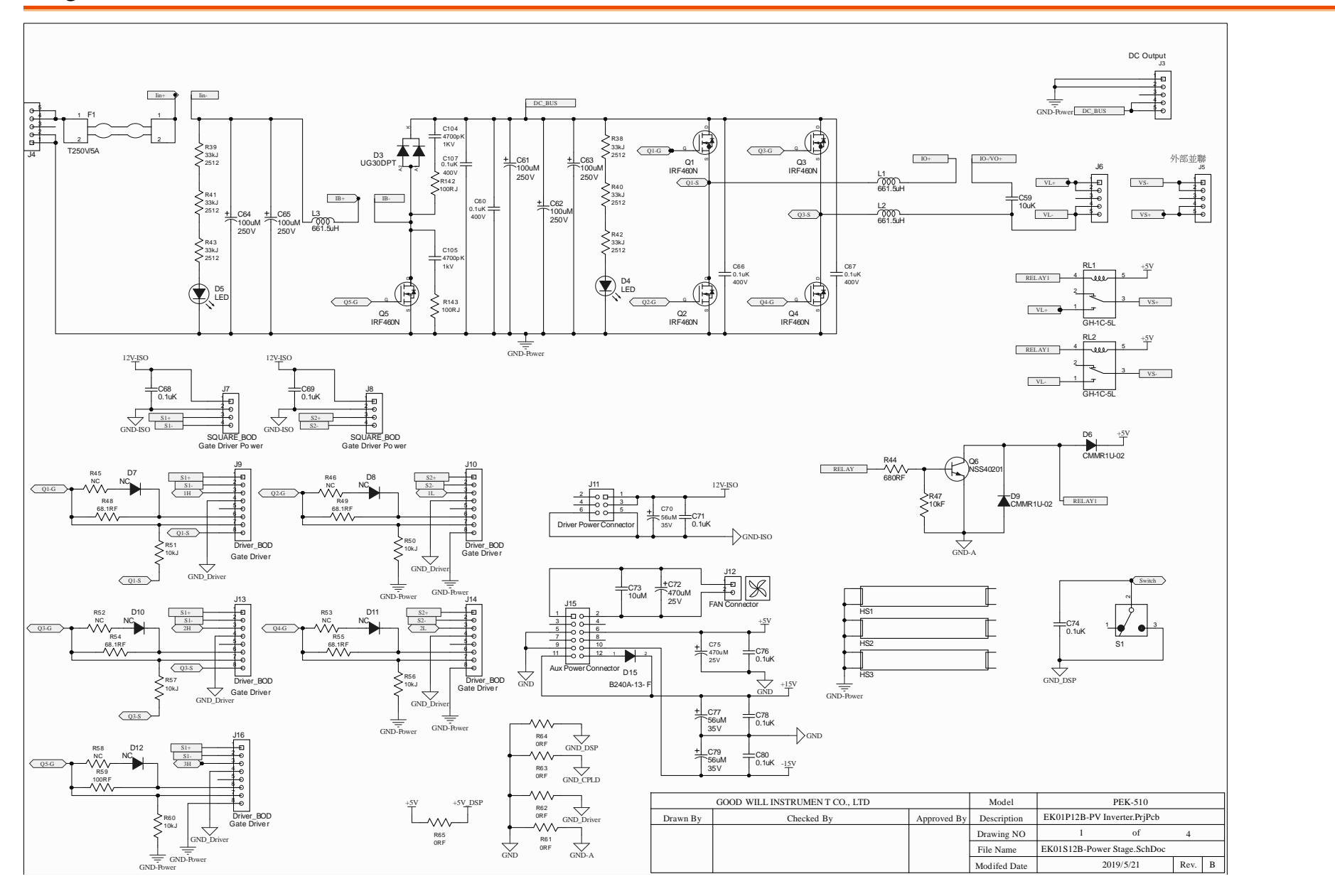

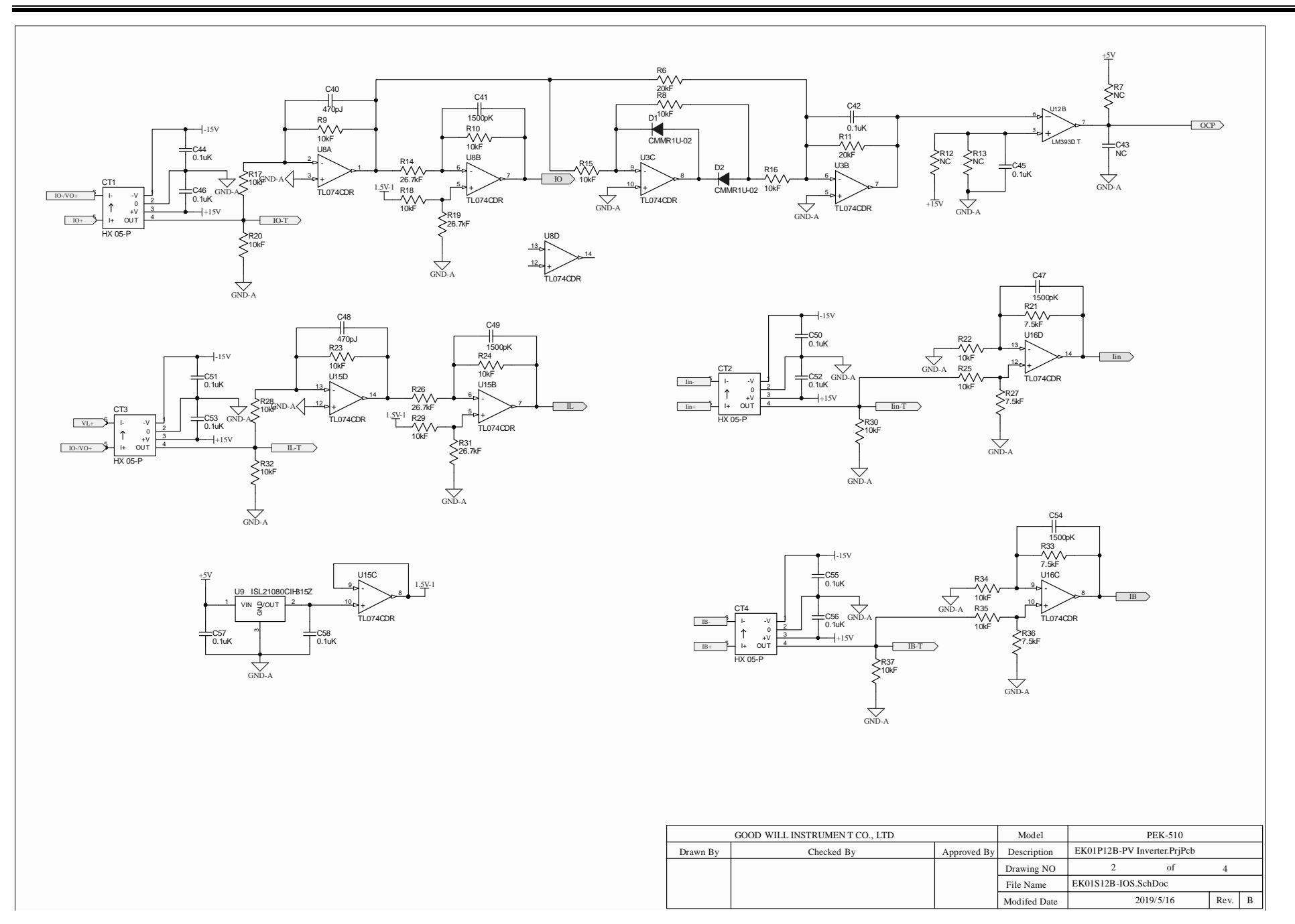

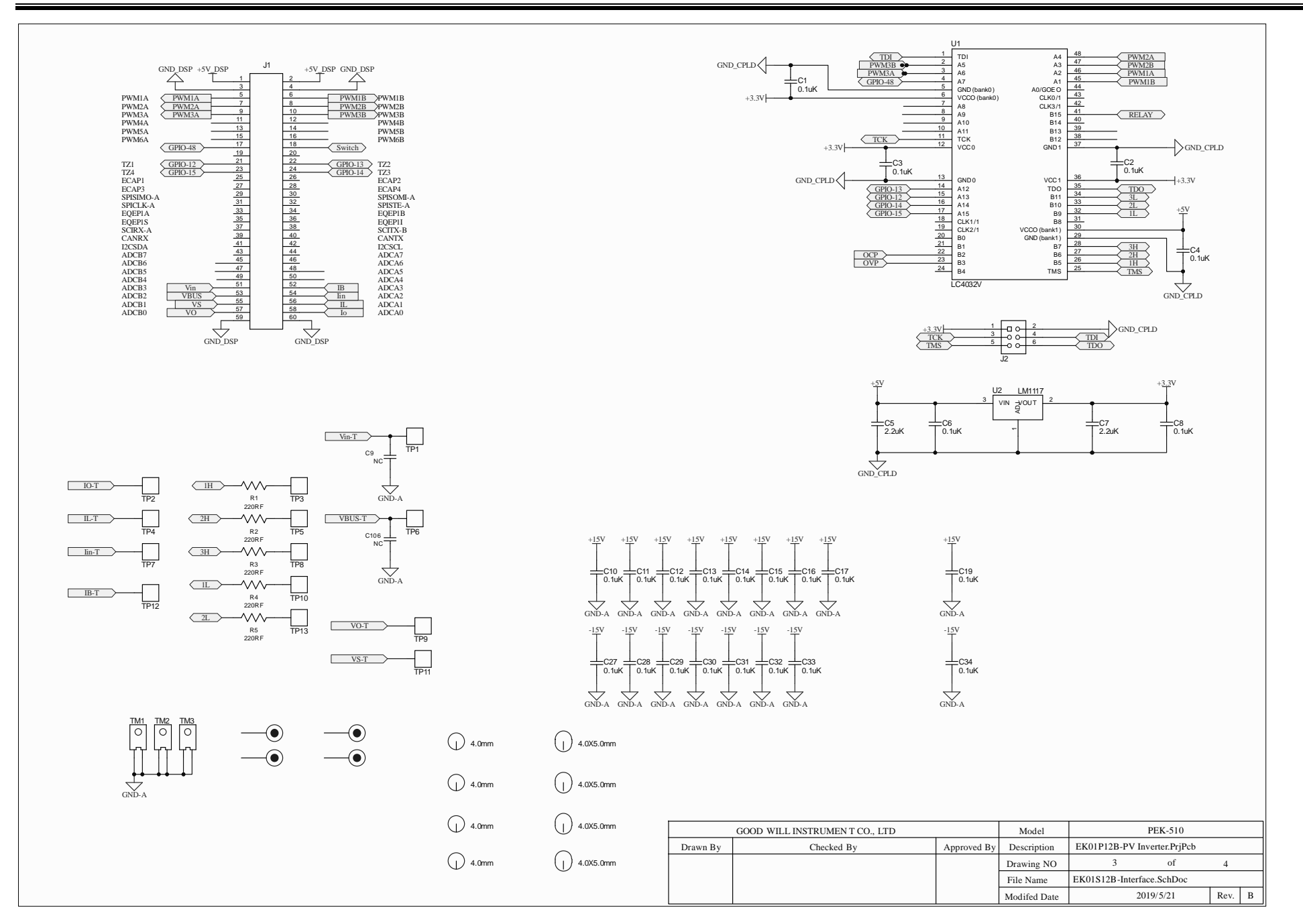

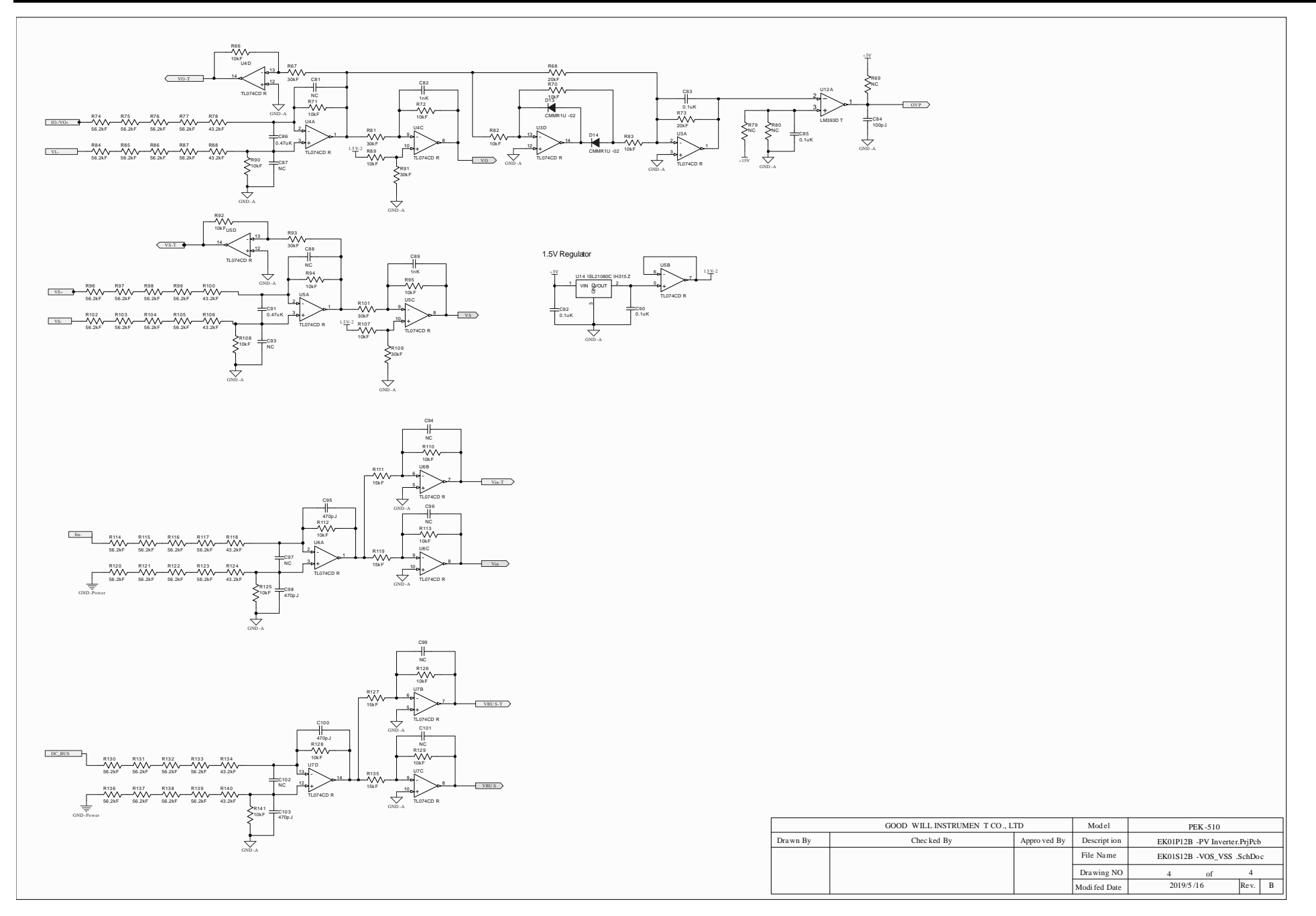

# F28335 Delfino control CARD

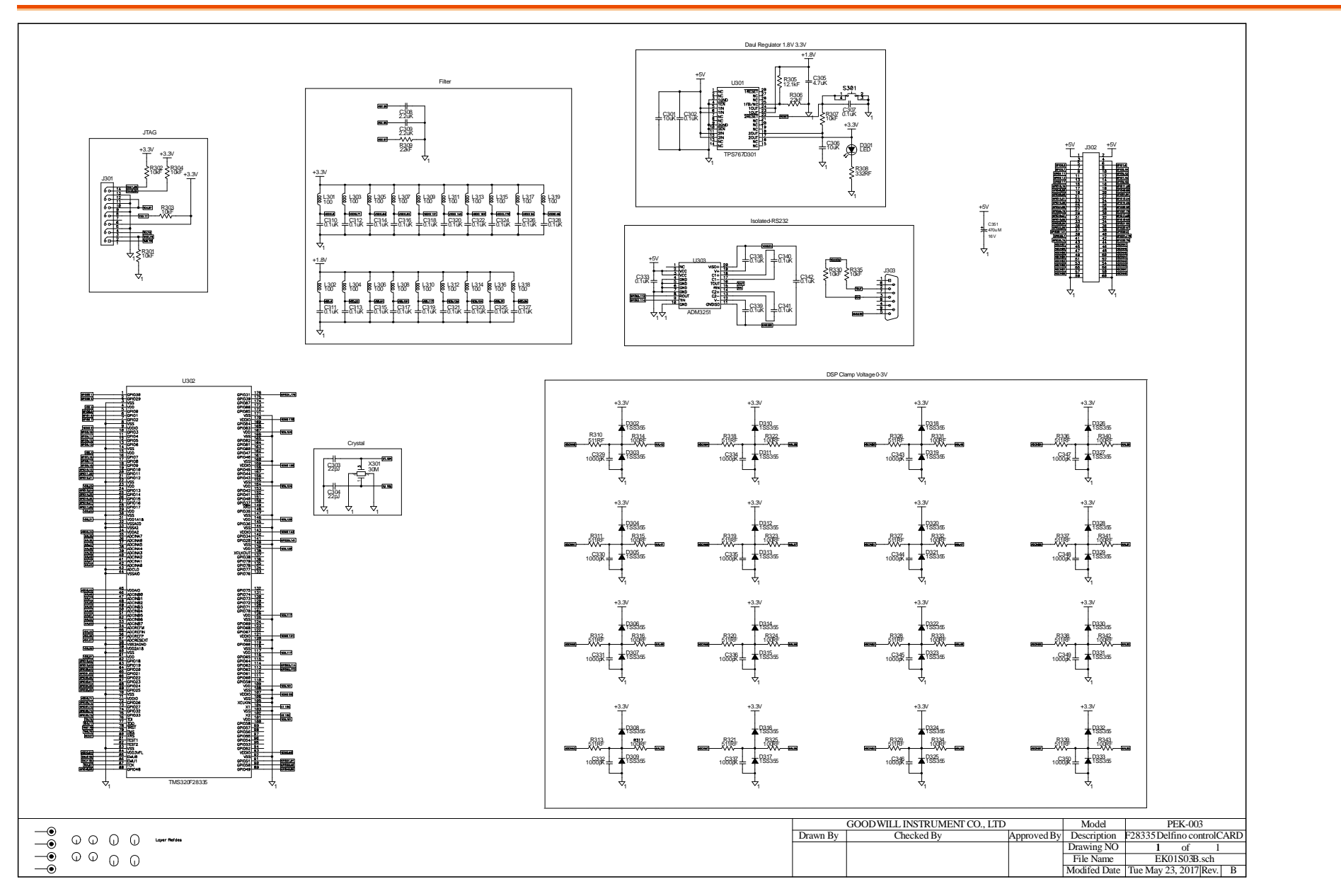

## Gate Driver

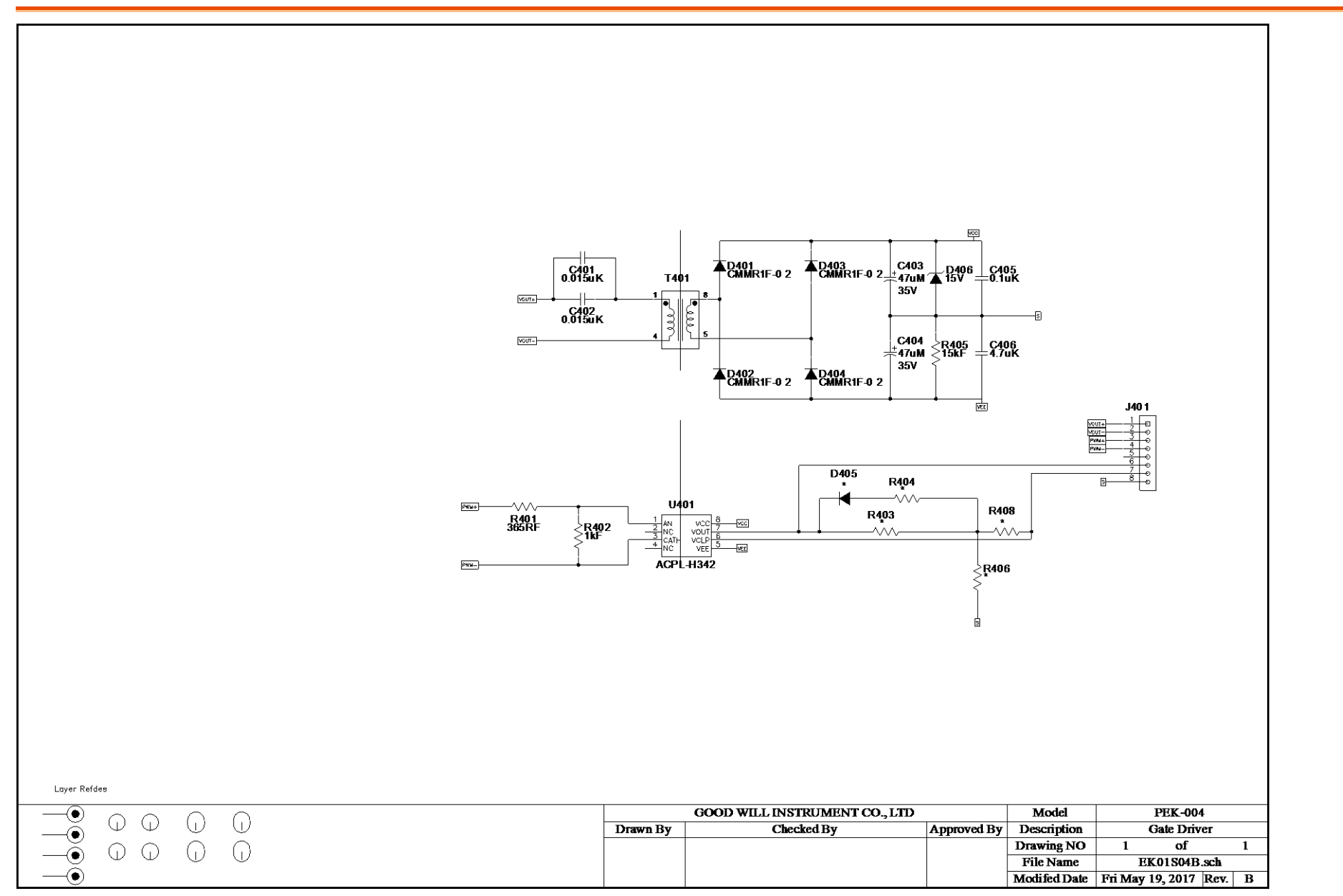

# Gate Driver Power

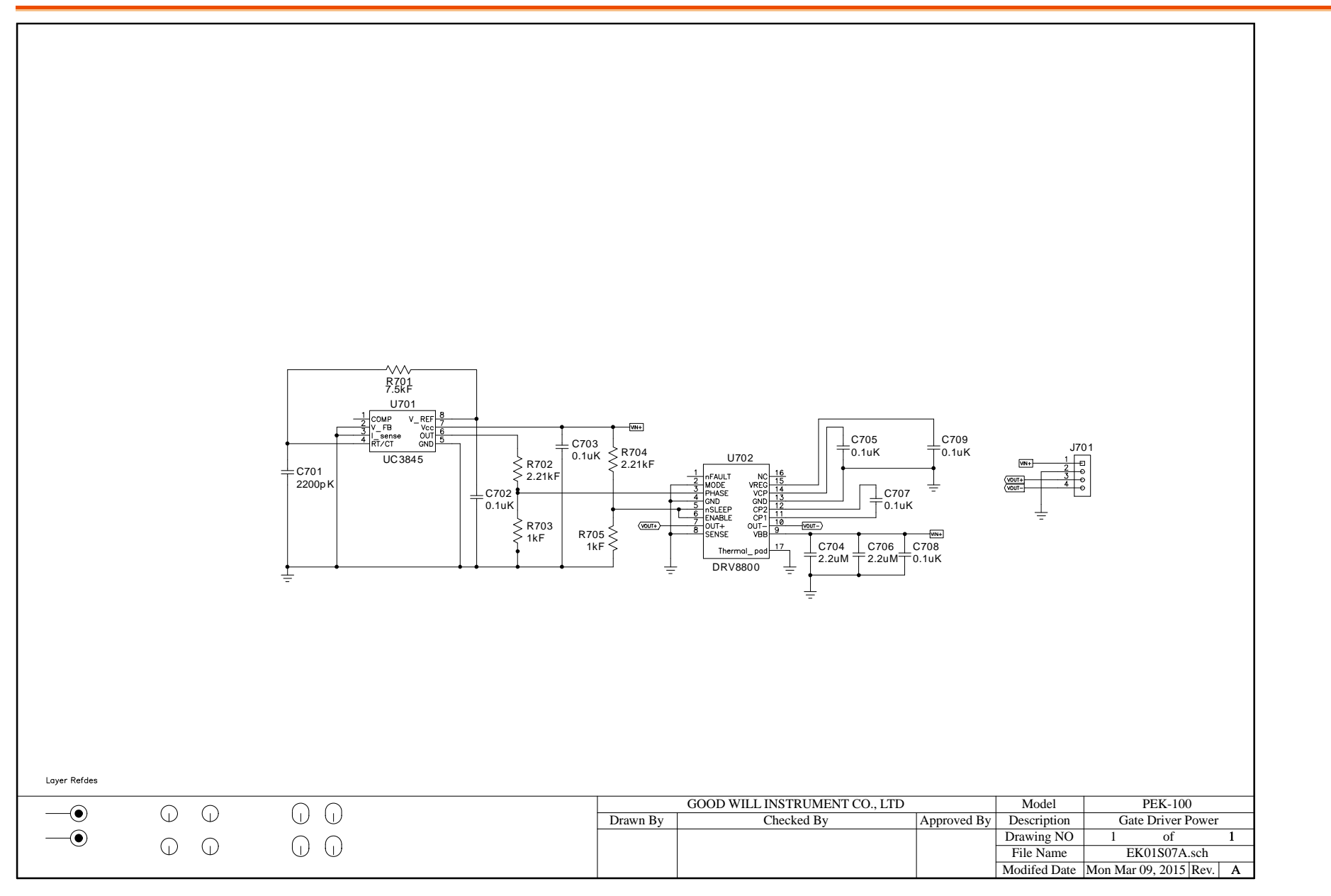
# 附錄 B C code 燒錄流程

本附錄以 "PEK-550\_Lab1\_3P\_SVPWM\_Inv (50Hz)\_V11.1.5\_V1.1" 為例進行操作說明,步驟 如下。

操作步驟 1. 在 PSIM 程式中開啟數位電路檔案 "PEK-550\_ Lab1\_3P\_SVPWM\_Inv(50Hz)\_V11.1.5\_V1.1" ,在"Simulate"下擊點"Generate Code", PSIM 會自動生成 C Code,如下圖。

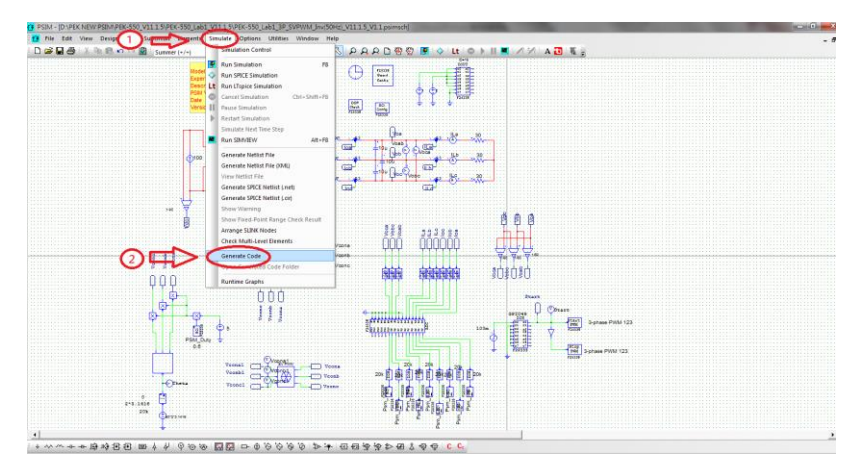

#### **G**<sup>w</sup>INSTEK

|                                                                                 | ×   |
|---------------------------------------------------------------------------------|-----|
|                                                                                 |     |
|                                                                                 | - 0 |
|                                                                                 | _   |
| // This code is created by SimCoder Version 11.1.5.1 for F2833x Hardware Target |     |
|                                                                                 |     |
| // SimCoder is copyright by Powersim Inc., 2009-2018                            |     |
| // Date: January 13, 2020 16:55:35                                              |     |
| Finclude <math.h></math.h>                                                      |     |
| Finclude "P5_bios.h"                                                            |     |
| hypedel float Default lype;<br>dialine Carlow Time 0 Carlow Time 0              |     |
| Potenie Occurrent of Scotopy Intero                                             |     |
|                                                                                 |     |
|                                                                                 |     |
| interrunt void Task0:                                                           |     |
| which Tasks [10]                                                                |     |
|                                                                                 |     |
| served line 16 BPD Countering to 12 Ben (1) Miles                               |     |
| cuent om to ray, poster = 130, // mrz                                           |     |
| extern Defaultive Gob/coal:                                                     |     |
| extern DefaultType (GblVconb1;                                                  |     |
| extern DefaultType IGblVconc1;                                                  |     |
| extern DefaultType fGbfstart;                                                   |     |
|                                                                                 |     |
|                                                                                 |     |
|                                                                                 |     |
|                                                                                 |     |
| BST Rulliam a Child Counter #400001                                             |     |
| PSI_Data aCbSribValue[] = 0.61:                                                 |     |
| Uint16 aGbl5ciOutAllow[12] = [0,0,0,0,0,0,0,0,0,0,0];                           |     |
| Uim16 aCblSciOutCnt[12] = {0,0,0,0,0,0,0,0,0,0,0,0,0];                          |     |
| Unit16 nGbSciState = 0;                                                         |     |
| UNRED #UBDOUMDSCHT[12] = [1,1,1,1,1,1,1,1,1,1,1,1,1,1,1,1,1,1,1,                |     |
| #define PSC SCI SENDOUT FLAG 0x2000                                             |     |
| #define PSC_SCLINITIAL 0                                                        |     |
| #define PSC_SCI_START 0x5000000                                                 |     |
| #define 1%2_SQL_PAUSE 0x1000000                                                 |     |
| POPTINE PSL_SULRESTART UKZUUUUUU                                                |     |
|                                                                                 |     |

 系統會在 PSIM 電路檔案所在的資料內,產生 一個與 PSIM 電路檔案相同檔名的資料夾,並 將 C Code 與燒錄所需的相關檔案存放在此資 料夾內,如下圖

| < | PEK-550_Lab1_3P_SVPWM_Inv(50Hz)_V11.1.5_V1.1 (C code)> | 2020/1/13下     | <b>₩ 01:54</b>    | 檔案資料夾         |        |
|---|--------------------------------------------------------|----------------|-------------------|---------------|--------|
|   | E PEK_Subcircuit SVPWM_V11.1.5_V1.1                    | 2019/8/9 下午    | 05:20             | PSIM Document | 14 KB  |
|   | E PEK-550_Lab1_3P_SVPWM_Inv(50Hz)_V11.1.5_V1.1         | 2019/12/24     | 午 02:19           | PSIM Document | 171 KB |
|   | PEK-550_Sim1_3P_SVPWM_Inv(50Hz)_V11.1.5_V1.1           | 2019/12/24     | 「午 02:18          | PSIM Document | 105 KB |
|   |                                                        |                |                   |               |        |
|   | 名稱                                                     | 修改日期           | 類型                | 大小            |        |
|   |                                                        |                |                   |               |        |
|   | F2833x_Headers_nonBIOS                                 | 2020/1/13 下午 0 | Windows 命令指       | 9 KB          |        |
|   | 6 F28335_FLASH_Lnk                                     | 2020/1/13 下午 0 | Windows 命令指       | 7 KB          |        |
|   | F28335_FLASH_RAM_Lnk                                   | 2020/1/13 下午 0 | Windows 命令指       | 6 KB          |        |
|   | F28335_RAM_Lnk                                         | 2020/1/13 下午 0 | Windows 命令指       | 4 KB          |        |
|   | 🖬 passwords                                            | 2020/1/13 下午 0 | ASM Source File   | 4 KB          |        |
|   | PEK_550_Lab1_3P_SVPWM_Inv_50Hz_V11_1_5_V1_1            | 2020/1/13 下午 0 | C Source File     | 13 KB         |        |
|   | PEK_550_Lab1_3P_SVPWM_Inv_50Hz_V11_1_5_V1_1            | 2020/1/13 下午 0 | Altium Embedde    | 5 KB          |        |
|   | PS_bios                                                | 2020/1/13 下午 0 | C/C++ Header File | 22 KB         |        |
|   | 🗃 PsBiosRamF33xFloat                                   | 2018/7/25 上午 0 | Altium Library    | 631 KB        |        |
|   | 🗃 PsBiosRomF33xFloat                                   | 2018/7/25 上午 0 | Altium Library    | 636 KB        |        |
|   | 🔐 rts2800_fpu32_fast_supplement                        | 2013/1/16 下午 0 | Altium Library    | 17 KB         |        |
|   |                                                        |                |                   |               |        |

3. 開啟 CCS,在"Project"下,擊點"Import Legacy CCSv3.3 Projects",如下圖。

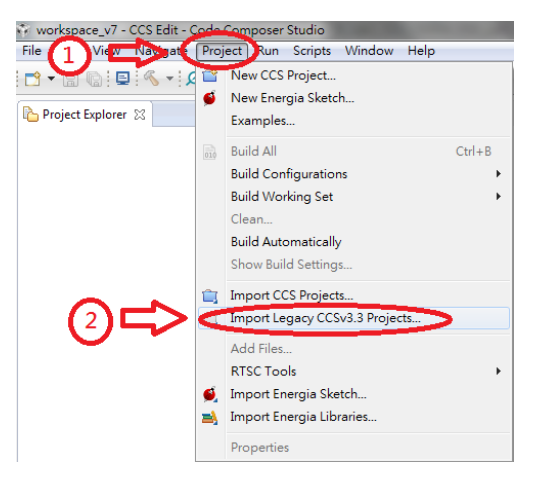

 在"Select a project file"中,擊點"Browser", 尋找 C Code 所在的資料夾並選取副檔名為.pjt 的檔案,如下圖。

| Import Legacy CCS Project                                | ts                                                                |                 |
|----------------------------------------------------------|-------------------------------------------------------------------|-----------------|
| Select Legacy CCS Project<br>Select a legacy CCS project | or a directory to search for projects.                            |                 |
| • Select a <u>p</u> roject file:                         | D:\PEK NEW PSIM\PEK-550_V11.1.5\PK                                | B <u>r</u> owse |
| Select search-directory:                                 |                                                                   | Browse          |
| Scopy projects into work     Create a gubfolder fr       | space<br>or each project<br>or each Eclipse project (recommended) |                 |
| ? < <u>B</u>                                             | ack Next > Finish                                                 | Cancel          |

### G≝INSTEK

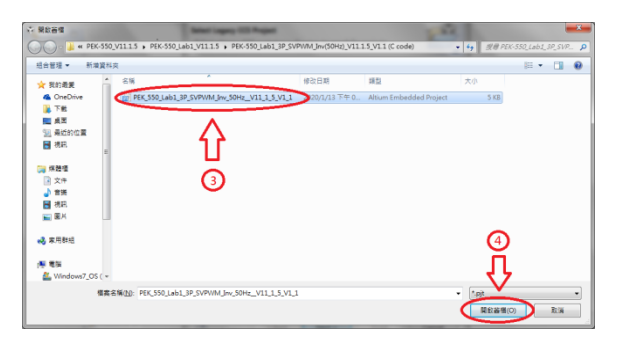

 選擇"Copy projects into workspace"後,擊點"Next"後,再擊點"Finish",即可將C Code 導入到 CCS 程式中,如下圖。

| 🔅 Import Legacy CCS Projec                                                   | ts                                                              | - • ×      |
|------------------------------------------------------------------------------|-----------------------------------------------------------------|------------|
| Select Legacy CCS Project<br>Select a legacy CCS project                     | or a directory to search for projects.                          |            |
| <ul> <li>Select a project file:</li> <li>Select sgarch-directory:</li> </ul> | D:\PEK NEW PSIM\PEK-550_V11.1.5\PEK                             | Browse     |
| Discovered legacy projects:                                                  |                                                                 | Select All |
|                                                                              |                                                                 |            |
| Ŷ                                                                            |                                                                 |            |
| Copy projects into work                                                      | space<br>a each project<br>or each Eclipse effect (recommended) |            |
| ? < <u>B</u>                                                                 | ack Next > Einish                                               | Cancel     |

| Select Compiler<br>Select a compiler version for e                                                                                                    |                                                                              |                                                                                |          |
|----------------------------------------------------------------------------------------------------|------------------------------------------------------------------------------|--------------------------------------------------------------------------------|----------|
| Project                                                                                                    | Device Fa                                                                    | Compiler                                                                       | Edit     |
| PEK_550_Lab1_3P_SVPW                                                                                                    | 🛋 C2000                                                                      | 16.9.3.LTS                                                                     |          |
|                                                                                                    |                                                                              |                                                                                |          |
|                                                                                                    |                                                                              |                                                                                | _        |
|                                                                                                    |                                                                              |                                                                                |          |
|                                                                                                    |                                                                              |                                                                                |          |
|                                                                                                    |                                                                              |                                                                                |          |
|                                                                                                    |                                                                              |                                                                                |          |
|                                                                                                    |                                                                              |                                                                                |          |
|                                                                                                    |                                                                              |                                                                                |          |
|                                                                                                    |                                                                              |                                                                                | _        |
|                                                                                                    |                                                                              | 3                                                                              |          |
|                                                                                                    |                                                                              |                                                                                |          |
|                                                                                                    |                                                                              | ا لې                                                                           | ,        |
|                                                                                                    |                                                                              | V                                                                              |          |
| ? < <u>B</u> ack                                                                                                    | Next                                                                         | > <u>E</u> inish                                                               | Cancel   |
|                                                                                                    |                                                                              |                                                                                |          |
|                                                                                                    |                                                                              |                                                                                |          |
| Import Legacy CCS Projects                                                                                                    |                                                                              |                                                                                | <u> </u> |
| Minport Legacy CCS Projects<br>Select Compiler<br>Select a compiler version for ea                                                                                                    | ach migrated p                                                               | roject.                                                                        |          |
| Import Legacy CCS Projects  Select Compiler  Select a compiler version for ex  Project                                                                                                    | ach migrated p<br>Device Fa                                                  | roject.<br>Compiler                                                            | Edit     |
| Import Legacy CCS Projects Select Compiler Select a compiler version for ex Project Project PEK_550_Lab1_3P_SVPW                                                                                 | ach migrated p<br>Device Fa<br>A C2000                                       | roject.<br>Compiler<br>16.9.3.LTS                                              | <u> </u> |
| Import Legacy CCS Projects Select Compiler Select a compiler version for ex Project Project PEK_550_Lab1_3P_SVPW                                                                                 | ach migrated p<br>Device Fa<br>A C2000                                       | roject.<br>Compiler<br>16.9.3.LTS                                              |          |
| Import Legacy CCS Projects Select Compiler Select a compiler version for er  Project PFK_550_Lab1_3P_SVPW                                                                                        | ach migrated p<br>Device Fa<br>A C2000                                       | roject.<br>Compiler<br>16.9.3.LTS                                              |          |
| Import Legacy CCS Projects Select Compiler Select a compiler version for er Project PEK_550_Lab1_3P_SVPW Import Legacy CCS Projects                                                              | ach migrated p<br>Device Fa<br>Device Fa                                     | roject.<br>Compiler<br>16.9.3.LTS                                              |          |
| Import Legacy CCS Projects Select Compiler Select a compiler version for er  Project PEK_550_Lab1_3P_SVPW Import Legacy CCS Projects Issues that may require y project(s). Please see the        | Device Fa<br>Device Fa<br>C2000<br>Your attention v<br>project.log f         | roject.<br>Compiler<br>16.9.3.LTS<br>were encountered                          | Edit.    |
| Import Legacy CCS Projects Select Compiler Select a compiler version for er Project PEK_550_Lab1_3P_SVPW Import Legacy CCS Projects Issues that may require y project(s). Please see the         | Device Fa<br>Device Fa<br>C2000<br>Your attention v<br>a 'project.log' f     | roject.<br>Compiler<br>16.9.3.LTS<br>were encountered<br>ile, in the root of e | Edit.    |
| Import Legacy CCS Projects Select Compiler Select a compiler version for er Project PEK_550_Lab1_3P_SVPW Import Legacy CCS Projects Issues that may require y project(s). Please see the         | ach migrated p<br>Device Fa<br>C2000                                         | roject.<br>Compiler<br>16.9.3.LTS<br>were encountered<br>lie, in the root of e | Edit.    |
| Import Legacy CCS Projects Select Compiler Select a compiler version for er Project PEK_550_Lab1_3P_SVPW Import Legacy CCS Projects Issues that may require y project(s). Please see the         | ach migrated p<br>Device Fa<br>C2000<br>vour attention v<br>" project.log" f | roject.<br>Compiler<br>16.9.3.LTS<br>vere encountered<br>ile, in the root of e | Edit.    |
| Import Legacy CCS Projects Select Compiler Select a compiler version for er Project PEK_550_Lab1_3P_SVPW Import Legacy CCS Projects Issues that may require y project(s). Please see the         | ach migrated p<br>Device Fa<br>C2000<br>vour attention<br>a 'project.log' f  | roject.<br>Compiler<br>16.9.3.LTS<br>vere encountered<br>ile, in the root of e | Edit.    |
| Import Legacy CCS Projects Select Compiler Select a compiler version for er Project PEK_550_Lab1_3P_SVPW Import Legacy CCS Projects Issues that may require y project(s). Please see the         | ach migrated p<br>Device Fa<br>C2000<br>vour attention v<br>"project.log" f  | roject.<br>Compiler<br>16.9.3.LTS<br>vere encountered<br>ile, in the root of e | Edit.    |
| Import Legacy CCS Projects Select Compiler Select a compiler version for er Project PEK_550_Lab1_3P_SVPW Import Legacy CCS Projects Issues that may require y project(s). Please see the         | ach migrated p<br>Device Fa<br>C2000<br>vour attention o<br>"project.log" f  | roject.<br>Compiler<br>16.9.3.LTS<br>vere encountered<br>ile, in the root of e | Edit     |
| Import Legacy CCS Projects Select Compiler Select a compiler version for er Project PEK_550_Lab1_3P_SVPW Import Legacy CCS Projects Issues that may require y project(s). Please see the         | ach migrated p<br>Device Fa<br>C2000<br>vour attention o<br>"project.log" f  | roject.                                                                        | Edit     |
| Import Legacy CCS Projects Select Compiler Select a compiler version for er Project Project PEK_550_Lab1_3P_SVPW Import Legacy CCS Projects Issues that may require y project(s). Please see the | ach migrated p<br>Device Fa<br>C2000                                         | roject.                                                                        | Edit     |
| Import Legacy CCS Projects Select Compiler Select a compiler version for er Project Project PEK_550_Lab1_3P_SVPW Import Legacy CCS Projects Issues that may require y project(0). Please see the | ach migrated p<br>Device Fa<br>C2000                                         | roject.                                                                        | Edit     |

- 選取 C Code 檔案後,在 "Project" 下選 擇 "Properties",設定如下:
  - (1) 在 Main 中 Variant 選取"2833X Delfino 中
  - 的 TMS320F28335"
  - (2) 在 Main 中 Connection 選取"Texas Instruments XDS100v1 USB Debug Probe"
  - (3) 在 Main 中 Linker command file 選 取"none"
  - (4) 在 Products 中將 XDAIS 取消選擇 (如果你

的 CCS 版本無此選項,則不須理會)

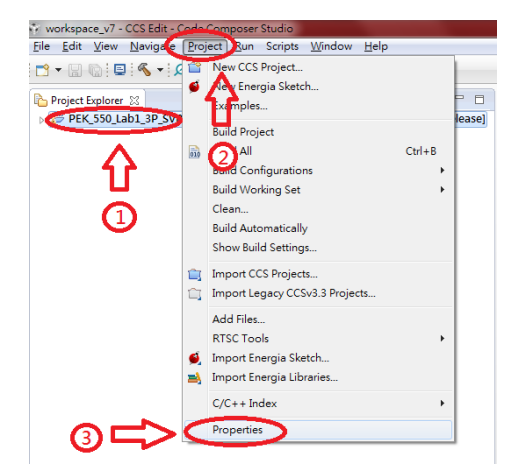

|                                                                                                    | General                                                                                                    |                                                                                                    |                                                 | Q+0+            |
|----------------------------------------------------------------------------------------------------|----------------------------------------------------------------------------------------------------|----------------------------------------------------------------------------------------------------|-------------------------------------------------|-----------------|
| Resource     General     Build     C2000 Compiler     Processor Options     Optimization     Include Options     Performance Advisor     Predefined Symbols | Configuration: 1.Flashf                                                                                       | RamRalease [Active]                                                                                                    | • Manage                                        | Configurations. |
| Advanced Options                                                                                                    | Variant: 2833x D                                                                                              | lelfino                                                                                                    | TMS320F28335                                    | •               |
| > C2000 Linker<br>C2000 Hex Utility [Disab<br>Debug                                                                                                    | Advanced settings                                                                                             | struments XDS100v1 USB DebU                                                                                                   | Verify (applies to automatically                | whole project)  |
| ) - C2000 Linker<br>C2000 Hex Utility [Disab<br>Debug                                                                                                    | Commution Texas In<br>Mana<br>Advanced settings<br>Compiler version:                                          | struments XDS100v1 USB Debuy<br>ge the project's target-configuration<br>TTv16.9.3.LTS                                        | Verify (applies to<br>automatically             | whole project)  |
| > C2000 Linker<br>C2000 Hex Utility [Disab<br>Debug                                                                                                    | Compiler version:<br>Output type:                                                                             | struments XDS100v1 USB Debuy<br>ge the project's target-configuration<br>TTv16.9.3.LTS<br>Executable                          | Verify (applies to<br>automatically             | whole project)  |
| > C2000 Linker<br>C2000 Hex Utility [Disab 6<br>Debug                                                                                                    | Advanced settings<br>Compiler version:<br>Output type:<br>Output format:                                      | struments XD51001 USB Debty<br>ge the project's target-configuration<br>Ttv16.9.3.LTS<br>Executable<br>legacy.CDFF            | Verify (applies to<br>automatically<br>• [<br>• | whole project)  |
| > C2000 Linker<br>C2000 Hex Utility [Disab<br>Debug                                                                                                    | Competence of Advanced settings<br>Compiler version:<br>Output type:<br>Output format:<br>Device endianness:  | struments XDS100y1 USB Deboye<br>ge the project's target-configuration<br>TLv16.9.3.LTS<br>Executable<br>legacy COFF<br>Inte  | Verify (applies to automatically                | whole project)  |
| ▶ C2000 Linker<br>C2000 Hex Utility (Disab                                                                                                    | Advanced settings<br>Compiler version:<br>Output type:<br>Output format:<br>Device endianness:<br>7 e commune | struments XDS100V1 USB DBD<br>ge the project's larget-configuration<br>Tt v16.9.3.LTS<br>Executable<br>(seque) CDFF<br>(stel) | Verify (applies to<br>automatically             | More<br>Boowse  |

#### **G**<sup>W</sup>INSTEK

| pe filter text                                                                                                    | General                                 | (c) • c) •                          |
|----------------------------------------------------------------------------------------------------|-----------------------------------------|-------------------------------------|
| Resource<br>General<br>Build<br>a C2000 Compiler<br>Processor Options<br>Optimization<br>Include Options<br>Performance Advisor | Configuration [FlashRamRelease [Active] | Manage Configuration     Select All |
| <ul> <li>&gt; Advanced Options</li> <li>&gt; C2000 Linker</li> <li>C2000 Hex Utility [Disabled]</li> <li>Debug</li> </ul>       |                                         | Detelect All                        |
|                                                                                                    |                                         | ①<br>①                              |
|                                                                                                    |                                         | V                                   |

 設定完畢後,擊點"Build",進行編譯。編譯結 束,如無 Errors,代表此程式可進行燒錄, Warnings 不影響燒錄,可忽略。

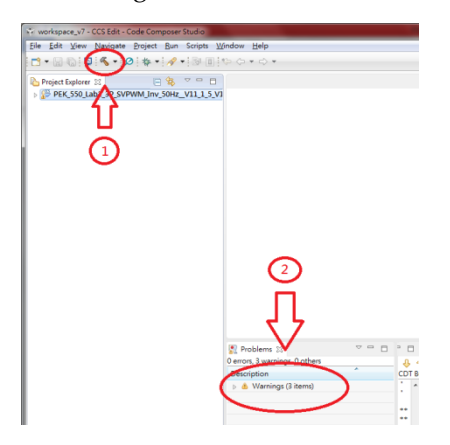

將 PEK-006 分別連接到 PC 與 PEK 模塊上,之後擊點 "Debug",進行燒錄。

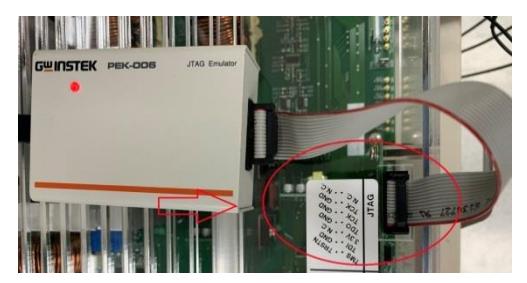

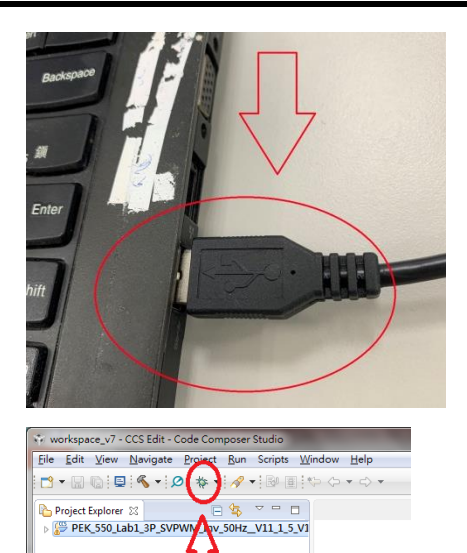

 
 · 燒錄結束後,擊點"Terminate",並移除 PEK-006,如此即完成燒錄程序。

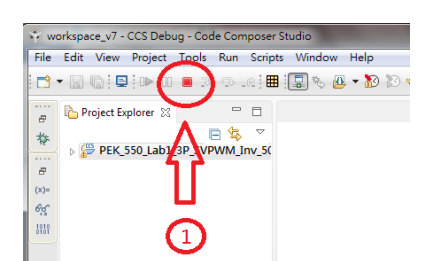

 如需刪除檔案,選取 C Code 檔案後, 在 "Edit"下選擇 "Delete", 勾選"Delete project contents on disk"後,擊點"OK"後完 成。

| ŵ w  | -          | ace_v7 - CCS Edit - Coo | le Composer Studio                    | 1.00          |
|------|------------|-------------------------|---------------------------------------|---------------|
| File | Edit       | ie Navigate I           | 1 Run Scripts Window Help             |               |
|      | ÷          | Undo                    | Ctrl+Z → 🖓 🗐 🏷 (> → <> →              |               |
|      | $\Diamond$ | Redo                    | Ctrl+Y                                | A ]           |
| IG P | d          | Cut                     | Ctrl+X                                |               |
| ▶ 🔏  |            | Сору                    | Ctrl+C                                | snkamkeleasej |
|      | ß          | Paste                   | Ctrl+V                                |               |
| 1    | -          | Dalata                  |                                       |               |
|      | -          | Delete                  | Ctril+A                               |               |
|      |            | Delete                  | Carry                                 |               |
|      |            | Find/Replace            | Ctrl+F                                |               |
| ( m  |            |                         |                                       |               |
| 81   | Jelet      | e Resources             |                                       |               |
|      |            | Are you sure you want   | to remove project                     |               |
|      | 2          | PEK_550 Lab1 3P SVE     | WM Inv 50Hz_V11_1_5_V1_1' from the wo | rkspace?      |
|      | Del        | ete project contents on | disk (cannot be undone)               |               |
| P    | oiect      | acatter.                |                                       |               |
|      | \Use       | rs\and1IIII\workace     | VZVPEK 550 Lab1 3P SVPWM 14           | (11 1 5 V1 1  |
|      | (000       | ZX                      |                                       |               |
|      |            | 11                      | <u>بالج</u>                           |               |
|      |            | <b>u</b>                | $\sim$                                |               |
|      |            | 6                       |                                       |               |
|      |            | <b>S</b>                | Previe <u>w</u> > OK                  | Cancel        |
|      |            |                         |                                       |               |

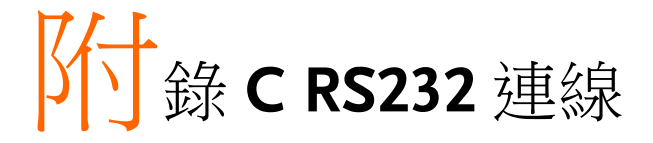

#### 操作步驟

將 PEK-005A 接至 PEK 模塊,確保 DSP 工作狀態正常。

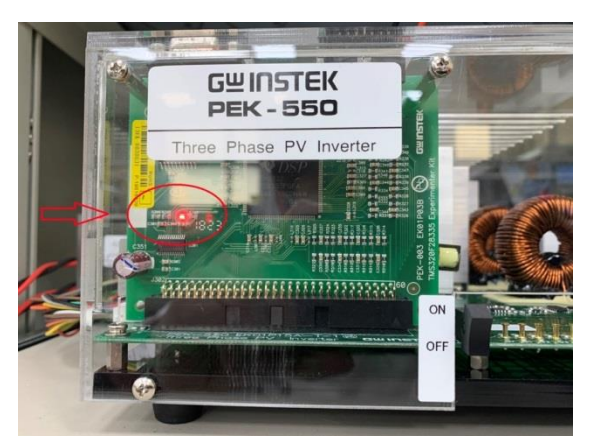

 將 RS232 一端連接至電腦 PC,另一端接到 PEK 的 RS232 端□。

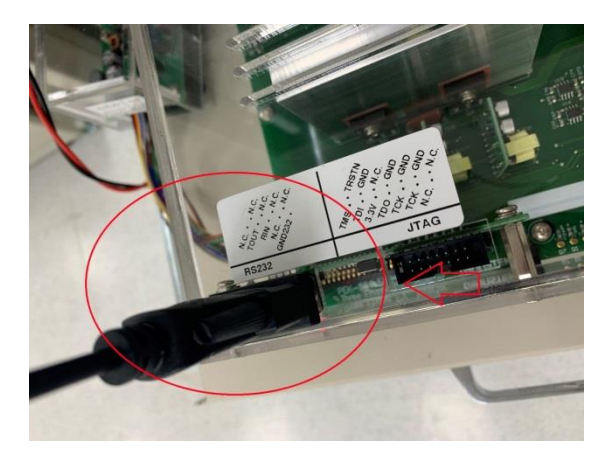

3. 開啟電腦的裝置管理員,確認 RS232 所使用的連接埠(COM)位置。

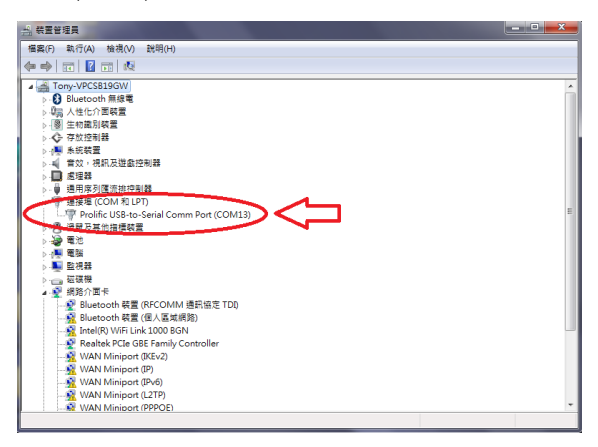

4. 開啟 PSIM 程式,點選上方選單 Utilities 中 DSP Oscilloscope 選項。

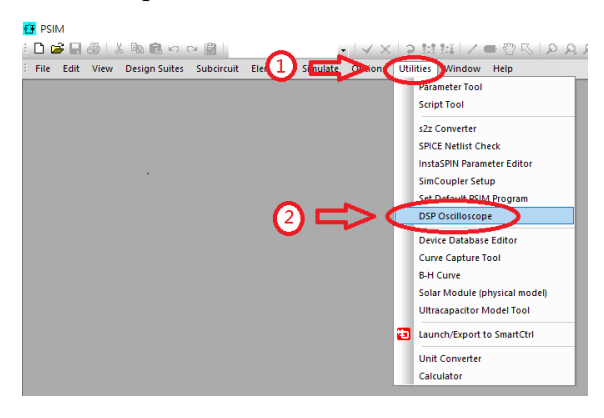

- 5. Port settings 的設定如下:
  - (1) Serial port 選取 RS232 所使用的連接埠 (COM)位置。
  - (2) Baud rate 設定為 115200。
  - (3) Parity check 設定為 None。

# G≝INSTEK

| DSP Orsiller report<br>Port settings<br>Serial port 13 Fet<br>Back rate: 115200 v<br>Party check: None v<br>- Opering and C<br>- Continuous C Snap-shot |                                                                                                    |
|----------------------------------------------------------------------------------------------------|----------------------------------------------------------------------------------------------------|
| Select output vaniables     Al vaniables     Selected vaniables     Set input vaniables     Set input vaniables     Update Al                           | No Data                                                                                                    |
| Correct Discorrect Pause                                                                                                    | Timebase colar         Variable         Togger           Change Bodground         Color         V         V         VI         VI |

6. 設定完成後點選 Connect 進行 RS232 連線。

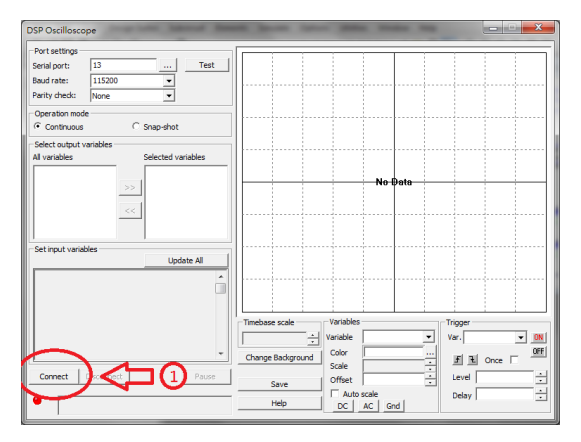

7. 正確連線後,即可看到 PSIM 電路內所規劃的 output variables 與 input variables。

#### G凹INSTEK

| DSP Oscilloscope                                                                                                    |                                     |
|----------------------------------------------------------------------------------------------------|-------------------------------------|
| Port settings           Serial port:         13          Test:           Baud rate:         115200         '¥'           Parity check:         None         '¥'                                                                                                    |                                     |
| Operation mode<br>Continuous C Snap-shot                                                                                                    |                                     |
| Select output vaniables<br>Al versative<br>Selected vaniables<br>Selected vaniables<br>Selected vania | No Data                             |
| PSM_Duty 0.6 Update 4                                                                                                    | Timebase scale Variables Tigger     |
|                                                                                                    | Change Background Color F Conce OFF |
| Connect Disconnect Pause                                                                                                    | Save Offset - Level -               |
| Data Integrity %0                                                                                                    | Help DC AC Grd                      |

# **附錄 D SAS**軟體操作手

介紹

操作步驟

完整 PTS 軟體系統包含 SAS 信號追踪, BAT 模擬與即時信號量測子系統,透過系統自動偵測功能,配置各設備於應對的功能上。

# 安裝與啓動

 安裝完整 PTS 軟體:下載 PTS5 installer,並解壓縮 後於 c:\PTS installer 後,進入 Volume。執行 Setup.exe,如下。

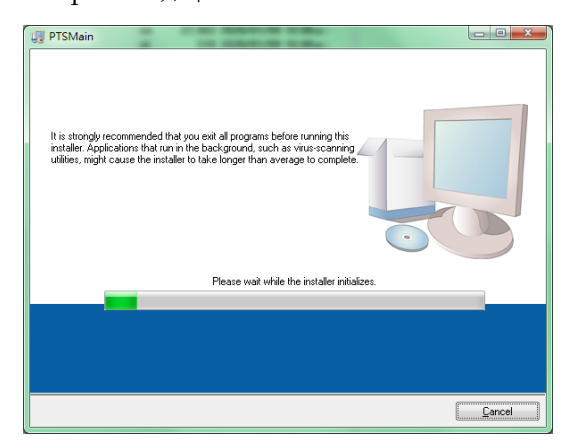

此時系系尋找是否已安裝程式執行時,必要元件;若沒有或既有元件版本較低,即列出並等候 安裝;若已存在有高於執行程式所需要的版本時,則不安裝。

#### G≝INSTEK

| 📳 PTSMair |                                                                                                    |
|-----------|----------------------------------------------------------------------------------------------------|
| D         | estination Directory<br>Select the installation directories.                                                                                                    |
| A,<br>di  | Il software will be installed in the following locations. To install software into a<br>ifferent location, click the Browse button and select another directory. |
| ſ         | Directory for PTSMain                                                                                                    |
|           | C//G WInstek/PTS_EmuSystem/<br>Browse                                                                                                    |
|           | Directory for National Instruments products DVProgram Files/National Instruments C <back next="">&gt; Cancel</back>                                              |

使用預設路徑即可;按"Next"繼續,以完成安裝 工作。此時,此處會列出已經安裝與即將安裝的 程序,包含必要的執行元件:

| U PTSMain                                                                                               |        |
|----------------------------------------------------------------------------------------------------|--------|
| Start Installation<br>Review the following summary before continuing.                                   |        |
| Adding or Changing<br>• PTSMonFiles                                                                     |        |
| Click the Next button to begin installation. Click the Back button to change the installation settings. |        |
| Save File << Back Next >>                                                                               | Cancel |

#### 按 Next,以執行後續安裝工作。

| 🗐 PTSMain                       |                       |
|---------------------------------|-----------------------|
|                                 |                       |
|                                 |                       |
|                                 |                       |
|                                 |                       |
|                                 |                       |
| Overall Progress: 30% Complete  |                       |
|                                 |                       |
|                                 |                       |
|                                 |                       |
| Updating component registration |                       |
|                                 |                       |
|                                 |                       |
|                                 |                       |
|                                 |                       |
|                                 |                       |
|                                 |                       |
|                                 |                       |
|                                 | K Back Next >> Cancel |

#### 安裝項目進度與總體安裝進度。

| U PTSMain                                        |                 |              |                   |
|--------------------------------------------------|-----------------|--------------|-------------------|
| Installation Complete                            |                 |              |                   |
| The installer has finished updating your system. |                 |              |                   |
|                                                  |                 |              |                   |
|                                                  |                 |              |                   |
| (                                                | << <u>B</u> ack | <u>N</u> ext | >> <u>E</u> inish |

- 2. 下載 PTS SAS 套件程式,將之解壓縮至前項安裝 後的路徑下;此時會在 c:\gwinstek\下新增一目 錄。
- 切換至目錄後,可以選擇在"桌面"上建立快捷 鍵,以方便日後執行;操作畫面如下:

| 起会管理 - 🗃 開紅 幾長 新規選                          | 11 <b>7</b> |             |       |                                                         |   |                                        | 80                                     | • El 6                 |
|---------------------------------------------|-------------|-------------|-------|---------------------------------------------------------|---|----------------------------------------|----------------------------------------|------------------------|
| ★ 我的最愛                                      | ń           | 名稱          |       |                                                         |   | 修改日期                                   | 類型                                     | 大小                     |
| ♥ Dropbox<br>建下載                            |             |             | EK-54 | 0<br>Main.aliases                                       |   | 2020/1/6 下<br>2019/8/7 下<br>2020/1/6 下 | XML Docume<br>XML Docume<br>ALIASES 撤离 | 2 KB<br>1 KB<br>1 KB   |
| ■ (R)B<br>■ Google 雲朗硬碟<br>■ 最近的位置<br>■ 媒體種 | £           | P<br>P<br>P | -     | A A-1-<br>開設(O)<br>以多統管理員奏分数行(A)<br>提題於解想寄性(Y)<br>7-Zip | , | 2020/1/6 下<br>2020/1/6 下<br>2020/1/6 下 | 應用程式<br>相感設定<br>文字文件                   | 938 KB<br>1 KB<br>6 KB |
| • <b>4</b> 99                               |             |             |       | Git Init Here<br>Git Bash                               |   |                                        |                                        |                        |
| ca Genuine Win7_64bit (C:)                  |             |             | ĸ     | 病毒掃垢(V)                                                 |   |                                        |                                        |                        |
| 🖙 Data (D:)                                 |             |             | 10    | TortoiseGit                                             |   |                                        |                                        |                        |
| 晶 CD 光碟機 (E)                                |             |             |       | WinMerge                                                |   |                                        |                                        |                        |
| CD 光碟機 (F:)                                 |             |             |       | 訂倡到工作列(N)                                               |   |                                        |                                        |                        |
| 📥 Data (L:)                                 |             |             |       | 釘攝到 [開始] 功能表(U)                                         |   |                                        |                                        |                        |
| 😪 dso (\\172.16.5.225) (Z:)                 |             |             |       | 遗愿祖顺(V)                                                 |   |                                        |                                        |                        |
| 🎍 MSN 上我的社群                                 |             |             |       | 傳送到(N)                                                  |   | Uropbox                                |                                        |                        |
| 🕌 我在 MSN 的網站                                |             |             |       | 罰下(1)<br>復剰(C)                                          |   | Skype<br>TeamViewer                    |                                        |                        |
| ₩ 網路                                        |             |             |       | 建立建築の                                                   |   | 文件                                     |                                        |                        |
| IF-MEETINGROOM                              |             |             |       | 副時(D)                                                   |   | Nama#                                  | 5                                      |                        |
| IN 4F-MEETINGROOM                           |             |             |       | 重新自名(M)                                                 |   | 101 (第三字论者                             |                                        |                        |
| ISF-WAREHOUSE                               |             |             |       | 内容(R)                                                   |   | 上 聖織的 (zippe                           | d) 資料夹                                 |                        |
| AJHUANG                                     |             |             | -     |                                                         | - | 😪 dso (\\172.16                        | 5.225) (Z:)                            |                        |
| ASUS-S14                                    |             |             |       |                                                         |   |                                        |                                        |                        |
| i∎ -B-                                      | -           |             |       |                                                         |   |                                        |                                        |                        |

在 PTS\_PVMain 上,按滑鼠右鍵,開啓主選單; 移至"傳送到"項目上,開啓傳送目的地選項; 移至並選擇"桌面(建立捷徑)"項目上

日後要再執行時,可於"桌面"上,找到該捷徑並 執行它即可。

 在控制台内,找到"程式與功能"項目,並執行, 找到 PTSMain

|  | 解除安裝或變更程式<br>容要解除效裝整片。誰但商業重数整式,然後按一下(8  | 前传改装)、[勝更] 刘 [修復]、             |            |         |        |  |
|--|-----------------------------------------|--------------------------------|------------|---------|--------|--|
|  | 后白雀垣 • 解除安装                             |                                |            |         | - 11 - |  |
|  | 名稱 *                                    | 發行者                            | 安裝於        | 大小      | 版本     |  |
|  | IP-CAD 2002 Service Pack 1              |                                | 2010/10/5  |         |        |  |
|  | Dicasa 3                                | Google, Inc.                   | 2013/4/11  |         | 3.9    |  |
|  | EIPL-2303 USB-to-Serial                 | Prolific Technology INC        | 2015/10/27 |         | 1.8.0  |  |
|  | PTSMain                                 | Good Will Instrument Co., LTD. | 2020/1/23  | 3.99 MB | 1.1.0  |  |
|  | EPyQt GPL v4.11.2 for Python v2.7 (x32) |                                | 2014/10/20 |         | 4.11.2 |  |
|  | EPython 2.7 matplotlib-1.3.1            |                                | 2014/10/20 |         |        |  |
|  | Python 2.7 numpy-1.8.0                  |                                | 2014/10/20 |         |        |  |
|  | EPython 2.7 PIL-1.1.7                   |                                | 2014/10/20 |         |        |  |
|  | RPython 2.7 pyparsing-2.0.1             |                                | 2014/10/20 |         |        |  |
|  | RIPython 2.7 pyserial-2.7               |                                | 2014/10/20 |         |        |  |
|  |                                         |                                |            |         | _      |  |

解除安裝

# 界面說明

程式運行界面

圖表1 軟體主畫面

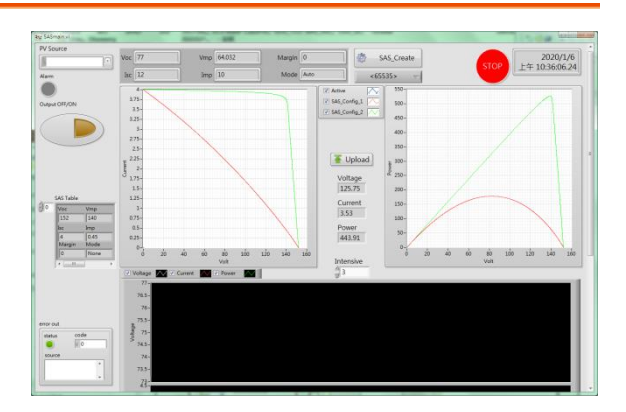

已設定系統中建置之 PV 軌跡曲線

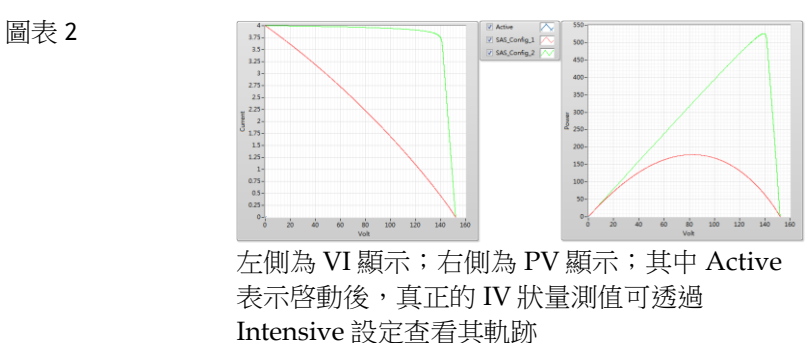

#### 即時數值監控

| 圖表 3 | Voltage<br>125.75 |
|------|-------------------|
|      | Current<br>3.53   |
|      | Power 443.91      |
|      | Intensive         |
|      |                   |

Voltage與 Current將會標示於圖表 2 左側 IV曲線圖上,Voltage與 Power 則標示於圖表 2 右側 PV曲線圖上 Intensive 表示畫面上滯留的資料點數,可以追踪 IVP 實際的變動軌跡

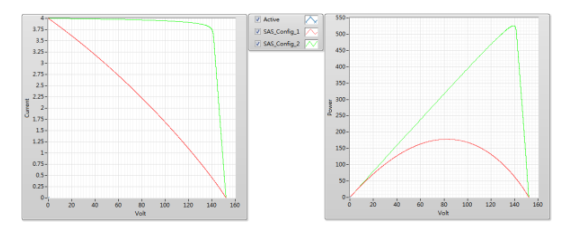

# 操作

設備連線設定

圖表 4 設備選擇

| PV Source |  |
|-----------|--|
| I d       |  |

建立系統連線,透過下拉式選單,指定適當設備。

# **G**<sup>w</sup>**INSTEK**

#### 建立 PV 參考曲線

| 圖表 5  | Voc 77 | Vmp 64.032 | Margin 0 | SAS_Create |
|-------|--------|------------|----------|------------|
| 前次設定軌 | Isc 12 | Imp 10     | Mode     |            |
| 跡參數   |        |            |          |            |

SAS\_Create:建立新的曲線,設定畫面如下:

圖表 6 SAS 軌跡參 數設定

| 🗱 Config 📃 |
|------------|
|            |
| Voc 77.000 |
| Isc 12.000 |
| Vmp 64.032 |
| Imp 10.000 |
| Margin 0   |
| Mode Auto  |
| OK Cancel  |
|            |

圖表 7 軌跡參數表

|   | SAS Table |      |   |
|---|-----------|------|---|
| 0 | Voc       | Vmp  |   |
|   | 152       | 140  |   |
|   | Isc       | Imp  |   |
|   | 4         | 0.45 |   |
|   | Margin    | Mode |   |
|   | 0         | None |   |
|   | <         |      | Þ |

當建立完成新的曲線後,將 會在 VI 及 PV 圖表中即時 顯示該曲線,同時在 SAS 表格中增加該曲線參數

Voc: 開路電壓

Isc: 短路電流

Vmp: 最大功率點電壓

Imp: 最大功率點電流

Margin: 輸出在此餘裕範圍 內不更新(%)

Mode: 使用時選擇 Auto 模式

OK: 確定參數設定,同時匯 入 SAS Table 中

Cancel: 放棄本次修改設定 值

SAS Table:已規劃好,準備 寫入設備內的曲線,透過滑 鼠右鍵開啓可操作功能:

Import Table, Export Table Import Table: 自存檔中, 載入先前已建立之曲線與參 數

Export Table: 匯出目前使用 的曲線與參數

游標指向 SAS Table 後,透 過鍵盤 delete 鍵,刪除目前 的設定(軌跡曲線) 上傳/載入測 PV 軌跡曲線參數

圖表8

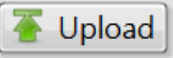

將目前 SAS Table 中設定好之軌跡曲線參數寫入 設備中等待執行,同時 PSW 進入 SAS 運行模式 Output OFF/ON

圖表 9

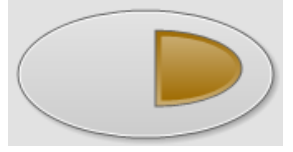

啟動/關閉 PSW 輸出 在 SAS 模式下, PSW 輸出將按選定之曲線進行 反應。而在一般模式下, PSW 將做一般標準功能

選擇軌跡參數

圖表 10

SAS\_Config\_1

參考軌跡參數選 擇

停止與結束

圖表 11

一旦進行上傳動作後,設備即進入 SAS 模式,所 有 Output ON/OFF 控制,決定 PSW 是否進行 追跡操作

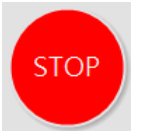

若要 PSW 回復到一般操作模式,必須選擇停止軟件,再重新啓動。

附錄說明

#### A:PSW 追跡模式

SAS 程式啓動後,只要上傳軌跡曲線程式,PSW 便啓動追跡模式, 此時使用者可在已建立之軌跡程式間,進行切換,若要離開追跡模式, 則必須按"STOP"讓設備回到預設操作模式下。

B:一般模式

在系統啓動時,會處於一般操作模式,透過成功上傳 PV 軌跡曲線"UpLoad"後,PSW 進入追跡模式。

C: IVP 即時記錄曲線

在追跡模式下,除 IV 與 PV 軌跡外,另提供各自獨立顯示軌跡記錄圖

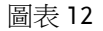

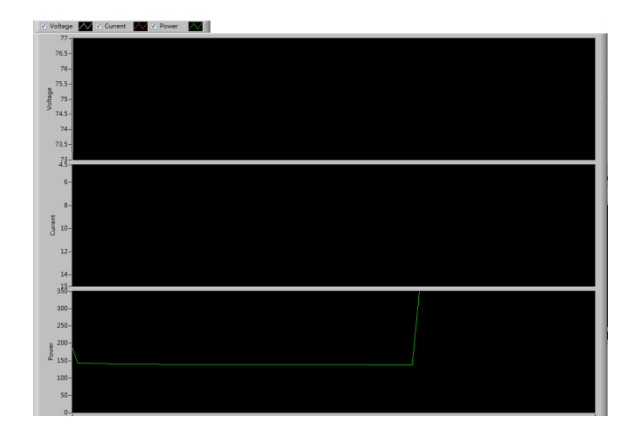